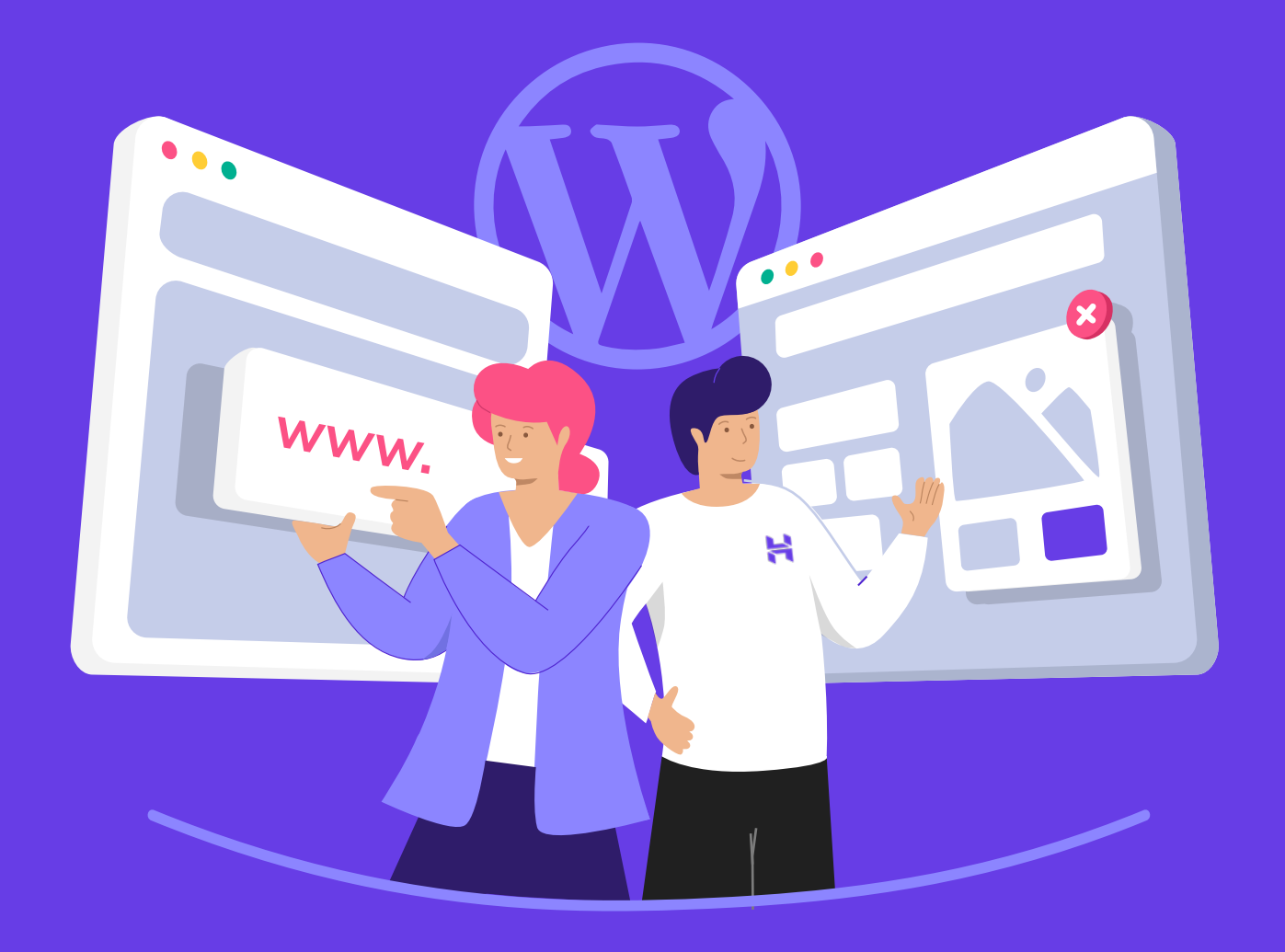

# Crea Tu Primer Sitio Web en 9 Sencillos Pasos

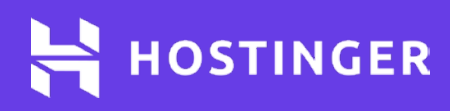

# Tabla de contenido

| Introducción |                                                                                   | 1  |
|--------------|-----------------------------------------------------------------------------------|----|
| Capítulo 1   | Lo Que Necesitas Saber Antes<br>de Configurar Tu Primer Sitio Web<br>de Wordpress | 2  |
| Capítulo 2   | Selecciona un Plan y un Proveedor —<br>de Hosting                                 | 8  |
| Capítulo 3   | Registra un Dominio                                                               | 13 |
| Capítulo 4   | Instala WordPress en Tu Cuenta ———<br>de Hosting                                  | 18 |
| Capítulo 5   | Familiarízate Con El Panel ————<br>de WordPress                                   | 23 |
| Capítulo 6   | Elige un Tema                                                                     | 33 |
| Capítulo 7   | Personaliza La Apariencia de<br>tu Sitio de WordPress                             | 41 |
| Capítulo 8   | Usa Los Plugins de WordPress ———                                                  | 47 |
| Capítulo 9   | Publicación Del Contenido y<br>La Conclusión de Su Sitio                          | 53 |

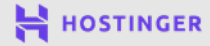

00

# Introducción

Configurar un sitio web con WordPress es más fácil que nunca en estos días. De hecho, puedes tener un blog o un sitio para pequeñas empresas en cuestión de horas, incluso si es la primera vez que lanzas un proyecto online.

Aunque el proceso es simple, existen varios pasos clave. Si no estás familiarizado con ellos, ciertos aspectos pueden parecer confusos al principio. En este eBook, te presentaremos todos los términos y procesos básicos que necesitas para realizar el trabajo.

Para hacer un seguimiento, también te guiaremos a través de los siguientes pasos:

- 1 Selecciona un proveedor y un plan de hosting.
- 2 Registra un dominio y apúntalo hacia tu sitio web.
- 3 Instala WordPress.
- 4 Familiarízate con el panel de WordPress.
- 5 Elige el tema perfecto.
- 6 Personaliza la apariencia de tu sitio web.
- Configura tus plugins.
- 8 Publica el contenido.

Vamos a cubrir todas las tareas involucradas en tu aventura. Cuando terminemos, tendrás un sitio web en pleno funcionamiento que podrás utilizar para cualquier propósito. Empecemos.

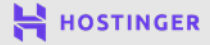

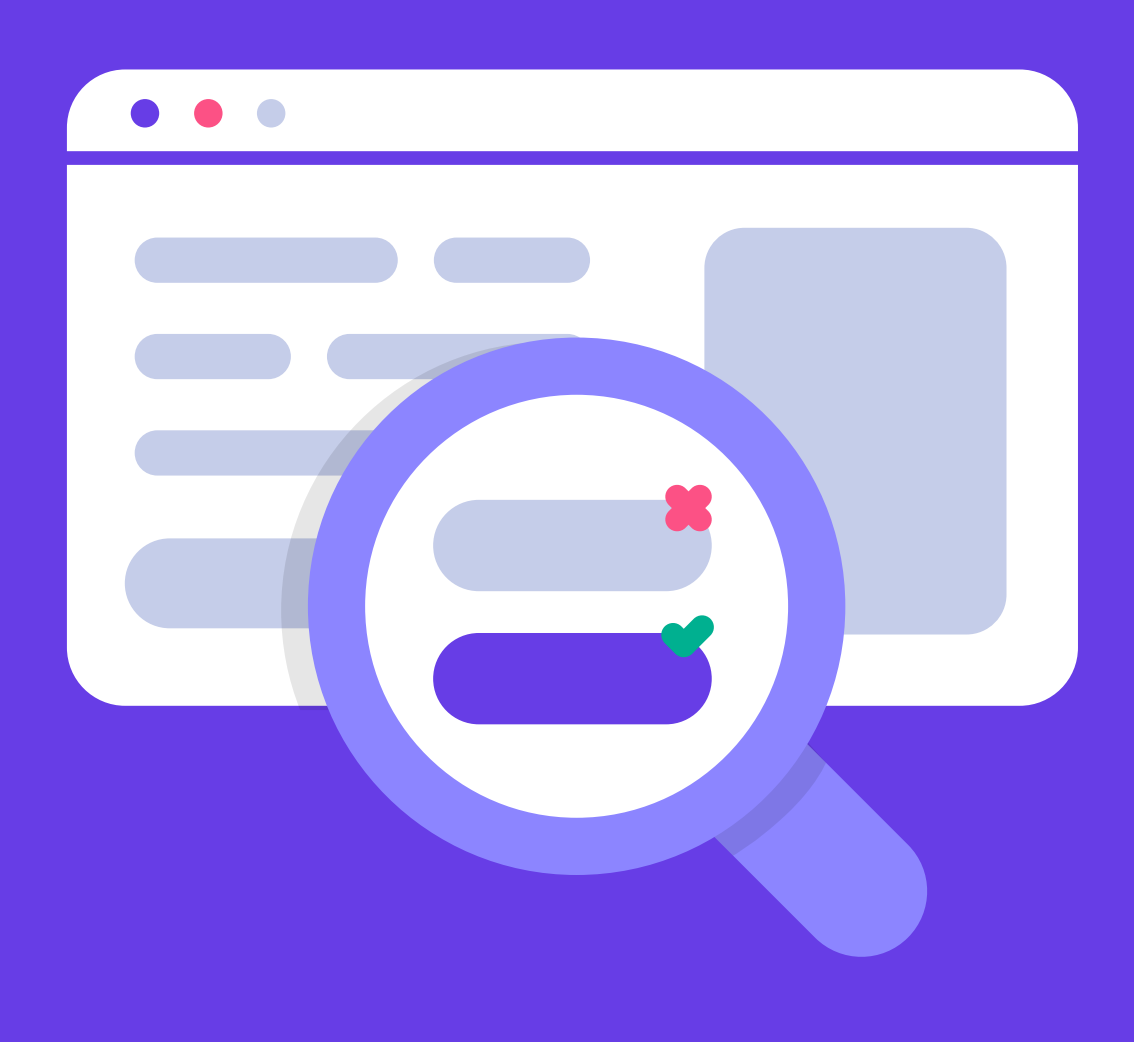

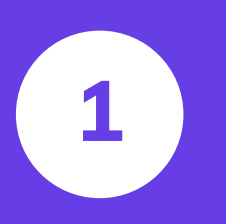

Lo Que Necesitas Saber Antes de Configurar Tu Primer Sitio Web de Wordpress

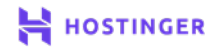

Lanzar tu primer sitio web es bastante sencillo en la actualidad. El hosting nunca ha sido más asequible y existen muchas plataformas como WordPress, que hacen que el proceso sea aún más sencillo.

Sin embargo, antes de comenzar, debes comprender algunos conceptos básicos relacionados con la creación y administración de un sitio web. De esa manera, no te perderás durante el resto de este eBook.

En este capítulo, te presentamos 7 términos que son fundamentales para comprender los sitios web modernos y los creados con WordPress en particular. Aquí vamos.

> Usa El Código De Descuento HostingerTutoriales y Obtén Hasta un **83% De Descuento** en Hosting de WordPress

Úsalo hoy

# 7 términos útiles para comprender los sitios web de WordPress

A continuación, definiremos 7 términos comunes relacionados con WordPress y los sitios web en general. Deberás conocerlos para seguir los pasos de los capítulos posteriores, así que tómate tu tiempo y familiarízate con ellos.

# 1 Hosting

WWW

Cada sitio web requiere un servidor: una computadora configurada para el acceso público a través de Internet. Tienes que almacenar tu sitio web en uno para que esté disponible para los usuarios.

Un **alojador web** o **proveedor de hosting web** es una empresa que posee servidores que puedes alquilar para almacenar tu sitio web. Pagarás una tarifa mensual por este servicio.

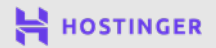

El precio del hosting varía según el plan en el que te registres, lo que generalmente determina qué tan poderoso es tu servidor. Discutiremos esto con más detalle en el capítulo 2.

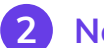

#### Nombre de dominio

Para acceder a un sitio web, escribes tu nombre de dominio en tu navegador:

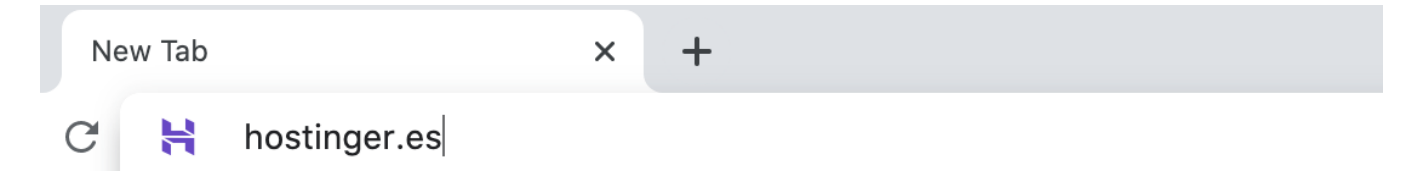

Para adquirir una dirección para tu propio sitio, deberás registrarla, lo que implica:

- 1. Verificar si tu dominio deseado está disponible.
- 2. Pagar una tarifa a un registrador de dominios.
- 3. Renovar tu registro anualmente.

Los dominios facilitan la navegación entre sitios web. Sin ellos, tendrías que ingresar una dirección IP en su lugar, que es mucho más difícil de recordar. Tu dominio también se convierte en una parte clave de tu marca, por lo que es importante elegir algo que esté claramente relacionado con tu negocio o proyecto y que sea fácil de recordar para los usuarios.

#### **3** Sistema de gestión de contenido (CMS)

Un **CMS** es un tipo de plataforma que te permite crear sitios web y organizar contenido online. WordPress es el ejemplo más popular:

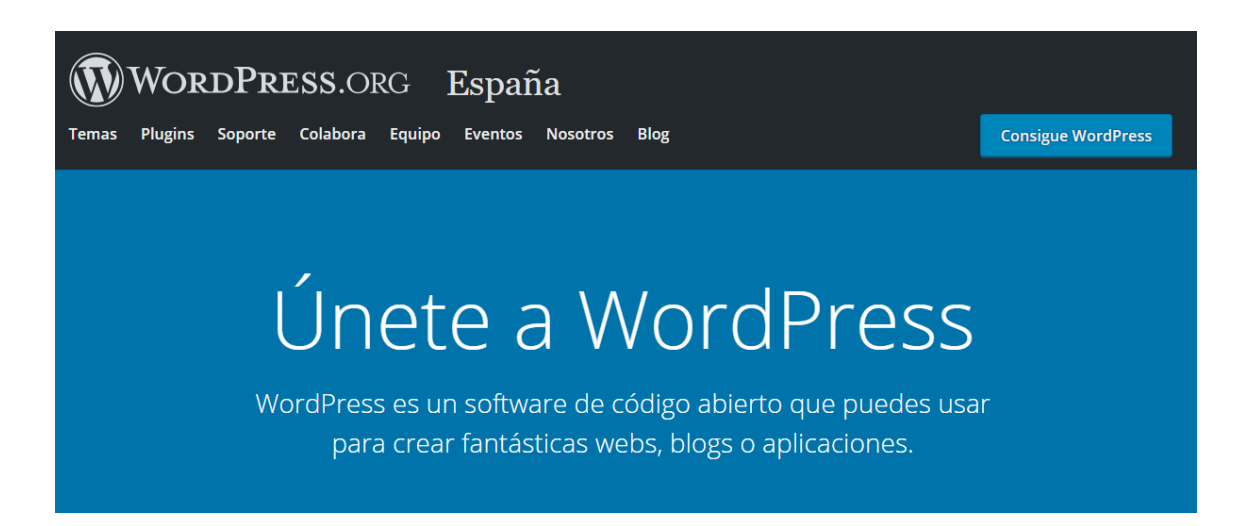

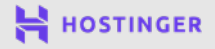

Con un CMS, puedes crear un sitio web sólido sin tener que tocar ningún código. Incluso los desarrolladores web experimentados los utilizan a menudo para ahorrar tiempo y facilitar su trabajo.

Hay muchos tipos diferentes de CMS para elegir. Tienes opciones para eCommerce, foros, plataformas de redes sociales y muchos otros tipos de proyectos. WordPress brilla cuando se trata de blogs, pero en general es muy versátil. Puedes adaptarlo para crear una amplia gama de sitios web.

#### 4 El panel de control de WordPress

WordPress tiene una interfaz de back-end o un **panel** para administrar el contenido, la configuración y otros elementos clave de tu sitio web. Solo tú y otros usuarios autorizados pueden verlo, no los visitantes generales:

| ② Dashboard            | Dashboard                                      |                            |
|------------------------|------------------------------------------------|----------------------------|
| <b>Home</b><br>Updates | Welcome to WordPress!                          |                            |
| 🖈 Posts                | We've assembled some links to get you started: |                            |
| 9 Media                | Get Started                                    | Next Steps                 |
| 📕 Pages                | Customize Vour Site                            | Write your first blog post |
| Comments               |                                                | + Add an About page        |
| 🗒 WPForms              | or, <u>change your theme completely</u>        | Set up your homepage       |
| 🔊 Appearance           |                                                | View your site             |

La gran mayoría de los cambios que haces en tu sitio web se llevan a cabo aquí y hay muchas opciones de las que debes tomar nota. En los próximos capítulos, te enseñaremos cómo navegar y usar tu panel de WordPress.

## 5 Plugins

Los plugins son complementos que amplían la funcionalidad de WordPress. Hay decenas de miles de ellos disponibles online. Si puedes imaginar una función, probablemente exista un plugin que puede ayudarte a implementarla:

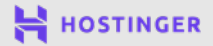

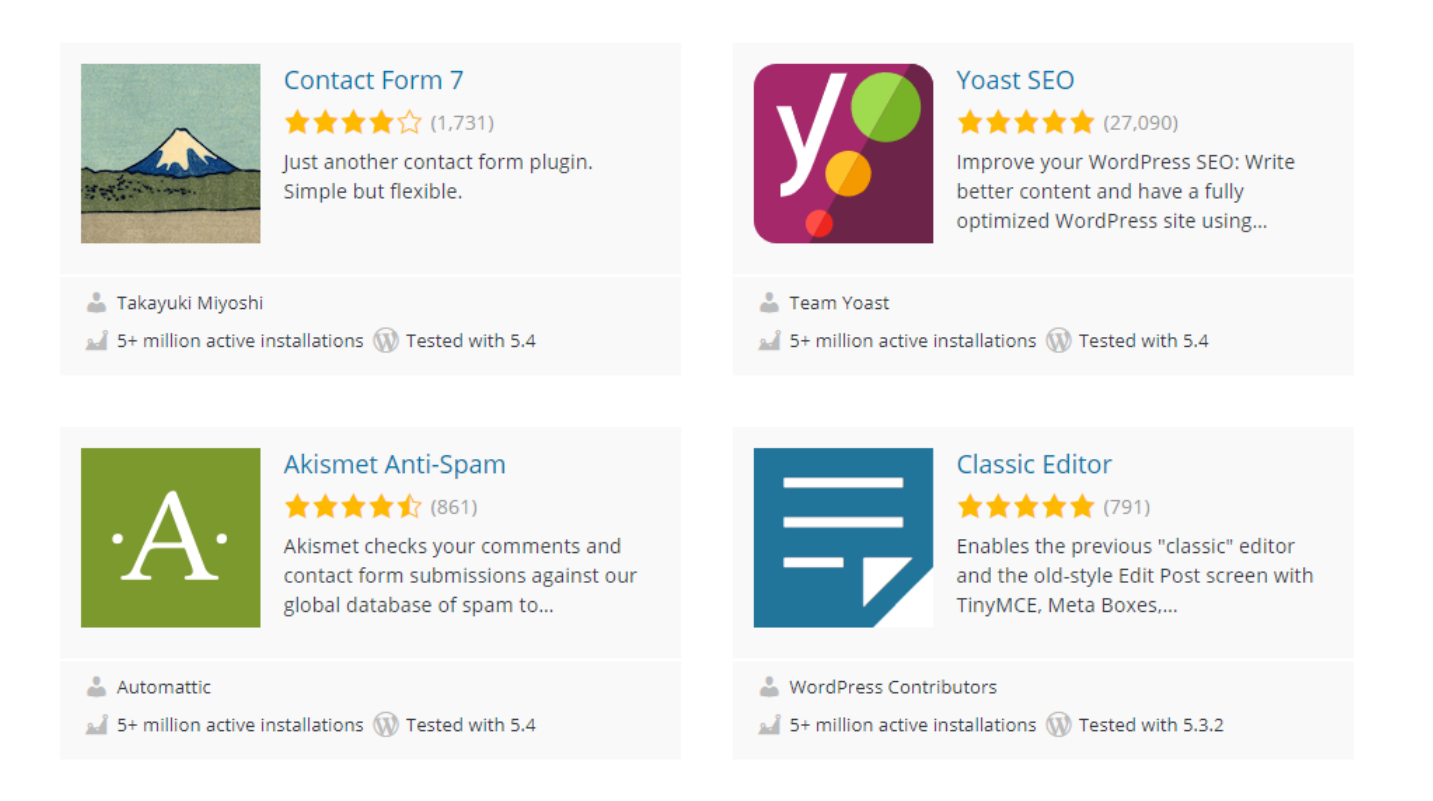

Hay muchos plugins disponibles de forma gratuita, así como herramientas premium que tienden a incluir funciones más potentes y numerosas. Puedes descargar la mayor parte de lo que necesitas para un sitio pequeño sin costo alguno.

#### 6 Temas

Los temas de WordPress son plantillas para el estilo de tu sitio web. Al igual que con los plugins, tienes miles para elegir en diferentes precios:

| 3,940 Popular Latest 🎄 Feature Filte           | r                                                                                              | Search themes                                                |
|------------------------------------------------|------------------------------------------------------------------------------------------------|--------------------------------------------------------------|
| Welcome to the Swedish<br>Museum of Modern Art | Twesty/Mictoon - The WandPress default doors for 2009     Home Alexed Blog Contact     Welcome |                                                              |
| ray Scorgarat, Circal 9, no y.no 139 kr        | Digital strategy for<br>unique small businesses                                                | TWENTY SEVENTEEN<br>Dependent active<br>Mark for for familie |
| Twenty Twenty                                  | Twenty Nineteen                                                                                | Twenty Seventeen                                             |

Crea Tu Primer Sitio Web en 9 Sencillos Pasos

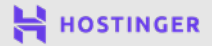

Dependiendo del tema que uses, obtendrás acceso a funciones únicas, opciones de personalización y más. Algunos incluso incluyen diseños prediseñados y diseños de sitios web que puedes usar en caso de que no quieras comenzar desde cero.

#### 7 Publicaciones y páginas

WordPress divide el contenido en dos categorías principales: páginas y publicaciones. Las páginas son para contenido estático, como la **Página de inicio** o la de **Acerca de**.

Las publicaciones son más oportunas. Su nombre se refiere a **publicaciones de blogs**, que ilustran bien su función. Sin embargo, puedes adaptarlos a varios propósitos:

## **Tutoriales relacionados**

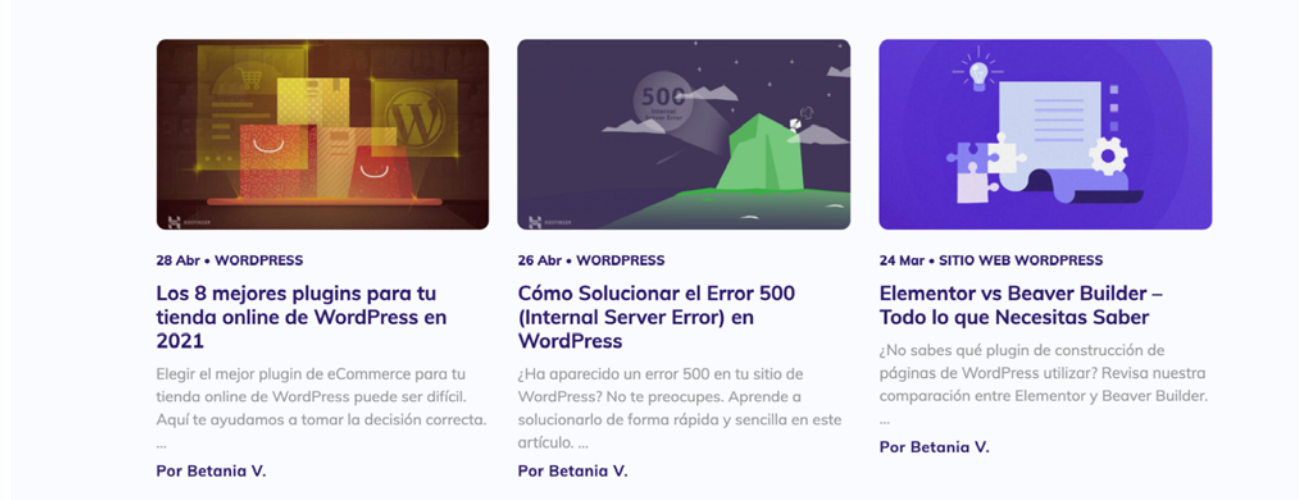

Esta es una distinción simple que hace WordPress para ayudarte a organizar el contenido de tu sitio web. El CMS también admite lo que se conoce como **tipos de publicaciones personalizadas**, que pueden ser desde productos de la tienda online, hasta reseñas, según cómo configures tu sitio web.

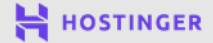

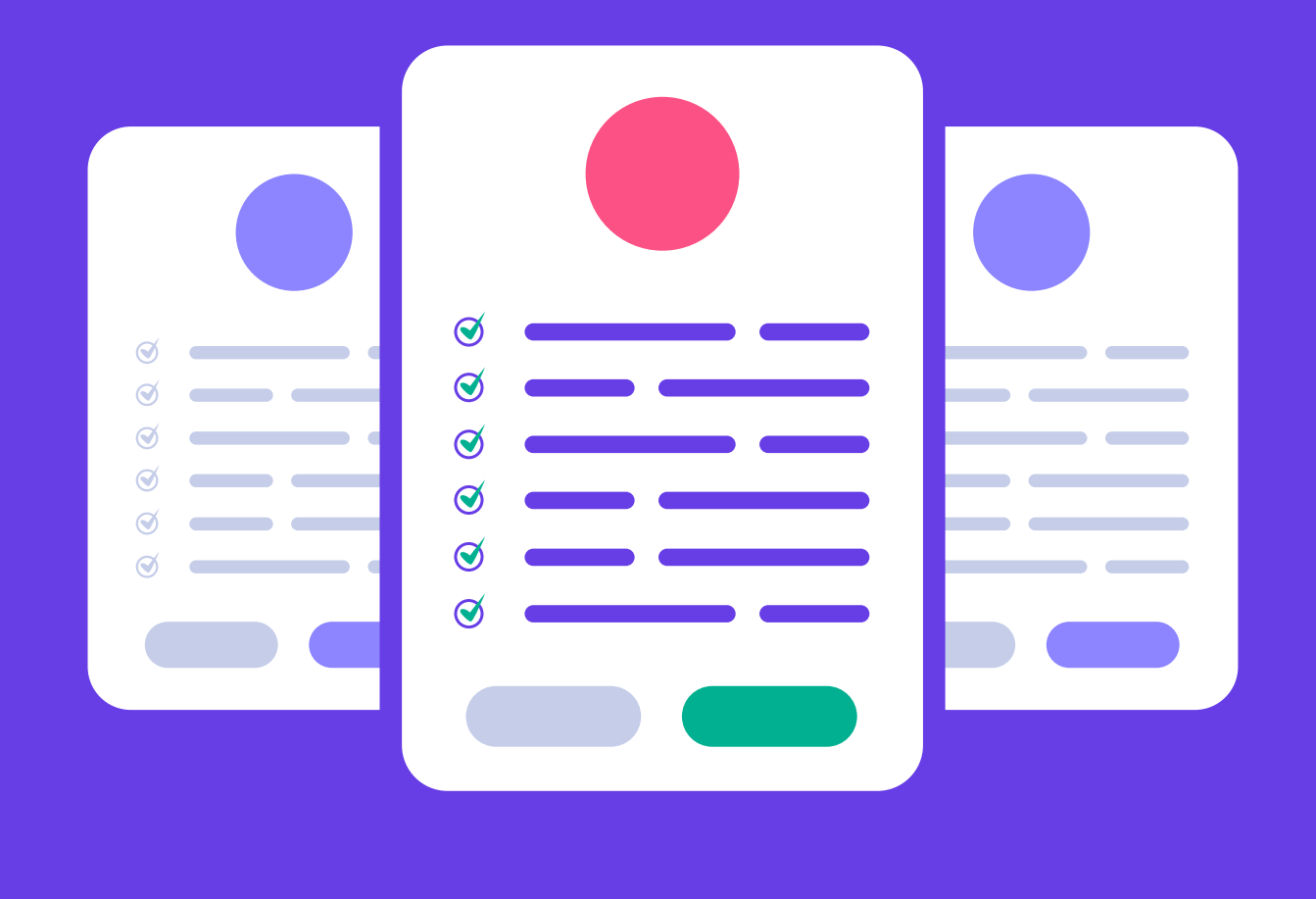

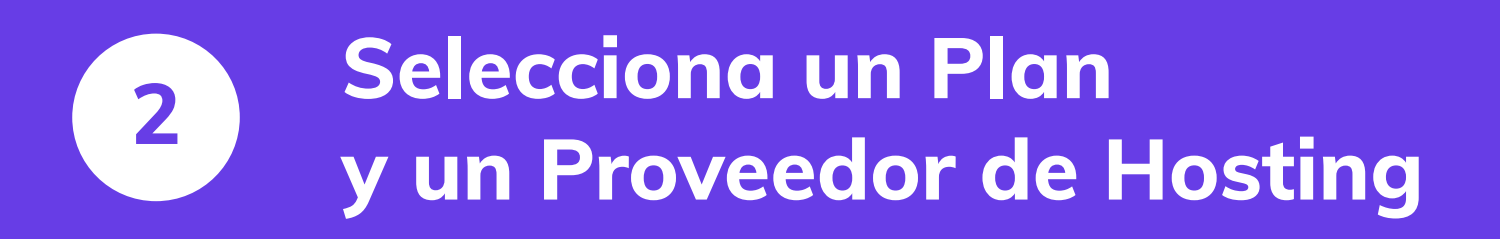

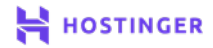

No es raro pasar días tratando de decidirse por un proveedor de hosting web. Con una gran cantidad de funciones ofrecidas, diferentes planes y estructuras de precios, puede ser difícil elegir cuál es el mejor para ti.

Saber qué buscar en un proveedor de hosting de buena reputación te ahorrará mucho tiempo y esfuerzo. Una vez que hayas elegido un servicio, seleccionar tu plan también se vuelve mucho más fácil.

En este capítulo, te ayudaremos a tomar esas decisiones críticas. Analizaremos qué distingue a los mejores servidores web y cómo detectarlos. Luego, te explicaremos cómo elegir el plan perfecto para tu nuevo sitio. Hagámoslo.

# Una introducción al hosting web

En el Capítulo 1, explicamos qué es el hosting web. Sin embargo, no tuvimos la oportunidad de hablar sobre los tipos de hosting y sus diferencias. Con eso en mente, estas son las opciones más comunes que verás disponibles:

# 

#### Hosting compartido

Con este tipo de plan, varios usuarios comparten un servidor. Esto mantiene los precios bajos, pero te hacen dependiente de los otros sitios web con los que tendrás que compartir.

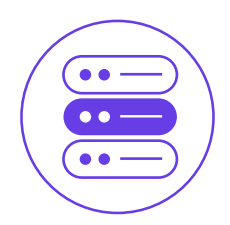

#### Servidor privado virtual (VPS)

Con un VPS, aún compartes un servidor físico, pero obtienes una computadora virtual con recursos dedicados para un mejor rendimiento y un mayor grado de aislamiento.

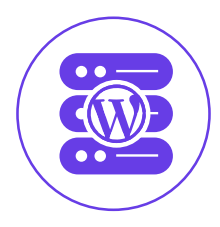

#### Hosting de WordPress

Este tipo de plan está personalizado para los usuarios de WordPress e incluye herramientas y servicios para facilitar la administración de tu sitio.

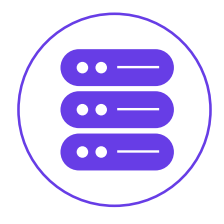

#### Servidor dedicado

En este caso, obtienes un servidor completo y todo su espacio de almacenamiento y energía para ti, pero a un precio alto.

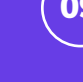

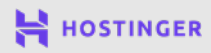

10

Hay muchos más tipos de hosting disponibles dependiendo del proveedor. Sin embargo, durante el resto de este eBook, nos centraremos en el hosting de WordPress, ya que incluye muchas características que facilitarán la configuración de tu sitio web.

# Qué buscar en un proveedor de hosting

Seleccionar un host es un compromiso serio, por lo que es aconsejable ser exigente. Si todo va bien, tendrás una relación a largo plazo con esta empresa. Aquí hay algunos indicadores positivos que debes buscar:

- La compañía tiene muchas reseñas de cinco estrellas.
- Puedes elegir entre una variedad de planes según tu presupuesto y el tamaño de tu sitio web.
- El host ofrece una excelente atención al cliente con disponibilidad 24/7.

Actualmente, encontrar un plan de hosting compartido a precios bajos, como **\$5** por mes o menos, es bastante fácil. Puedes ser selectivo incluso si no tienes un gran presupuesto. Hostinger, por ejemplo, ofrece algunos de los planes más económicos del mercado, sin dejar de ser calificado constantemente como uno de los principales proveedores.

# Cómo registrarse para un plan de hosting de WordPress con Hostinger (en 2 pasos)

Below, we'll show you how to sign up for our **WordPress Premium** Hosting plan. However, the process works much the same for every company and package. You should be able to follow these steps even if you choose another solution.

A continuación, te mostraremos cómo registrarse en nuestro plan de hosting **premium de WordPress**. Sin embargo, el proceso funciona de la misma manera para todas las empresas y paquetes. Deberías poder seguir estos pasos incluso si eliges otra solución.

#### **1** Compra un plan de hosting de WordPress

Antes de hacer cualquier otra cosa, debes decidir qué plan de hosting quieres y agregarlo a tu carrito. La mayoría de los proveedores te permitirán elegir entre varios niveles:

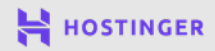

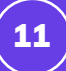

#### Selecciona tu plan de Hosting WordPress

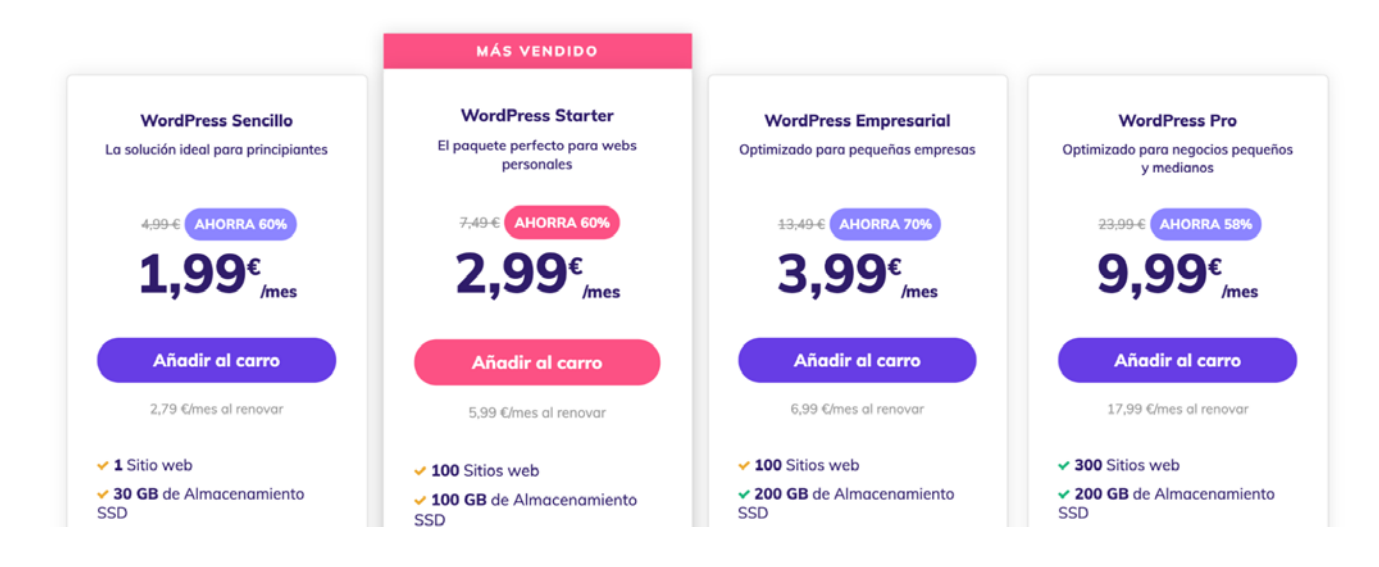

En términos generales, cuanto más caro es el plan, más almacenamiento y energía brinda. Sin embargo, siempre es aconsejable leer las letras pequeñas para saber en qué te estás metiendo. Una vez que tomes una decisión, procede a la etapa de pago.

Aquí, por lo general, tienes una opción con respecto a la duración del contrato para el que quieres suscribirte:

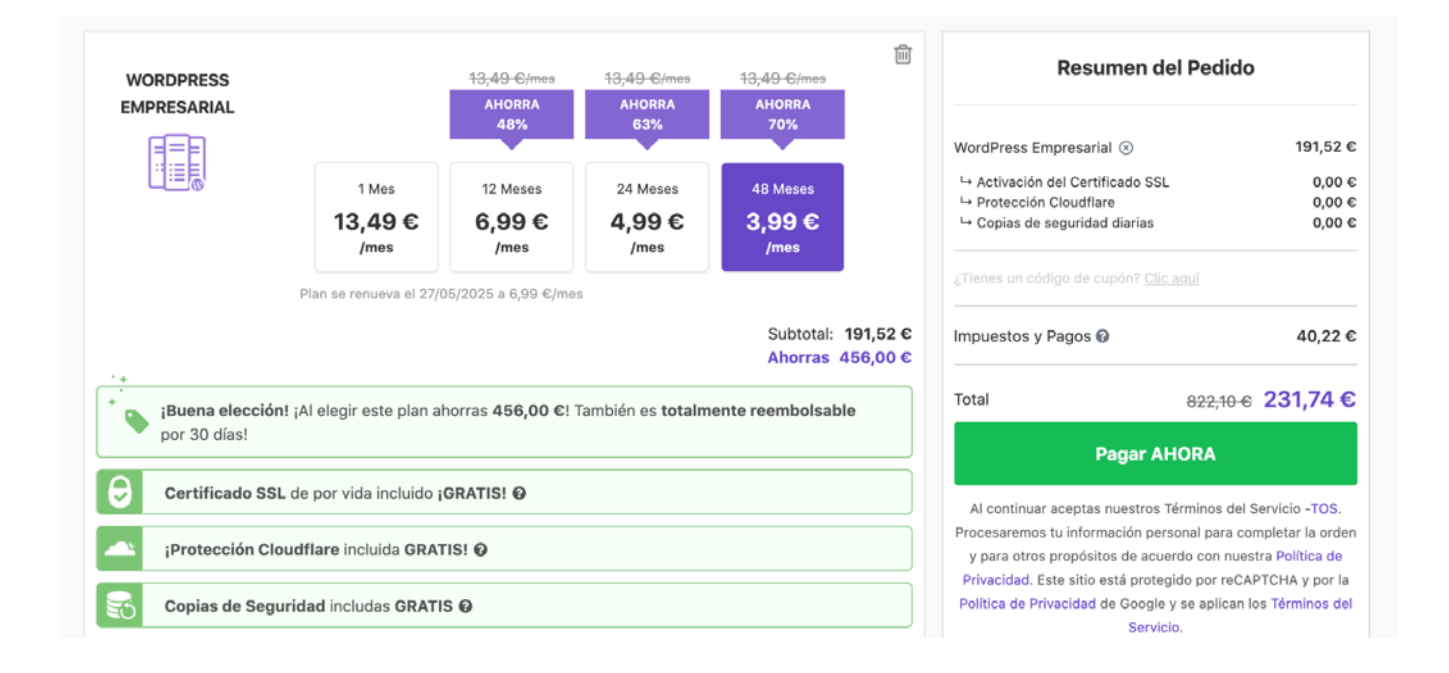

La mayoría de los proveedores de hosting, incluidos nosotros, te ofrecerán grandes descuentos para contratos a más largo plazo. Puedes ahorrar mucho dinero de esta manera, incluso si eso significa un pago más alto por adelantado.

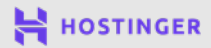

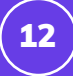

En esta etapa, generalmente también puedes comprar un dominio, aunque lo guardaremos para el capítulo 3:

| ¡Felicitaciones!<br>¡Eres elegible para un domin | io gratuito! |        |
|--------------------------------------------------|--------------|--------|
| Buscar dominio aqui                              | es           | Buscar |

Mientras completas el proceso de pago, se te pedirá que brindes una dirección email y una contraseña para tu cuenta. Asegúrate de guardarlos en un lugar seguro.

#### 2 Accede al panel de control de tu hosting

Después de completar tu compra, puedes iniciar sesión en tu panel de control de hosting. Para hacer esto, usa las credenciales que elijas durante el proceso de pago:

| HOSTINGER                            |  |
|--------------------------------------|--|
| Ingresar                             |  |
| fG                                   |  |
| o<br>Dirección de correo electrónico |  |
| Contraseña                           |  |
| Ingresar                             |  |
| Ingresar                             |  |

Una vez que estés dentro, verás una descripción general de todos tus productos de Hostinger, incluido el plan que acabas de comprar. Puedes ver el botón **Configurar** a un lado; esto significa que aún debes configurar el plan antes de poder usarlo.

Sin embargo, para hacerlo, necesitas un nombre de dominio. Vamos a encargarnos de eso antes de saber sobre la instalación de WordPress.

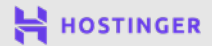

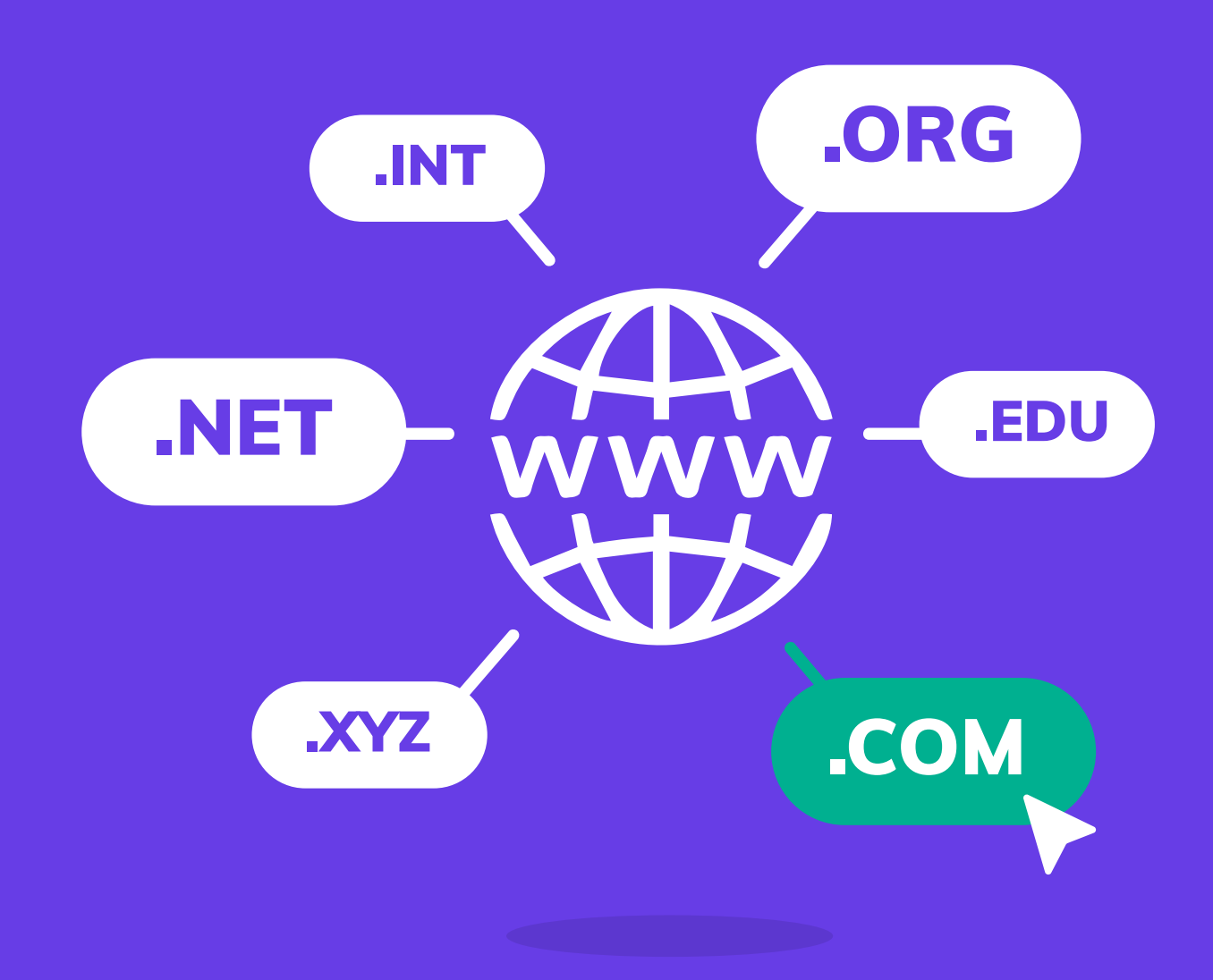

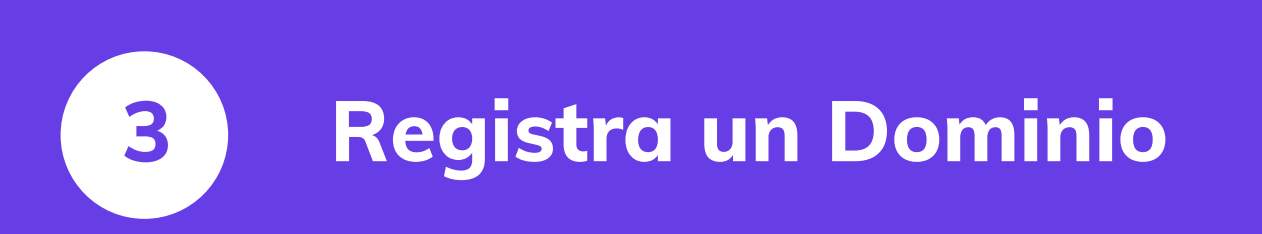

Crea Tu Primer Sitio Web en 9 Sencillos Pasos

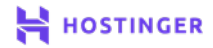

Una vez que tengas un plan de hosting, solo necesitas una cosa más antes de poder comenzar a trabajar en tu sitio web y eso es un dominio. Cada sitio tiene uno, que generalmente corresponde a su nombre.

Muchos servidores web también te permiten registrar dominios cuando compras un plan. Hostinger es uno de ellos. Con nosotros, puedes registrar el tuyo por tan solo \$1, dependiendo del dominio de nivel superior (TLD) que quieres utilizar. Una dirección .com, por ejemplo, es un poco más cara.

Si optas por un plan de 12 meses o más con nosotros, obtendrás un nombre de dominio completamente gratis.

En este capítulo, te mostraremos cómo registrar un nombre de dominio a través de Hostinger. Es bastante simple, así que empecemos.

# Cómo registrar un dominio con Hostinger (en 2 pasos)

El registro de un dominio suele ser bastante fácil, independientemente del proveedor de hosting web o del registrador que utilices. Sin embargo, comprar el tuyo a través de tu proveedor de hosting a menudo facilita el proceso de configuración de tu sitio. Con eso en mente, aquí se explica cómo hacerlo con Hostinger.

#### 1 Elige tu nombre de dominio

Con Hostinger, puedes buscar nombres de dominio disponibles seleccionando la opción **Verificador de dominios** en nuestra página de inicio:

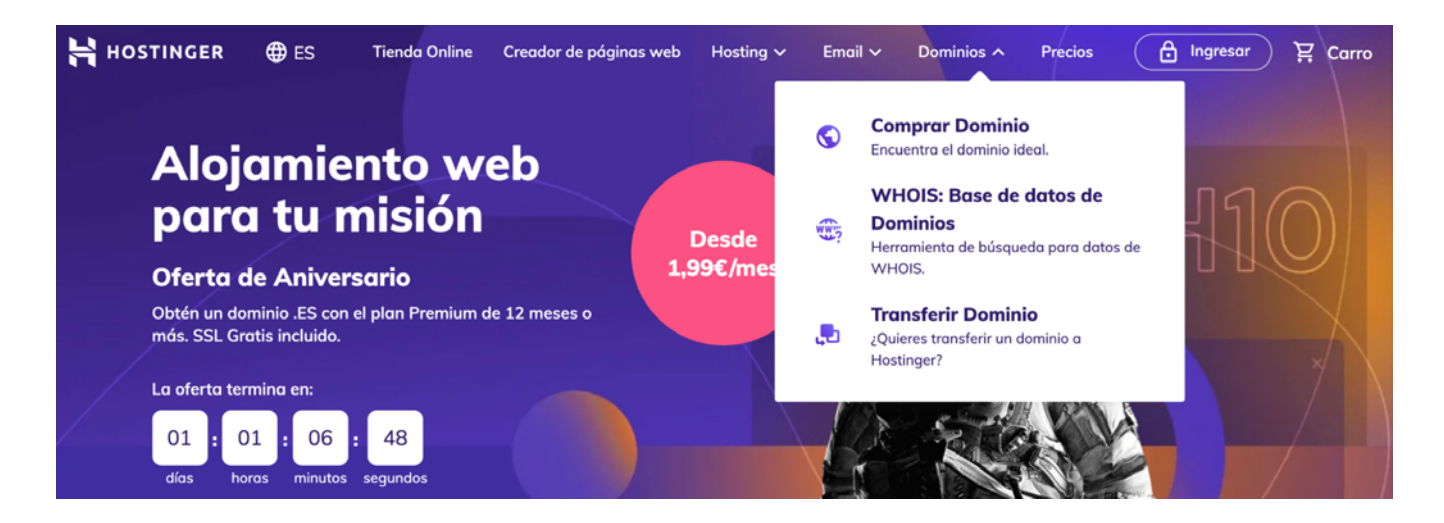

En la siguiente página, ingresa el nombre de dominio que quieras usar, luego haz clic en **Buscar**:

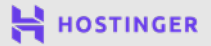

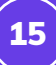

| <b>Com</b><br>Escribe el nombre de | npra tus<br>m<br>le dominio que buscas en | dominios<br>uchos me<br>el comprobador de domin | s .CO<br>ás<br>nios y averigüa | M, .ES, y          | ble |
|------------------------------------|-------------------------------------------|-------------------------------------------------|--------------------------------|--------------------|-----|
| Ingresa el nombre                  | e de dominio que desec                    | 15                                              |                                | Buscar             |     |
|                                    | .es .online<br>6,99 € 0,99 €              | .com .xy/z<br>7,99 € 0,99 €                     | .live<br>3,20 €                | .digital<br>3,49 € |     |

Si la opción que ingresaste no está disponible, te daremos muchas alternativas para que las consideres:

| El dominio está tomado |                                             |                     |
|------------------------|---------------------------------------------|---------------------|
| mynewdomainname.com    | Lo sentimos, este dom                       | inio ya está tomado |
|                        | Mas opciones                                |                     |
| mynewdomainname.es     | AHORRA 42% <sup>11,99 €</sup><br>6,99 €/año | Añadir al carro     |
| mynewdomainname.online | AHORRA 95% 19,99 €/año                      | Añadir al carro     |

En esta etapa, te recomendamos que te tomes tu tiempo hasta que encuentres un dominio con el que estés feliz. Como la dirección que los visitantes usarán para acceder a tu sitio web, es una parte importante de tu imagen y marca en general. Es mejor no apresurarse a tomar esta decisión.

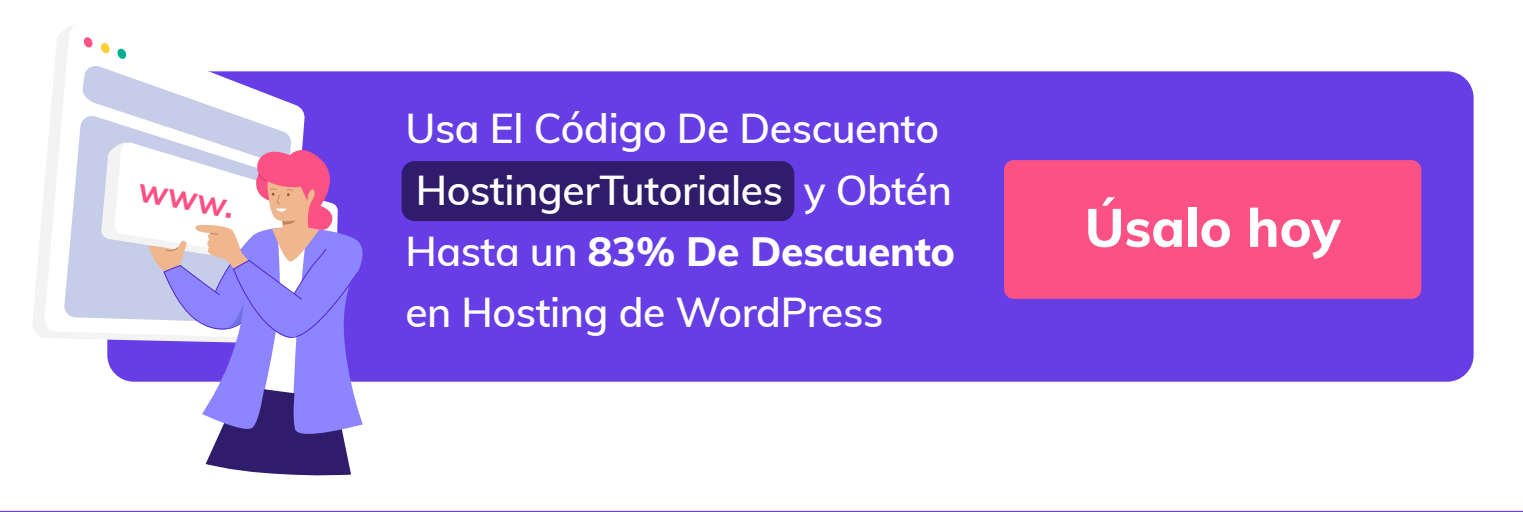

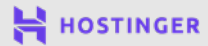

# 16

# 2 Compra tu registro inicial

Una vez que te hayas decidido por uno, agrega tu dominio al carrito y procede a la página de pago:

| REGISTRO DE DOMINIO   | Período | Precio       | Subtotal      |
|-----------------------|---------|--------------|---------------|
|                       | 1 AÑO - | 10,99 € /año | <b>0,00 €</b> |
| mynewpasswordname.com | 1 Año   | 0.00 €/ano   | ras 10,99 €   |
| El plan se            | 2 Años  |              |               |
| Oculta tu información | 3 Años  |              |               |

Los costos de registro de dominio pueden variar dependiendo de varios factores, que incluyen:

- Qué TLD estás usando.
- Por cuánto tiempo quieres registrar el dominio.
- Con qué registrador estás trabajando.

Durante el proceso de pago, tendrás la opción de elegir la duración de tu registro de dominio inicial. Un contrato más largo significa que no tendrás que preocuparte por renovarlo por un tiempo, pero la elección depende de ti.

En esta etapa, también puedes optar por incluir algunos extras. Por ejemplo, puedes optar por ocultar al público información personal sobre tu dominio.

Cuando estés listo, continúa con el proceso de pago.

Luego, cuando ingreses al panel de Hostinger, verás el nombre de dominio pendiente por configuración. Todo lo que debes hacer es seleccionar el botón **Configurar** y completar tu información personal. Solo después de esta configuración, el dominio se registrará bajo tu titularidad.

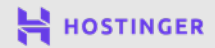

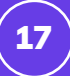

| Registro de Domínio - hostinger-tutorials.xyzl |  |
|------------------------------------------------|--|
| Pending setup                                  |  |

Una vez que el dominio te pertenece, lo encontrarás en el panel de control de Hostinger:

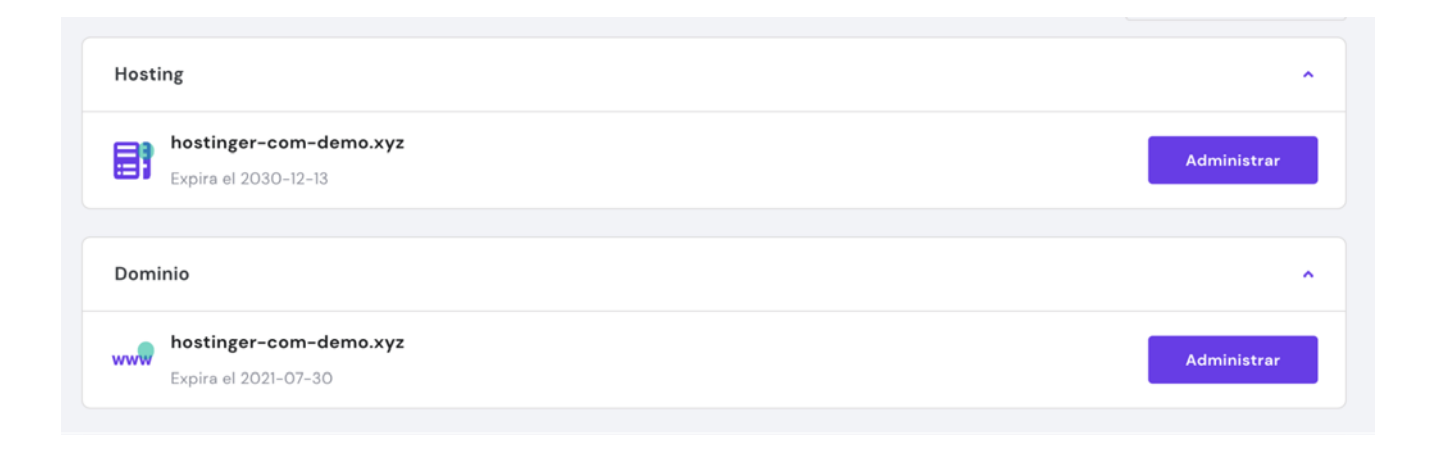

Ahora todo lo que queda es conectar tu dominio a tu plan de hosting. Hablaremos de eso en el próximo capítulo e instalaremos WordPress mientras lo hacemos.

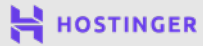

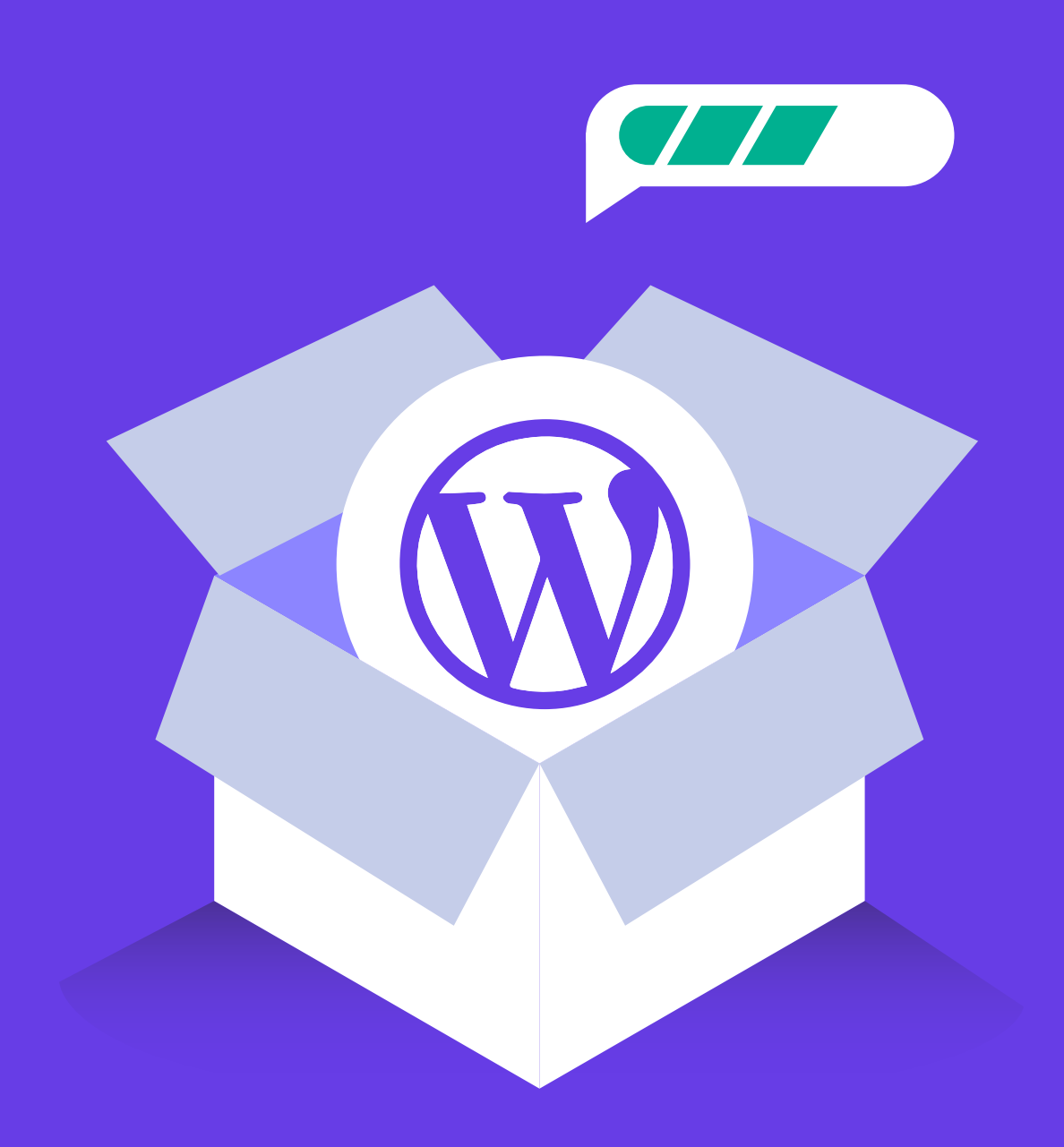

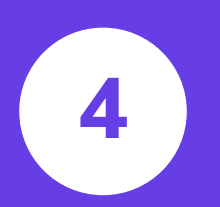

# Instala WordPress en Tu Cuenta de Hosting

Crea Tu Primer Sitio Web en 9 Sencillos Pasos

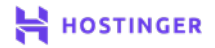

(19

Ahora que tienes un dominio y una cuenta de hosting, es hora de instalar WordPress. Hay varias formas de hacerlo dependiendo de tu proveedor de hosting web. Sin embargo, algunas formas son más fáciles que otras.

Idealmente, tu proveedor de hosting web te ofrecerá la opción de instalar WordPress con unos pocos clics. De esa manera, puedes poner tu sitio web en funcionamiento más rápido.

En este capítulo, te mostraremos cómo instalar WordPress en tu cuenta de Hostinger, lo que no debería tomar más que unos minutos.

# Cómo instalar WordPress en tu cuenta de Hostinger

Al iniciar sesión en tu panel de Hostinger, ahora deberías ver tu dominio en la lista junto con tu plan de hosting. Podemos instalar WordPress en tu plan de hosting y apuntar tu dominio hacia tu sitio web de una sola vez. El asistente de configuración del sitio web de Hostinger lo hace fácil.

Sin embargo, ten en cuenta que no todos los servidores web ofrecen diferentes funciones. Si tu proveedor no lo hace, es posible que debas instalar WordPress manualmente. No es demasiado difícil, pero requiere cierta habilidad técnica.

#### • Ejecuta el instalador automático

Para comenzar con Hostinger, haz clic en el botón **Configurar** a la derecha de tu plan de hosting en el panel de control.

| Con   | figurar                                                                                                    | ^            |
|-------|----------------------------------------------------------------------------------------------------|--------------|
| Ô     | Lifetime SSL (Let's Encrypt)<br>¡Instala un número ilimitado de certificados SSL de por vida gratis para cada uno de tus sitios web! GRATIS<br>OFERTA POR TIEMPO LIMITADO | Configurar   |
|       | Single Shared Hosting<br>Configuración pendiente                                                                                                    | Configurar   |
| ertif | icados SSL 🐐 - Certificados SSL                                                                                                    |              |
| Ô     | Instala un número ilimitado de certificados SSL de por vida gratis para cada uno de tus sitios web! GRATIS<br>OFERTA POR TIEMPO LIMITADO                                  | Instalar SSL |

En la siguiente pantalla, haz clic en **Iniciar ahora**. Llegarás a la pantalla de selección de dominio.

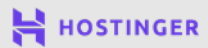

| Nombre<br>Todo comienz | <b>de tu sitio web</b><br>za con un gran dominio |
|------------------------|--------------------------------------------------|
| ¢,                     |                                                  |
| Elige un dominio       | Usar un dominio existente                        |
| hostinger-dev-1.xyz 👻  | registrador                                      |
| Seleccionar            | Seleccionar                                      |
|                        |                                                  |

Haz clic en **Usar un dominio existente** para seleccionar el que registraste en el Capítulo 3. Dado que ya está configurado para funcionar con Hostinger, no tienes que hacer nada más, una ventaja clave de registrar tu dominio con tu proveedor de hosting.

En la siguiente pantalla, selecciona Crear un nuevo sitio web:

| <b>¿En qué d</b><br>Comienza desde cero o tra | lirección quieres ir? |  |
|-----------------------------------------------|-----------------------|--|
|                                               |                       |  |
| Seleccionar                                   | Seleccionar           |  |
|                                               |                       |  |

Luego, tendrás la opción de elegir un CMS para instalarlo en tu sitio web. Generalmente, optamos por WordPress.

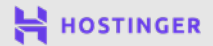

| Elige un sistema de gestión de contenido para construir tu sitio web |                                 |                            |                                |
|----------------------------------------------------------------------|---------------------------------|----------------------------|--------------------------------|
| MÁS VENDIDO                                                          |                                 |                            |                                |
|                                                                      | woo + 🕥                         | ×                          |                                |
| WordPress                                                            | WooCommerce                     | Joomla                     | Otro                           |
| Optimizado para crear tu                                             | La solución ideal para ejecutar | Una elección perfecta para | Elige un CMS diferente para tu |
| página de forma sencilla                                             | una tienda electrónica exitosa  | usuarios profesionales     | sitio web                      |
| Seleccionar                                                          | Seleccionar                     | Seleccionar                | Seleccionar                    |

El asistente de configuración se encargará de instalar la plataforma por ti. Todo lo que tienes que hacer es crear las credenciales para tu cuenta de administrador, que utilizarás para iniciar sesión en WordPress.

| Crea una cuenta de W         | ordPress                                      |  |
|------------------------------|-----------------------------------------------|--|
| Estos serán los datos para a | cceder al área de administración de WordPress |  |
|                              |                                               |  |
|                              |                                               |  |

Asegúrate de almacenar estas credenciales de forma segura para futuras referencias, luego haz clic en **Continuar**.

En la siguiente página, el instalador automático de Hostinger te pedirá que elijas un tema para tu sitio web de WordPress:

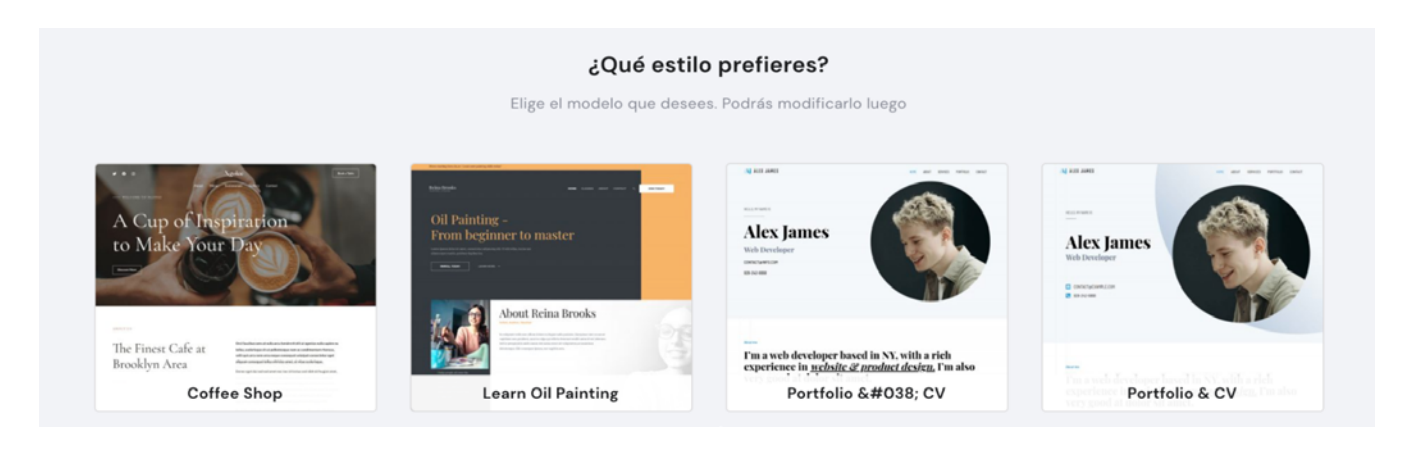

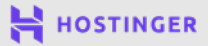

Te ayudaremos a elegir el tema perfecto más adelante, así que omite esto por ahora. Se te mostrará una pantalla final de tus credenciales, así que asegúrate de que todo esté correcto. Una vez que estés listo, haz clic en **Finalizar configuración**.

Ahora el instalador tardará unos minutos en configurar tu sitio web, así que siéntate y relájate mientras el instalador hace su magia en segundo plano. Una vez que todo esté listo, se te mostrará una página que te informará sobre nuestros nameservers:

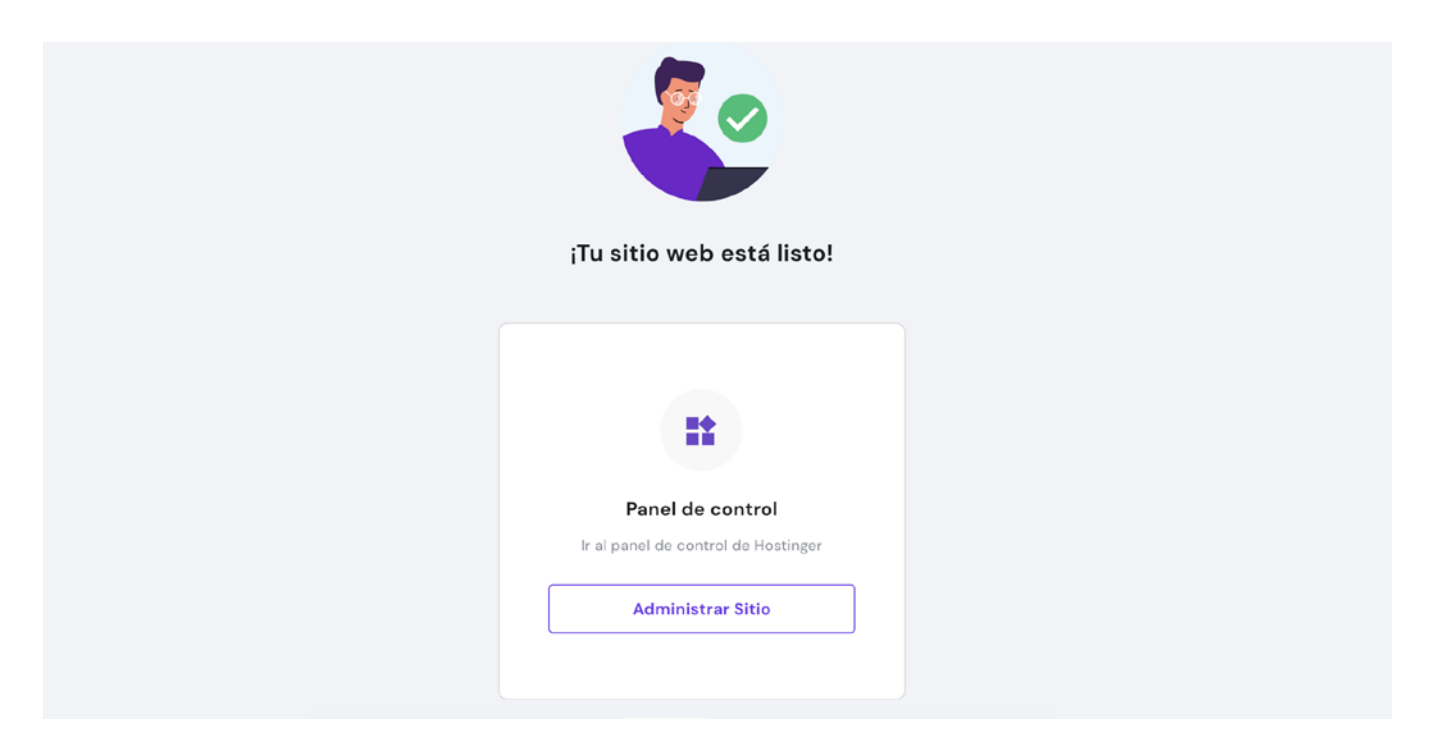

Si registraste tu dominio con un registrador diferente a Hostinger, tendrás que acceder a la configuración de tu dominio en el panel de control y apuntar tu dominio a nuestros nameservers. Sin embargo, si tu dominio está registrado con nosotros, no tendrás que realizar ninguna acción.

Una vez que tu sitio web esté listo y el período de propagación del DNS, que puede demorar entre 24 y 72 horas, podrás acceder a tu página de inicio de sesión de WordPress y continuar personalizando allí.

Sin embargo, deberás consultar tu cuenta de hosting periódicamente para asuntos como la facturación o actualización de tu plan, que no deberías necesitar para continuar creando tu sitio web. A partir de ahora, trabajaremos en tu panel de WordPress, así que dirígete a tu página de inicio de sesión.

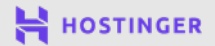

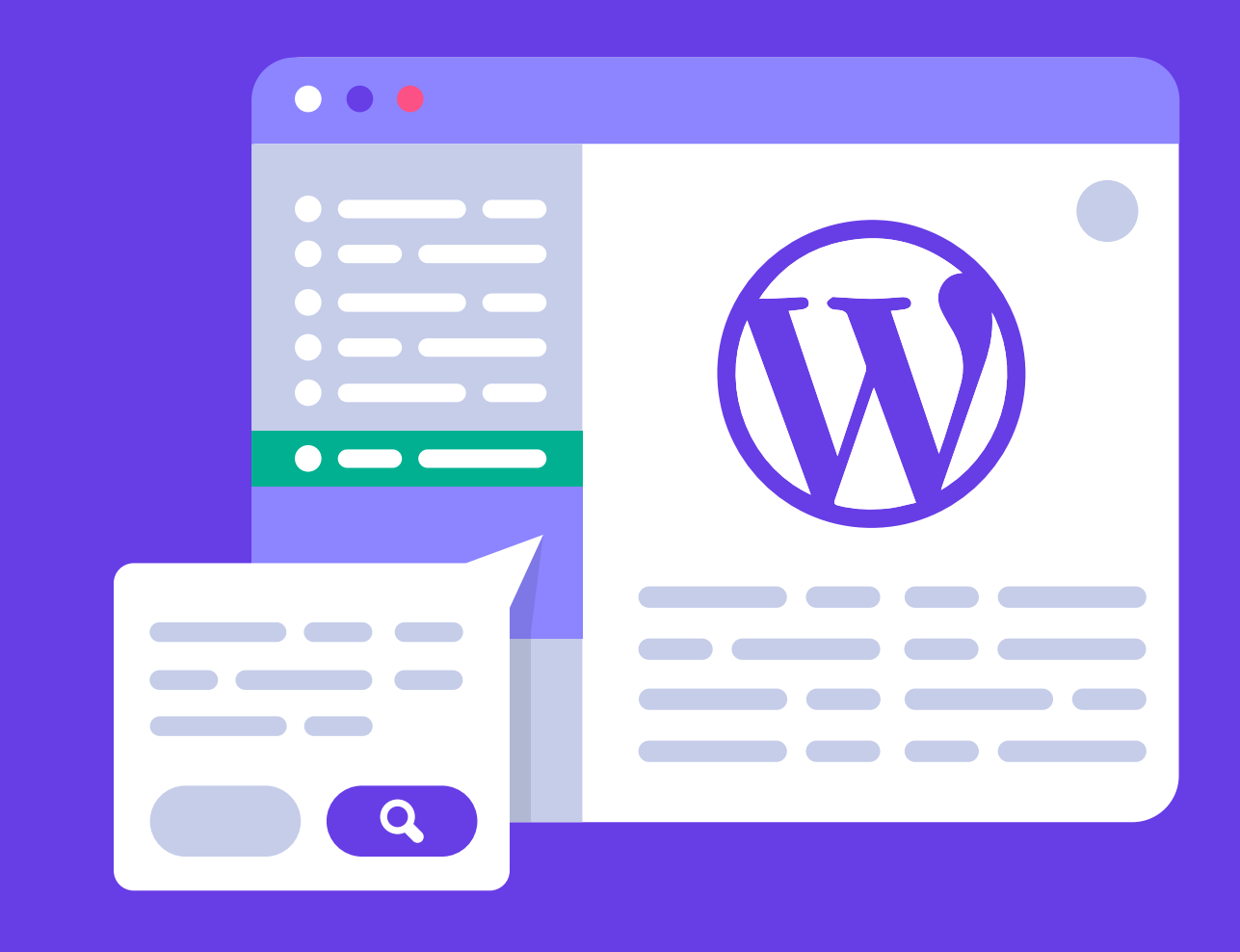

# **5** Familiarízate Con El Panel de WordPress

Crea Tu Primer Sitio Web en 9 Sencillos Pasos

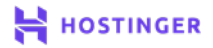

En esta etapa, tu sitio web está listo para que comiences a personalizarlo. Debido a que estás utilizando WordPress, eso implica iniciar sesión en tu panel de control. Usarlo por primera vez puede ser abrumador, puesto que incluye muchas opciones.

Sin embargo, una vez que aprendas los entresijos del panel de control, comprenderás por qué WordPress es tan popular. Todo lo que necesitas para crear un sitio web elegante y exitoso está al alcance de tus manos.

En este capítulo, te enseñaremos cómo acceder al back-end de tu sitio web y te guiaremos a través de cada componente del panel de WordPress. Empecemos.

# Cómo acceder y navegar por el panel de WordPress

El back-end de tu sitio web es donde puedes encontrar todas las opciones para personalizar la apariencia, así como publicar contenido. Para acceder a él, primero debes iniciar sesión. Deberías poder hacerlo escribiendo **yourwebsite.com/wp-login.php** en tu navegador.

Luego, ingresa el nombre de usuario o dirección de correo y la contraseña que configuraste cuando instalaste WordPress:

| Nombre de usuario o correo electrónico<br>Contraseña |  |
|------------------------------------------------------|--|
| Recuérdame Acceder                                   |  |

Alternativamente, si estás utilizando hPanel, puedes acceder a tu área de administración de WordPress navegando a la sección **WordPress -> Panel de control** y haciendo clic en **Editar sitio web**.

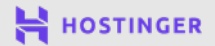

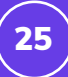

| hostinger-dev-1.xyz <sup>d</sup>                                                     | 🔁 Actualizar información                                       |
|--------------------------------------------------------------------------------------|----------------------------------------------------------------|
| Tablero Plugins                                                                      |                                                                |
| Súcleo                                                                               | Editar sitio web                                               |
| Forzar HTTPs<br>Redireccionar todas las solicitudes de sitios web a través de HTTPs. | <br>Crea y actualiza tu sitio en WordPress<br>EDITAR SITIO WEB |
| <b>Modo de mantenimiento</b><br>Otros usuarios no podrán descubrir tu contenido.     | Base de datos                                                  |

Una vez que inicies sesión, verás el centro principal de tu panel. Incluye mucha información, pero no hay necesidad de sentirse abrumado. Cuando divides el back-end en sus partes principales, no es difícil de entender en absoluto:

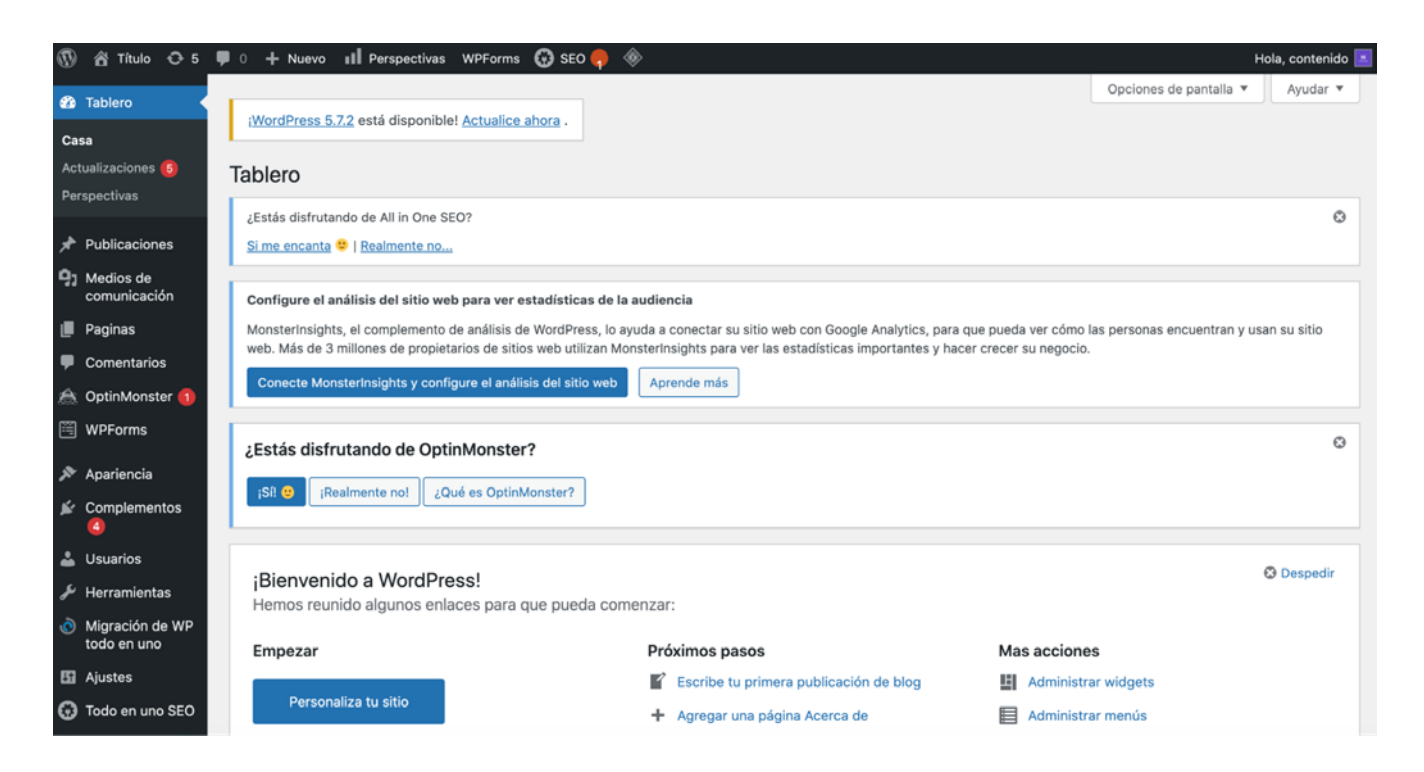

Tu panel incluye diez pestañas predeterminadas en el menú de la izquierda. El que se muestra arriba tiene otros adicionales que se activan mediante plugins, que discutiremos en el capítulo 8. Echemos un vistazo rápido a cada uno de ellos.

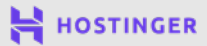

#### 1 Panel de control

La primera pestaña predeterminada tiene la etiqueta **Panel de control**. Incluye dos subsecciones. La primera es la pestaña **Inicio**, que es el centro principal que se muestra arriba.

La segunda es la pestaña **Actualizaciones**. Aquí puedes ver cualquier componente de tu sitio de WordPress que esté desactualizado:

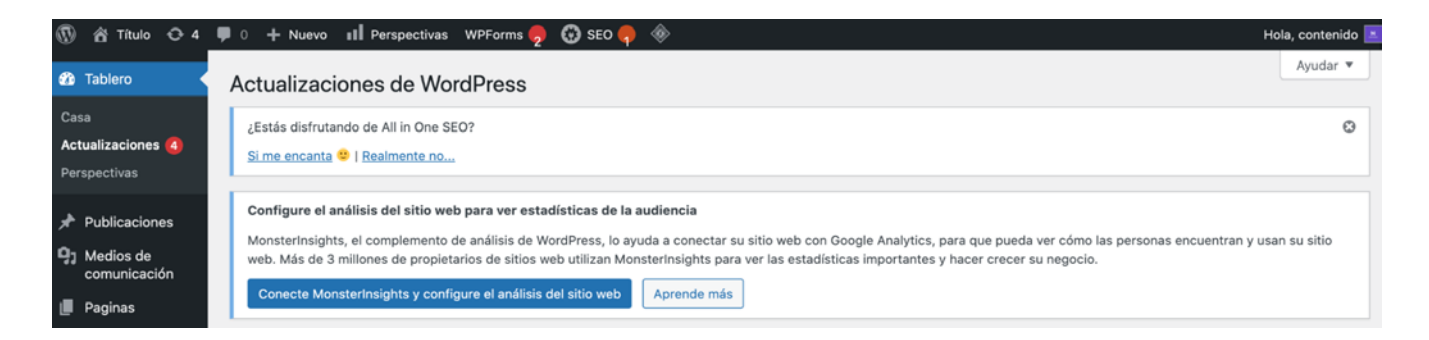

Aparecerá un icono rojo en el menú de la barra lateral cuando algo en esta pestaña requiera tu atención. Mantener tu instalación, plugins y temas de WordPress actualizados es una medida de seguridad importante, así que asegúrate de actualizar a nuevas versiones cada vez que veas una notificación.

## 2 Posts

La pestaña **Publicaciones** brinda una descripción general rápida de todas las publicaciones de tu blog. Aquí, puedes ver sus estados de publicación, cuántos comentarios tienen, quién los escribió, las categorías, etiquetas que se les han asignado y más:

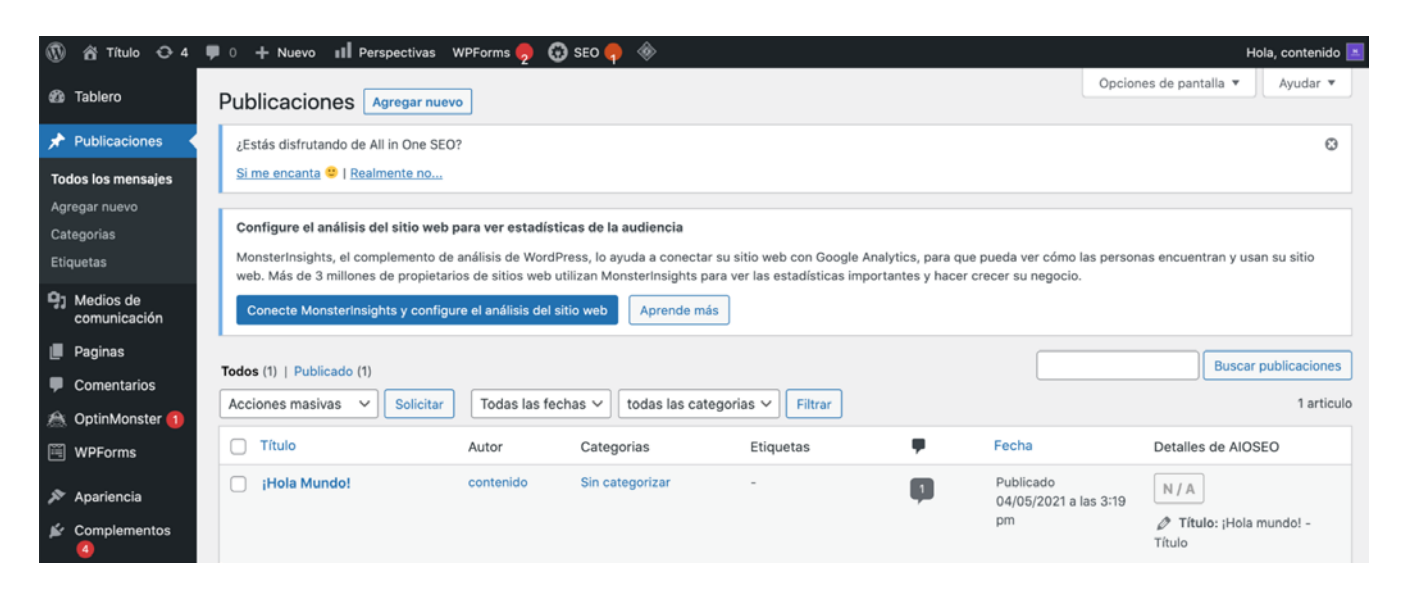

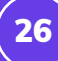

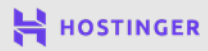

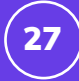

Para cada publicación, hay cuatro acciones que puedes realizar:

- Editar: Con el editor de WordPress, puedes realizar cambios importantes en tu contenido, así como en sus metadatos y taxonomías.
- Edición rápida: Puedes cambiar el estado, título, slug o taxonomías de la publicación sin tener que ingresar al editor.
- Papelera: Elimina la publicación de forma permanente.
- Vista previa: Te permite ver cómo se verá la publicación para los visitantes.

Con el botón **Añadir nuevo** en la parte superior, puedes redactar y publicar contenido nuevo. El menú desplegable **Acciones masivas** te permite seleccionar varias publicaciones para editar o eliminar simultáneamente.

#### 3 Media

Aquí puedes ver tu **Biblioteca multimedia**. Incluye todos los archivos de imagen, video, audio y PDF que has subido a tu sitio web. Si haces clic en uno, puedes editar sus detalles y cómo aparece en el sitio:

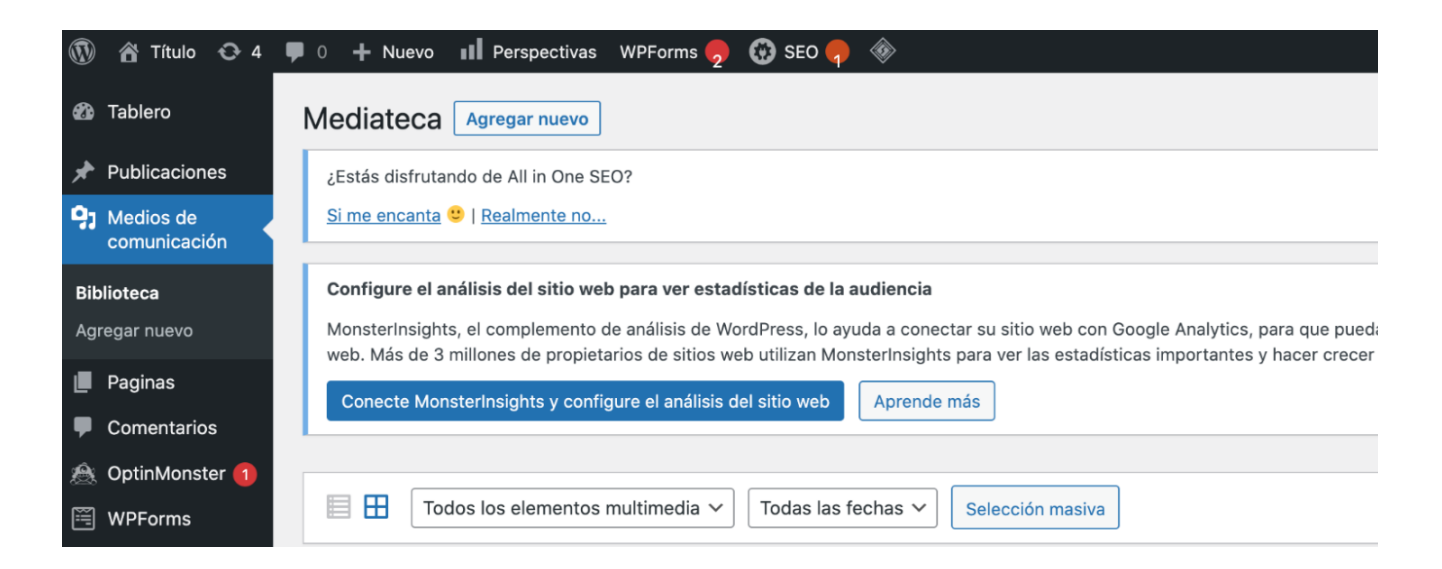

Puedes usar el botón Añadir nuevo para cargar archivos adicionales.

# 4 Páginas

La pestaña Páginas funciona de manera idéntica a la pestaña Publicaciones:

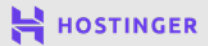

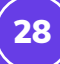

| 9210                                                                                                    | lablero                                                                                                    | Paginas Agregar nuevo                                             |                             |  |
|----------------------------------------------------------------------------------------------------|----------------------------------------------------------------------------------------------------|-------------------------------------------------------------------|-----------------------------|--|
| ≁<br>93                                                                                                    | <ul> <li>Publicaciones</li> <li>Configure el análisis del sitio web para ver estadísticas de la audiencia</li> <li>Medios de comunicación</li> <li>MonsterInsights, el complemento de análisis de WordPress, lo ayuda a conectar su sitio web con Google Analytics, para una la definicación</li> </ul> |                                                                   |                             |  |
| Web. Más de 3 millones de propietarios de sitios web utilizan MonsterInsights para ver las estadísticas importante         Paginas         Conecte MonsterInsights y configure el análisis del sitio web         Aprende más |                                                                                                    |                                                                   |                             |  |
| Ag                                                                                                    | regar nuevo                                                                                                    | Todos (2)   Publicado (1)   Borrador (1)                          |                             |  |
| Ŧ                                                                                                    | Comentarios                                                                                                    | Acciones masivas 🗸 Solicitar Todas las fechas 🗸 Filtrar           |                             |  |
| ۲                                                                                                    | OptinMonster 🚹                                                                                                    | Título Autor 🛡                                                    | Fecha                       |  |
| <b></b>                                                                                                    | WPForms                                                                                                    | Política de privacidad : borrador, página de política contenido - | Última modificación         |  |
| ×                                                                                                    | Apariencia                                                                                                    | de privacidad                                                     | 04/05/2021 a las 3:19<br>pm |  |
| Ń                                                                                                    | Complementos                                                                                                    |                                                                   |                             |  |

Una vez más, puedes editar, editar rápidamente, enviar a la papelera u obtener una vista previa de tu contenido. También puedes agregar páginas nuevas o implementar acciones masivas. La única diferencia es que WordPress trata las páginas y las publicaciones de manera diferente, como explicamos en el capítulo 1.

#### 5 Comentarios

Si habilitas los comentarios para tu sitio web, puedes ver todo lo que los visitantes dicen sobre tus publicaciones:

| -               | Tablero                        | Comentarios                                                                                                    |  |  |
|-----------------|--------------------------------|----------------------------------------------------------------------------------------------------|--|--|
| *               | Publicaciones                  | Configure el análisis del sitio web para ver estadísticas de la audiencia                                                                                                    |  |  |
| <del>,</del> 91 | Medios de<br>comunicación      | MonsterInsights, el complemento de análisis de WordPress, lo ayuda a conectar su sitio web con Google Analytics, para que pueda<br>Más de 3 millones de propietarios de sitios web utilizan MonsterInsights para ver las estadísticas importantes y hacer crecer su neg |  |  |
|                 | Paginas                        | Conecte MonsterInsights y configure el análisis del sitio web Aprende más                                                                                                    |  |  |
| •               | Comentarios                    |                                                                                                    |  |  |
| ß               | OptinMonster በ                 | Todos (1)   Mía (0)   Pendiente (0)   Aprobado (1)   Spam (0)   Basura (0)                                                                                                    |  |  |
| Ē               | WPForms                        | Acciones masivas V Solicitar Todos los tipos de comen V Filtrar                                                                                                    |  |  |
| X               | Apariencia                     | Autor Comentario                                                                                                    |  |  |
| <b>k</b> i      | Complementos                   | Un comentarista de<br>WordPress<br>wordpress org                                                                                                    |  |  |
| 4               | Usuarios                       | el panel de control.<br>Los avatares de los comentaristas provienen de Gravatar .                                                                                                    |  |  |
| æ               | Herramientas                   |                                                                                                    |  |  |
| Ô               | Migración de WP<br>todo en uno | Autor Comentario                                                                                                    |  |  |
| 86              | Ajustes                        | Acciones masivas                                                                                                    |  |  |

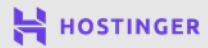

La pestaña **Comentarios** incluye diferentes secciones para comentarios aprobados, spam, aquellos pendientes de moderación y enviados eliminados. De forma predeterminada, aquí tendrás que aprobar los comentarios de todos los que publicaron por primera vez.

#### 6 Apariencia

En la pestaña **Apariencia** puedes cambiar de tema o instalar otros nuevos haciendo clic en el botón **Agregar nuevo**:

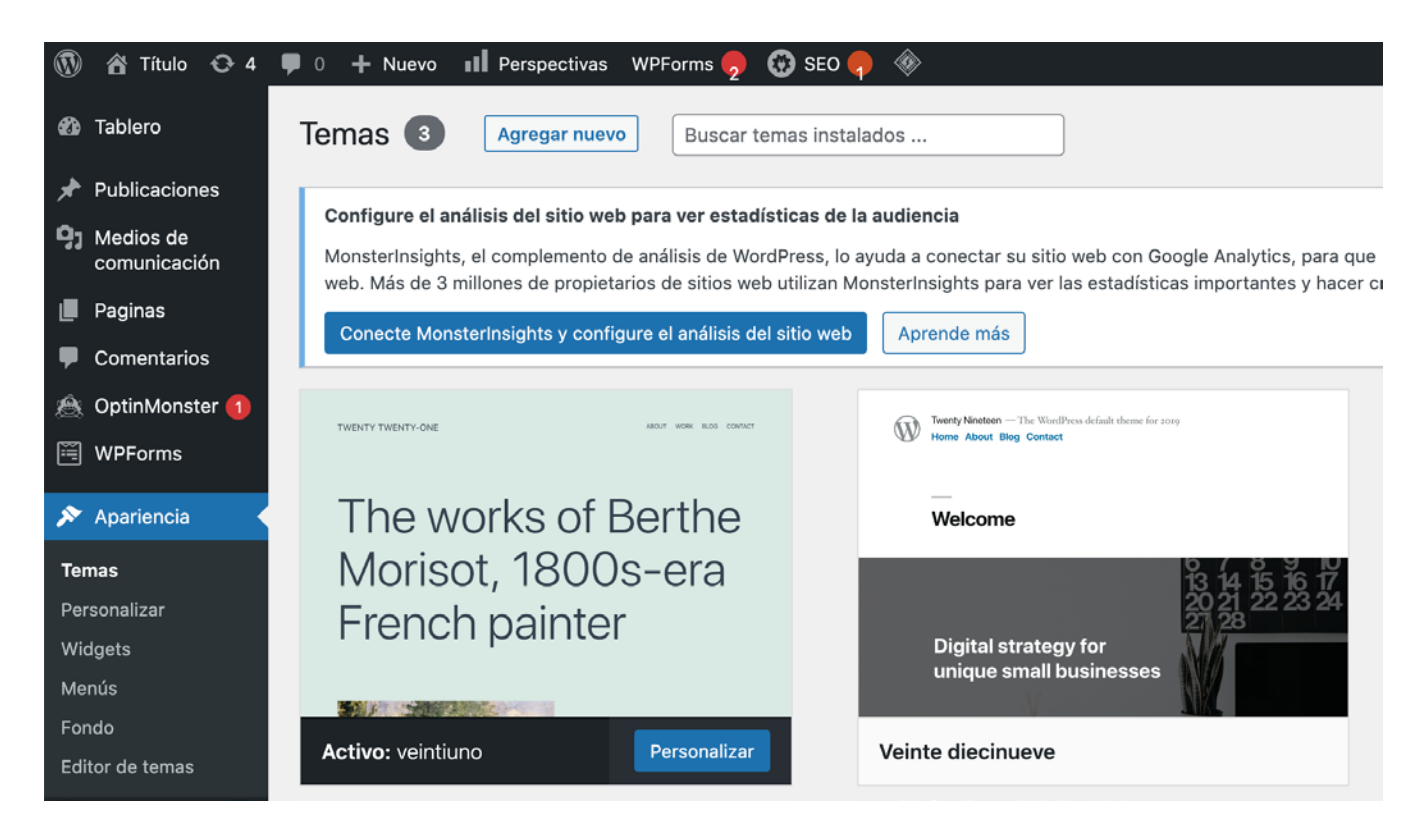

Subsecciones incluidas:

- Personalizar: Aquí puedes acceder al personalizador de WordPress.
- Widgets: Estos son pequeños bloques de contenido que permanecen visibles en todo tu sitio y por lo general, se encuentran en la barra lateral o en el pie de página.
- Menús: Enlaces de navegación que se muestran en el encabezado, pie de página o barra lateral para ayudar a los usuarios a desplazarse por el sitio.
- Editor de temas: Un editor de código integrado que probablemente solo usarás para solucionar problemas más grandes.

La mayoría de los usuarios pueden lograr todo lo que necesitan con el **Personalizador**, que explicaremos con más detalle en un capítulo posterior.

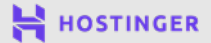

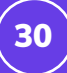

#### 7 Plugins

Los plugins son una parte clave de la experiencia de WordPress. Aquí, puedes administrar los instalados en tu sitio web:

| 🚳 Tablero                                                                | Complementos Agregar nuevo                                                                                                    | Op                                                                                                    | ciones de pantalla 🔻                   |
|--------------------------------------------------------------------------|----------------------------------------------------------------------------------------------------|----------------------------------------------------------------------------------------------------|----------------------------------------|
| 🖈 Publicaciones                                                          | Configure el análisis del sitio web para ver estadísticas de la audiencia                                                                                                |                                                                                                    |                                        |
| 93 Medios de<br>comunicación                                             | MonsterInsights, el complemento de análisis de WordPress, lo ayuda a conectar su<br>web. Más de 3 millones de propietarios de sitios web utilizan MonsterInsights para u | sitio web con Google Analytics, para que pueda ver cómo las pe<br>ver las estadísticas importantes y hacer crecer su negocio.                                                                                                    | rsonas encuentran y usan s             |
| 📕 Paginas                                                                | Conecte MonsterInsights y configure el análisis del sitio web Aprende más                                                                                                |                                                                                                    |                                        |
| Comentarios                                                              |                                                                                                    |                                                                                                    |                                        |
| 🙈 OptinMonster በ                                                         | Todos (8)   Activo (6)   Inactivo (2)   Actualización disponible (4)   Actualizaciones                                                                                   | automáticas deshabilitadas (8) Busc                                                                                                    | ar complementos instalac               |
| 🗎 WPForms                                                                | Acciones masivas V Solicitar                                                                                                    |                                                                                                    |                                        |
| 🔊 Apariencia                                                             | Enchufar                                                                                                    | Descripción                                                                                                    | Actualizaciones auto                   |
| Complementos<br>Complementos<br>instalados<br>Agregar nuevo<br>Editor de | Akismet Anti-Spam                                                                                                    | Usado por millones, Akismet es posiblemente la<br>mejor forma del mundo para <b>proteger su blog del</b><br><b>spam</b> . Mantiene su sitio protegido incluso mientras<br>duerme. Para comenzar: active el complemento<br>Akismet y luego vaya a la página Configuración de<br>Akismet para configurar su clave API.<br>Versión 4.1.9   Por Automattic   Ver detalles | Habilitar actualizacion<br>automáticas |
| complementos                                                             |                                                                                                    |                                                                                                    |                                        |

El botón **Añadir nuevo** te permite instalar plugins adicionales cargando un archivo .zip o buscando en el directorio de plugins de WordPress.

## 8 Usuarios

Si haces clic en la pestaña **Usuarios** en este punto, solo debería aparecer uno en la lista: tú.

| <b>8</b> 2        | Tablero         Usuarios         Agregar nuevo |                                                                                                    |                                                                                        |
|-------------------|------------------------------------------------|----------------------------------------------------------------------------------------------------|----------------------------------------------------------------------------------------|
| *                 | Publicaciones                                  | Configure el análisis del sitio web para ver estadísticas de la audiencia                                                                                            |                                                                                        |
| <b>9</b> ]        | Medios de<br>comunicación                      | MonsterInsights, el complemento de análisis de WordPress, lo ayuda a conectar s<br>encuentran y usan su sitio web. Más de 3 millones de propietarios de sitios web u | u sitio web con Google Analytics, para q<br>tilizan MonsterInsights para ver las estad |
|                   | Paginas                                        |                                                                                                    | Г                                                                                      |
| P                 | Comentarios                                    | Conecte MonsterInsights y configure el análisis del sitio web                                                                                                    | ]                                                                                      |
| ۲                 | OptinMonster በ                                 | Todos (1)   Administrador (1)                                                                                                    |                                                                                        |
|                   | WPForms                                        | Acciones masivas V Solicitar Cambiar rol a V                                                                                                    | Cambio                                                                                 |
| ×                 | Apariencia                                     |                                                                                                    |                                                                                        |
| <b>×</b>          | Complementos                                   | Nombre de usuario Nombre                                                                                                    | Correo electronico                                                                     |
| <b>.</b>          | Usuarios                                       | -                                                                                                    |                                                                                        |
| <b>Too</b><br>Agi | dos los usuarios<br>regar nuevo                | Nombre de usuario Nombre                                                                                                    | Correo electrónico                                                                     |

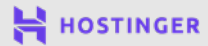

31

Una vez que agregues más usuarios a tu sitio, puedes administrar tus cuentas aquí. También podrás asignarles **roles**, lo que determinará a qué partes de tu panel de control pueden acceder.

## 9 Herramientas

La pestaña **Herramientas** incluye algunas funciones predeterminadas que son principalmente útiles si estás migrando desde otra plataforma:

| <b>8</b> 2                                                                                                    | Tablero                   | Importar                                                                             |                                                                                                    |  |  |
|----------------------------------------------------------------------------------------------------|---------------------------|--------------------------------------------------------------------------------------|----------------------------------------------------------------------------------------------------|--|--|
| *                                                                                                    | Publicaciones             | Configure el análisis del sitio web para                                             | Configure el análisis del sitio web para ver estadísticas de la audiencia<br>MonsterInsights, el complemento de análisis de WordPress, lo ayuda a conectar su sitio web con Google Analytics, par<br>encuentran y usan su sitio web. Más de 3 millones de propietarios de sitios web utilizan MonsterInsights para ver las e<br>paración |  |  |
| <b>9</b> )                                                                                                    | Medios de<br>comunicación | MonsterInsights, el complemento de análi<br>encuentran y usan su sitio web. Más de 3 |                                                                                                    |  |  |
| L                                                                                                    | Paginas                   | Conecte MonsterInsights y configure el análisis del sitio web                        |                                                                                                    |  |  |
| P                                                                                                    | Comentarios               |                                                                                      |                                                                                                    |  |  |
| (1) Si tiene publicaciones o comentarios en otro sistema, WordPress puede importarlos a este sitio. Para comenzar, elija |                           |                                                                                      |                                                                                                    |  |  |
| Ē                                                                                                    | WPForms                   | s Blogger Importe publicaciones, comentarios y usuarios de un blog                   |                                                                                                    |  |  |
| Apariencia Instalar ahora   Detalles                                                                                     |                           |                                                                                      |                                                                                                    |  |  |
| ¥.                                                                                                    | Complementos              | Convertidor de categorías y etiquetas<br>Instalar ahora   Detalles                   | Convierta categorías existentes en etiquetas o etiquetas en categorías, de selectiva.                                                                                                    |  |  |
| ♣                                                                                                    | Usuarios                  |                                                                                      |                                                                                                    |  |  |
| æ                                                                                                    | Herramientas              | LiveJournal<br>Instalar ahora   Detalles                                             | Importa publicaciones de LiveJournal usando su API.                                                                                                    |  |  |
| He<br>dis                                                                                                    | rramientas<br>ponibles    | Tipo móvil y TypePad                                                                 | Importe publicaciones y comentarios de un blog de Movable Type o TypePa                                                                                                    |  |  |
| Im                                                                                                    | portar                    | Instalar ahora   Detalles                                                            |                                                                                                    |  |  |
| Exp                                                                                                    | portar                    | Dee                                                                                  | Importar publicaciones de una fuente BSS                                                                                                    |  |  |
| Sal                                                                                                    | ud del sitio              | Instalar ahora   Detalles                                                            |                                                                                                    |  |  |
| Exp                                                                                                    | oortar datos              |                                                                                      |                                                                                                    |  |  |

También puedes importar y exportar contenido como un archivo CSV o transferirlo desde otro sitio de WordPress.

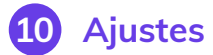

Aquí puedes editar la configuración principal de tu sitio web, incluida tu información de contacto, la página de inicio y si los usuarios pueden registrarse para obtener cuentas:

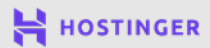

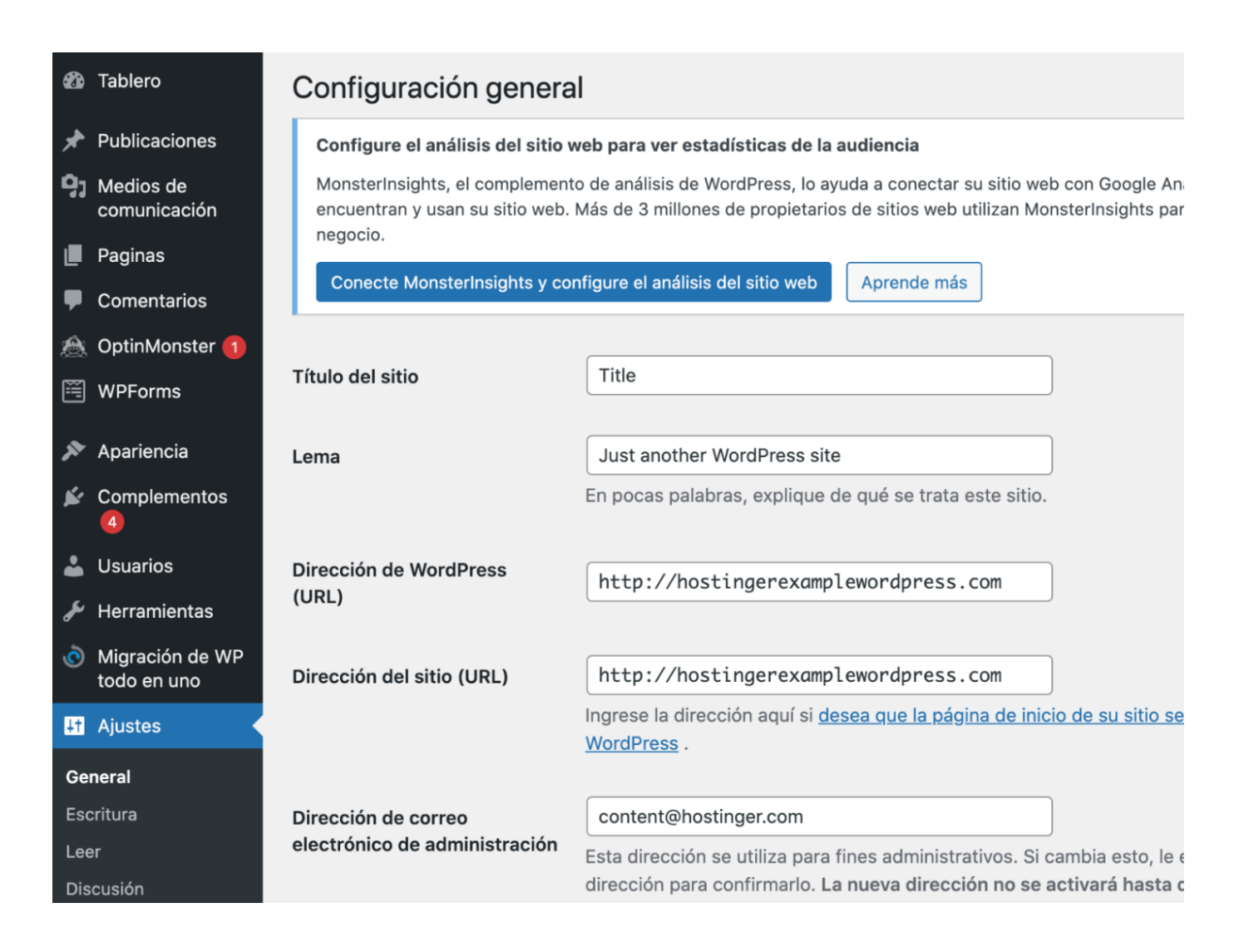

Ten en cuenta que solo estamos hablando de la punta del iceberg cuando nos referimos a lo que WordPress tiene para ofrecer. Cada pestaña incluye muchas opciones que no tenemos tiempo de explicar en profundidad aquí. Sin embargo, ahora que conoces un poco más tu panel, puedes dedicar algo de tiempo para familiarizarte mejor con él.

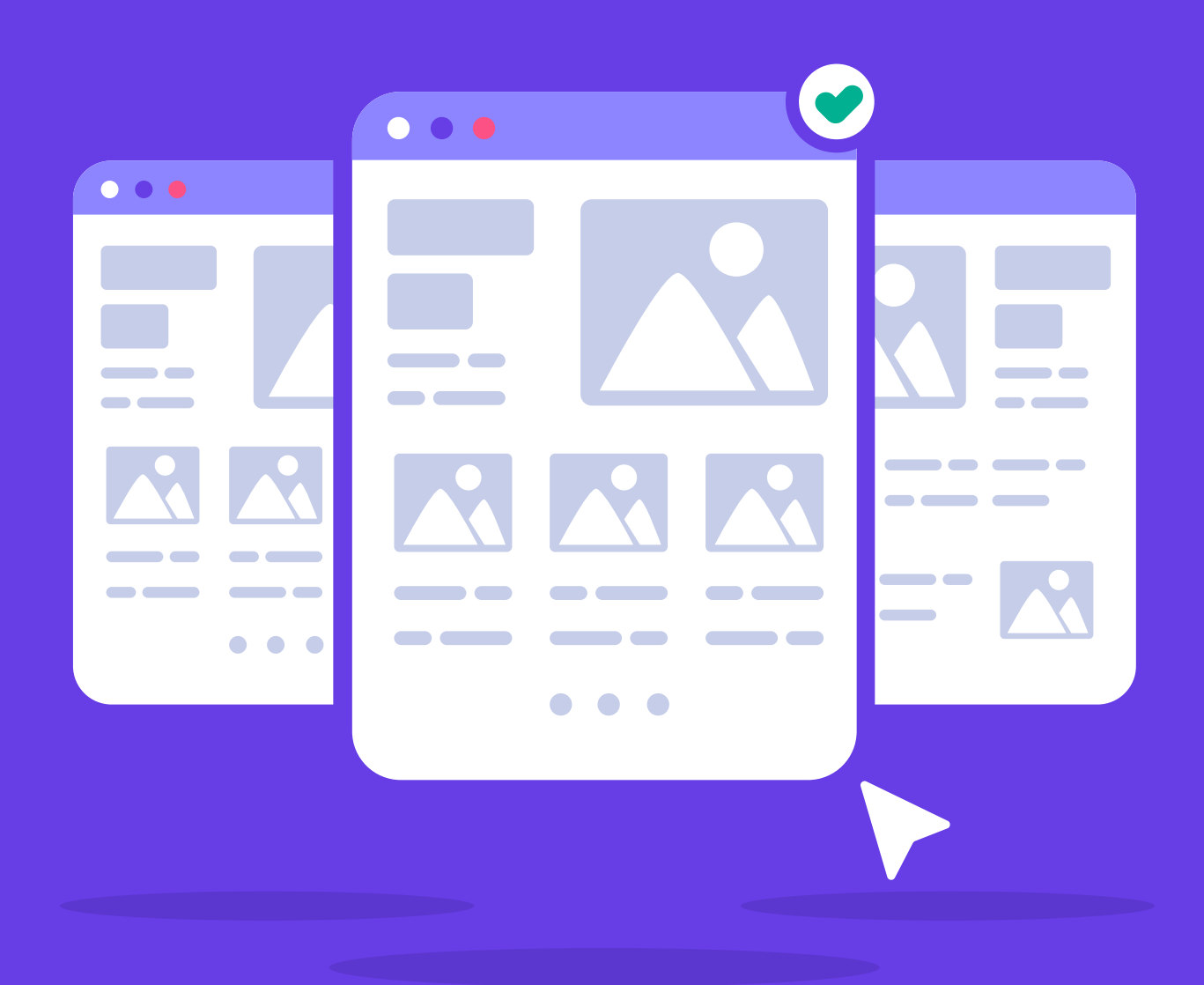

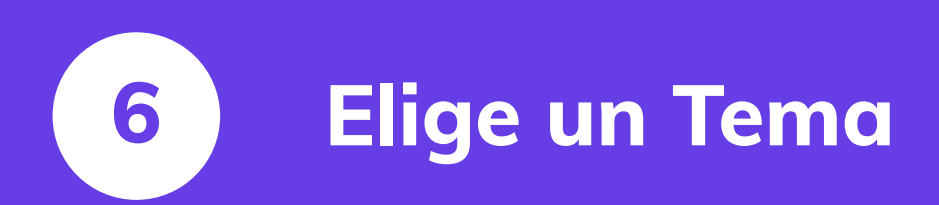

Crea Tu Primer Sitio Web en 9 Sencillos Pasos

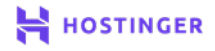

34

Hay miles de temas de WordPress para elegir. Esto permite un amplio grado de opciones de personalización, pero puede resultar un poco abrumador al principio. Tienes opciones que te ayudan a crear casi cualquier tipo de sitio web. Sin embargo, tendrás que revisarlos para encontrar el mejor para ti.

Lo ideal es que elijas un tema que no necesitarás reemplazar durante mucho tiempo. Si conoces las características distintivas de una opción de calidad, eso no debería ser un problema.

En este capítulo, hablaremos sobre todas las cosas que debes considerar al elegir un tema de WordPress. Luego, te mostraremos cómo instalar uno para que puedas comenzar a personalizar tu sitio web.

## Cómo elegir un tema para tu sitio web de WordPress

Elegir el tema de WordPress correcto no se trata solo de apariencia. Muchos de ellos ofrecen una funcionalidad que va mucho más allá del estilo. Si tienes una tienda online, por ejemplo, puedes encontrar uno que brinde plantillas para tu producto, carrito y páginas de pago.

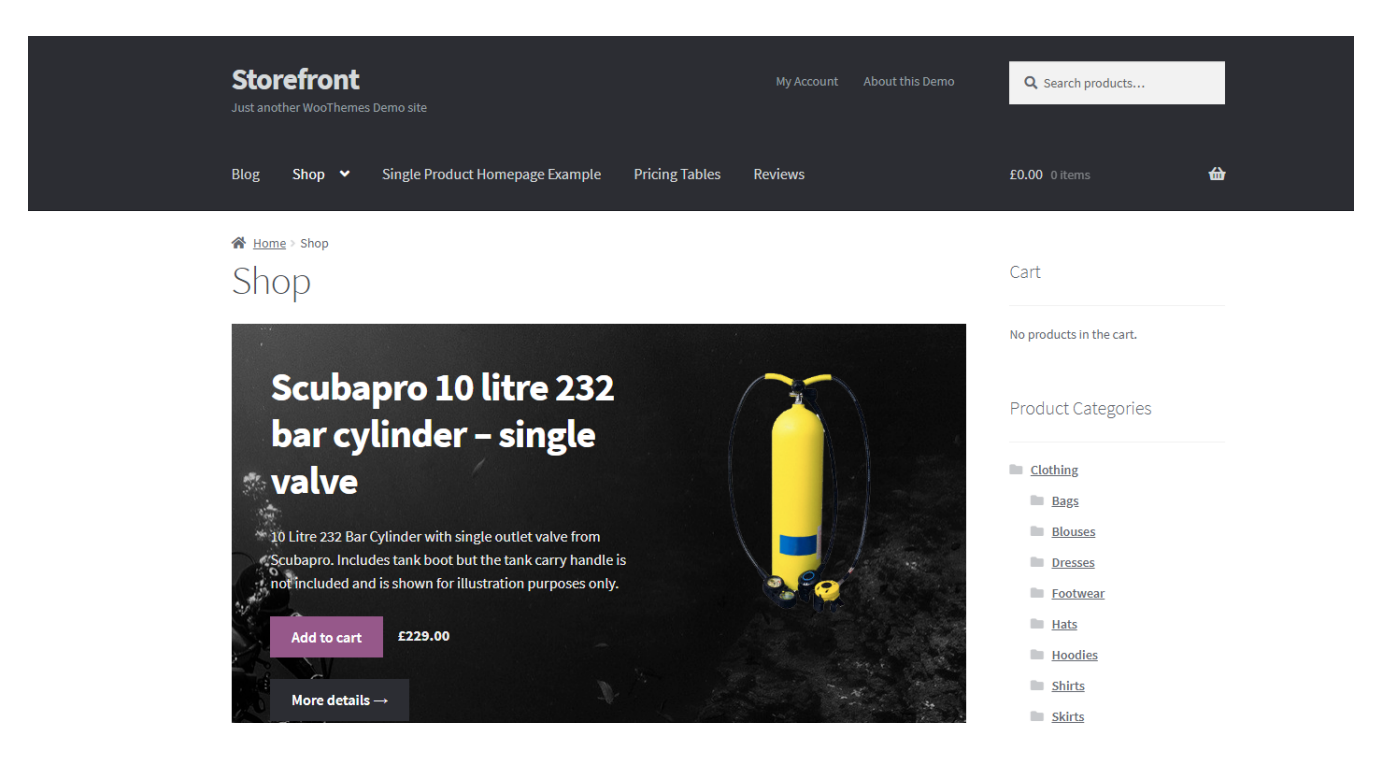

También hay **temas multipropósito**, que están diseñados para funcionar con tantos tipos de sitios web como sea posible. Su flexibilidad es atractiva para muchos propietarios de sitios web, pero en algunos casos, pueden ser excesivos para sitios pequeños.

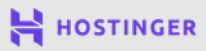

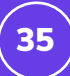

Tanto para temas multipropósito como de nicho, puedes encontrar opciones gratuitas y premium. Los temas pagos no son necesariamente mejores, pero a veces ofrecen funciones más avanzadas y asistencia dedicada, lo que puede resultar útil.

En cuanto a dónde puedes encontrar temas, WordPress te permite navegar por su repositorio oficial de opciones gratuitas desde tu panel en **Apariencia > Temas**.

| 🍘 Tablero                                                                                                    | Agregar temas Subir tema                                                                                                    |                                                                                                    | Ayudar 🔻                                                                                                    |
|----------------------------------------------------------------------------------------------------|----------------------------------------------------------------------------------------------------|----------------------------------------------------------------------------------------------------|----------------------------------------------------------------------------------------------------|
| <ul> <li>➢ Publicaciones</li> <li>➢ Medios de comunicación</li> <li>I Paginas</li> <li>I Comentarios</li> <li>➢ OntinMonster ●</li> </ul> | Configure el análisis del sitio web para ver es<br>Monsterinsights, el complemento de análisis de<br>encuentran y usan su sitio web. Más de 3 millon<br>negocio.<br>Conecte MonsterInsights y configure el análisi | tadísticas de la audiencia<br>WordPress, lo ayuda a conectar su sitio web con Google An<br>es de propietarios de sitios web utilizan MonsterInsights par<br>is del sitio web Aprende más                                                                                                    | alytics, para que pueda ver cómo las personas<br>a ver las estadísticas importantes y hacer crecer su                                                                                                    |
| WPForms                                                                                                    | <ul> <li>Presentado Popular Último</li> <li>✓ Instalado</li> </ul>                                                                                                    | Favoritos 🏟 Filtro de funciones                                                                                                    | Buscar temas                                                                                                    |
| Temas<br>Personalizar<br>Widgets<br>Menús<br>Fondo<br>Editor de temas                                                                     | The works of Berthe<br>Morisot, 1800s-era<br>French painter                                                                                                    | And the set of the set of the set | Help fur fungue trademiser at the second second sec |
| Complementos                                                                                                    | Veintiuno Activado Personalizar                                                                                                    | Geodésico                                                                                                    | Mik Personal Lite                                                                                                    |

Desde aquí, también puedes instalar temas, de lo que hablaremos en breve.

Si estás buscando opciones premium, querrás probar mercados como Themeforest o Template Monster. Algunos desarrolladores también venden sus productos directamente desde sus propios sitios web.

Independientemente de dónde busques los temas de WordPress, hay algunas consideraciones que debes recordar para elegir una opción de calidad:

- Busca temas que reciban actualizaciones periódicas de sus desarrolladores.
- Echa un vistazo a todas las reseñas que puedas y presta mucha atención a las negativas.
- Asegúrate de que las características que ofrece el tema se alineen con lo que necesitas.
- Busca opciones con documentación completa que puedas consultar si tienes problemas.

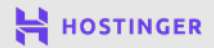

Una vez que encuentres un tema que ofrezca todas esas características y se ajuste a la estética que quieres para tu sitio web, es el momento de instalarlo.

# Cómo instalar un tema de WordPress en tu sitio web (2 métodos posibles)

Dependiendo de si estás utilizando un tema premium o gratuito, hay dos formas de instalarlo en tu sitio. A continuación, te explicamos cómo empezar.

#### Método 1 Instalar un tema gratuito desde tu panel

Si vas a utilizar un **tema gratuito** del repositorio oficial, la forma más fácil de agregarlo a tu sitio es utilizando la función de instalación incorporada de WordPress. Para comenzar, regresa a tu panel y ve a **Apariencia > Temas**.

Allí, verás una lista de los temas que WordPress instala en tu sitio de forma predeterminada.

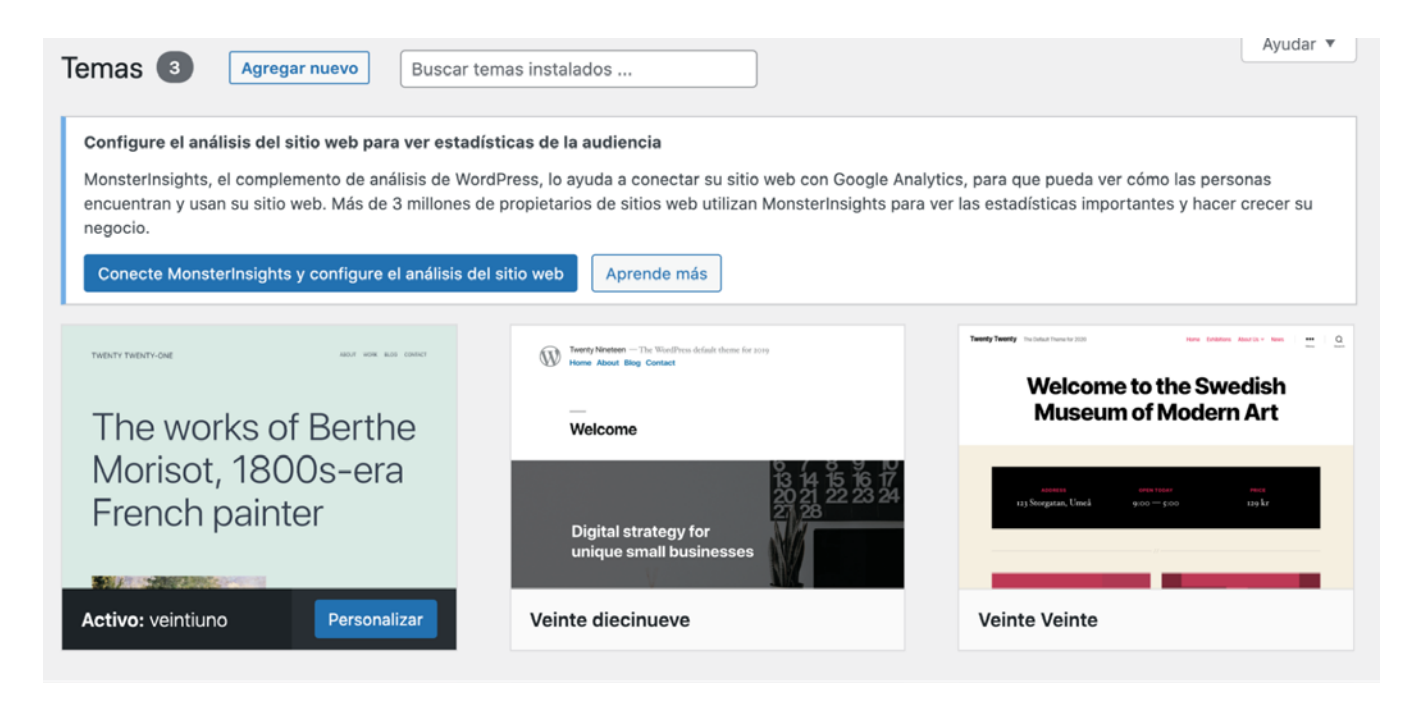

Para instalar un nuevo tema, puedes hacer clic en la opción **Agregar nuevo tema** que se ve en la captura de pantalla anterior o en el botón **Agregar nuevo** en la parte superior de la página. Una vez que lo hagas, WordPress te permitirá navegar por el repositorio de temas oficial.

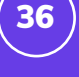

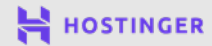

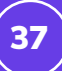

Para instalar un nuevo tema, puedes hacer clic en la opción **Agregar nuevo tema** que se ve en la captura de pantalla anterior o en el botón **Agregar nuevo** en la parte superior de la página. Una vez que lo hagas, WordPress te permitirá navegar por el repositorio de temas oficial.

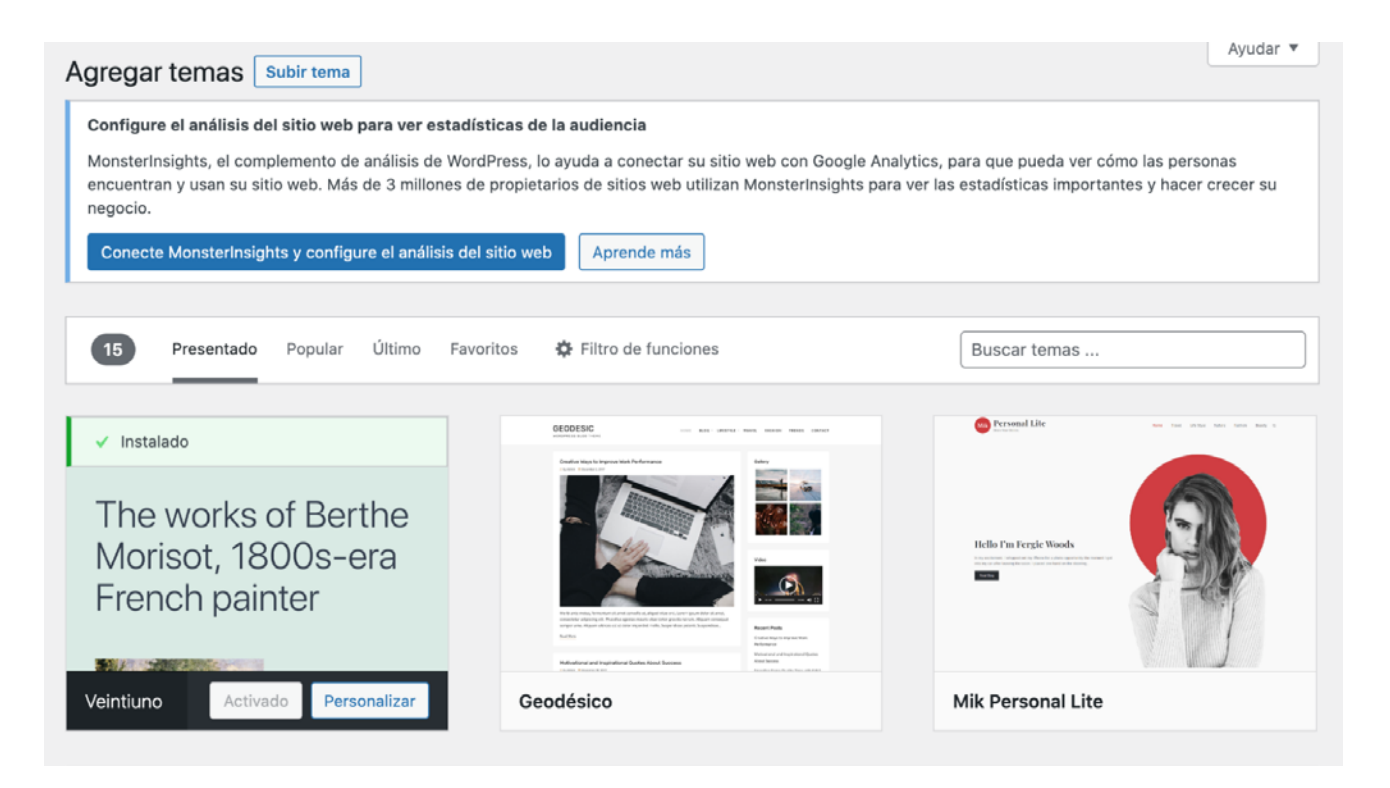

Puedes hacer clic en cualquier tema para ver más detalles como reseñas, cuándo se actualizó por última vez y más. Una vez que hayas hecho tu selección, haz clic en el botón **Instalar**:

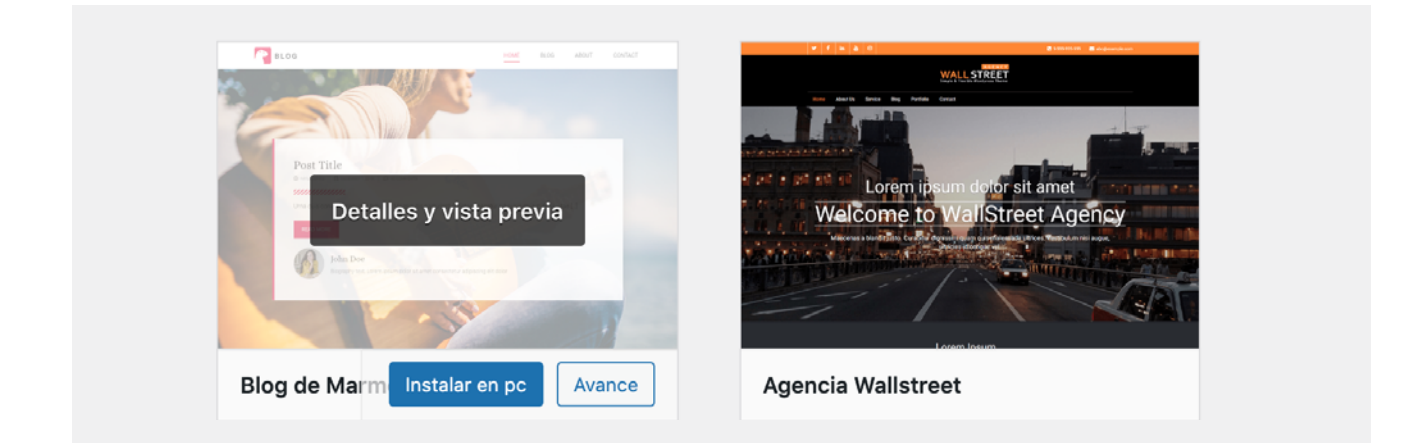

Una vez que WordPress termine de instalar tu tema, este botón se actualizará y aparecerá como **Activar**.

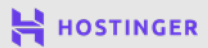

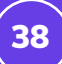

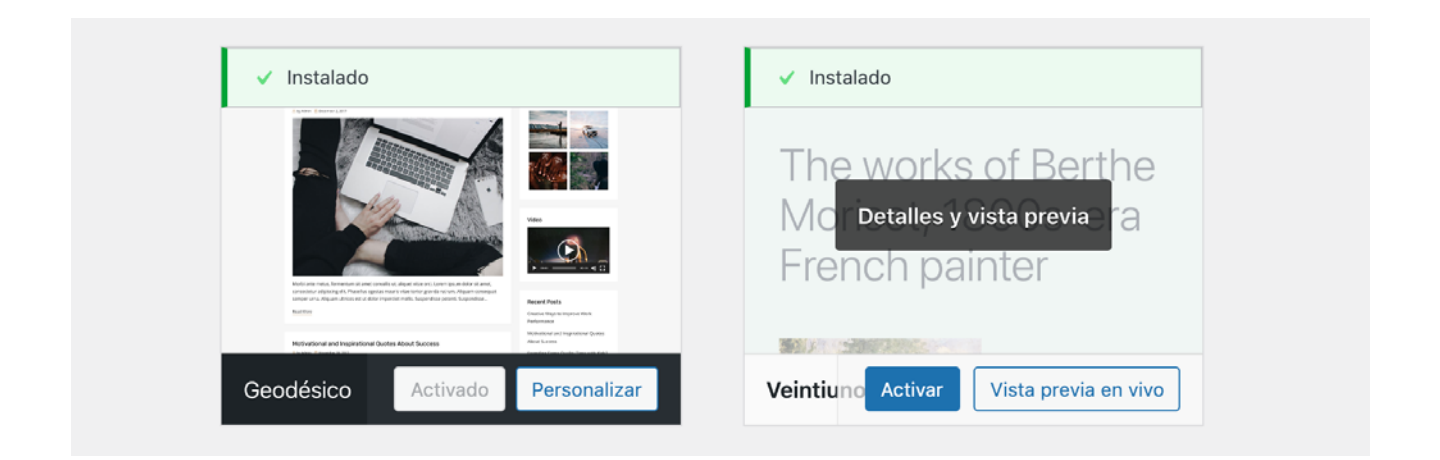

Haz clic en el botón Activar para aplicar tu tema a tu sitio web.

#### Método 2

#### Cargar los archivos de tu tema

Si eliges un tema premium, es probable que hayas descargado un archivo **.zip** después de comprarlo. También puedes descargar archivos **.zip** para temas gratuitos desde el repositorio de WordPress:

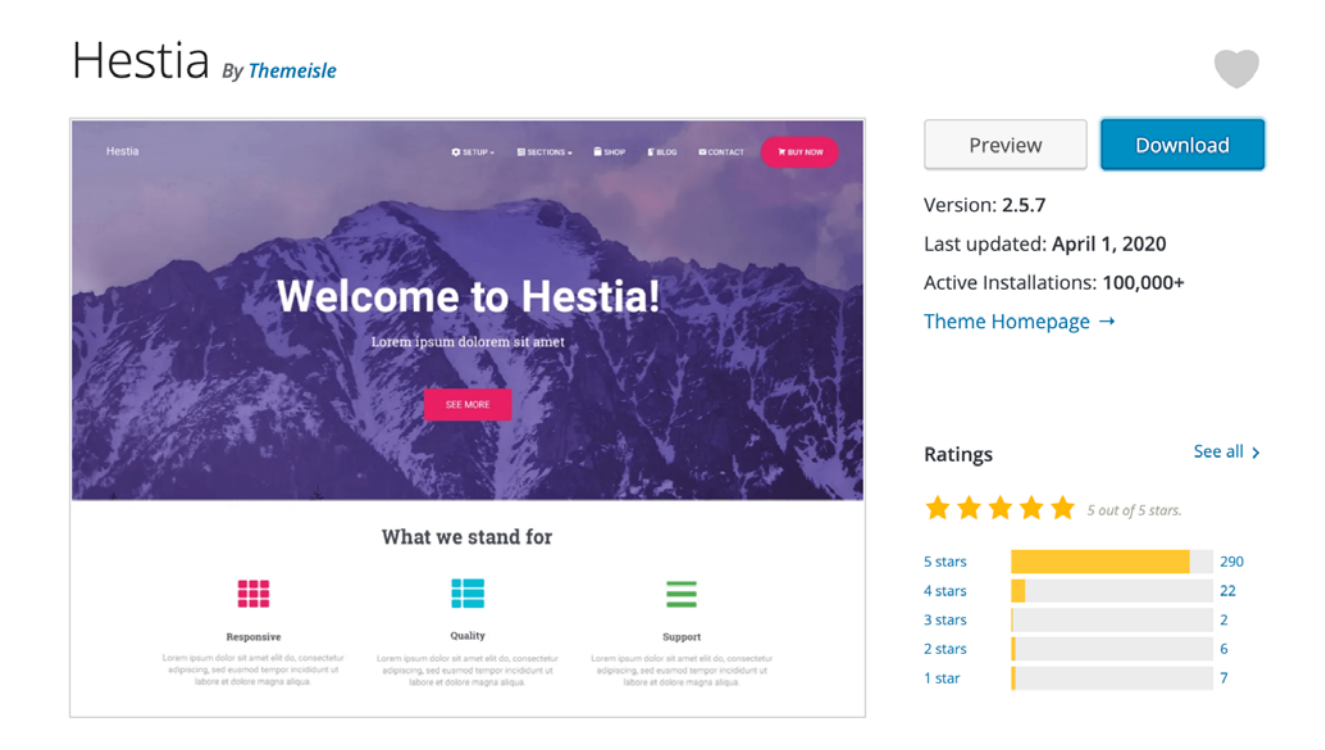

Para instalar tu tema usando un archivo **.zip**, ve a **Apariencia > Temas** en tu panel y haz clic en el botón **Agregar nuevo** en la parte superior de la pantalla. En lugar de utilizar la función de búsqueda aquí, haz clic en el botón **Cargar tema**.

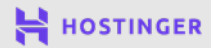

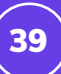

|   | Agregar temas Subir tema                                                                                                    | Ayudar 🔻 |  |  |
|---|----------------------------------------------------------------------------------------------------|----------|--|--|
| í |                                                                                                    |          |  |  |
|   | Configure el análisis del sitio web para ver estadísticas de la audiencia                                                                                                    |          |  |  |
|   | MonsterInsights, el complemento de análisis de WordPress, lo ayuda a conectar su sitio web con Google Analytics, para que pueda ver cómo las persona<br>encuentran y usan su sitio web. Más de 3 millones de propietarios de sitios web utilizan MonsterInsights para ver las estadísticas importantes y hacer cr<br>negocio. |          |  |  |
|   | Conecte MonsterInsights y configure el análisis del sitio web Aprende más                                                                                                    |          |  |  |
|   | Si tiene un tema en formato .zip, puede instalarlo o actualizarlo cargándolo aquí.                                                                                                    |          |  |  |
|   | Choose file No file chosen Instalar ahora                                                                                                    |          |  |  |

Esto abrirá el administrador de archivos. Haz clic en **Elegir archivo**, selecciona el archivo **.zip** de tu tema desde tu computadora y haz clic en **Instalar ahora** para agregarlo a tu sitio. WordPress devolverá un mensaje cuando se complete el proceso exitosamente.

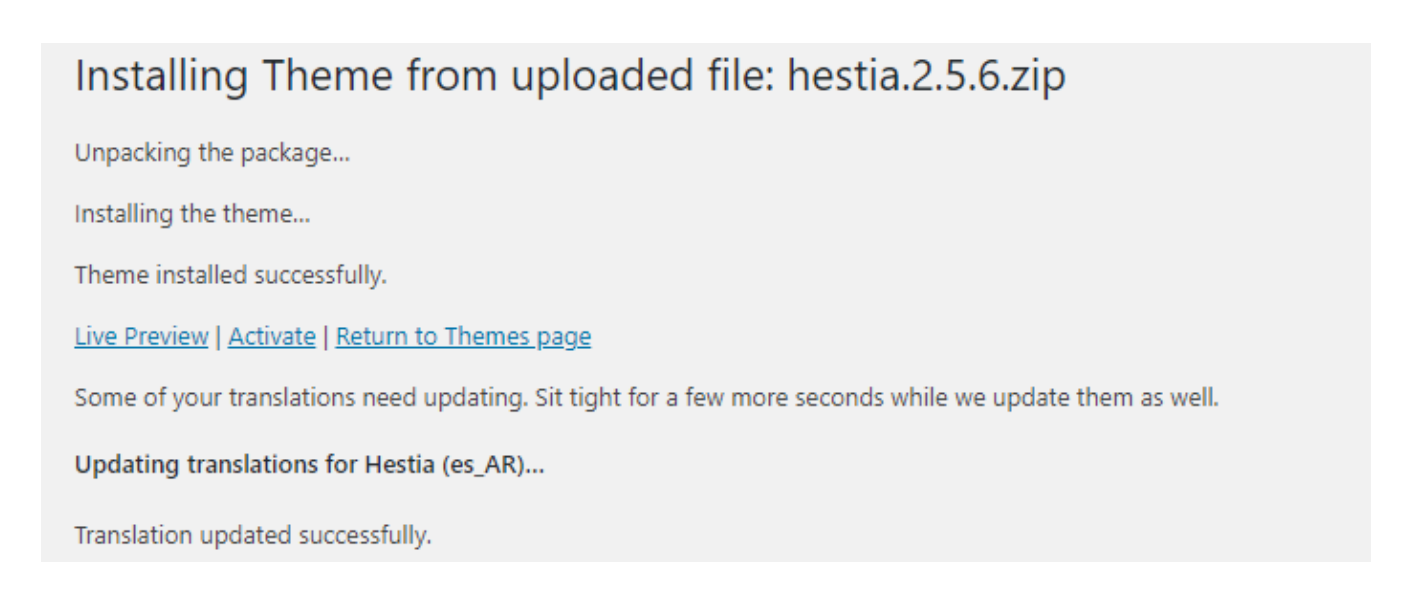

Haz clic en el link Activar aquí para aplicar el tema a tu sitio web.

Una vez instalado el tema, puedes volver a **Apariencia > Temas** y encontrarlo en la lista como una opción disponible.

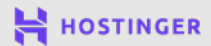

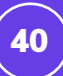

| Agregar temas Subir tema                                                                                                    |                                                                                                    | Ayudar 🔻           |  |
|----------------------------------------------------------------------------------------------------|----------------------------------------------------------------------------------------------------|--------------------|--|
| Configure el análisis del sitio web para ver estadísticas de la audiencia<br>MonsterInsights, el complemento de análisis de WordPress, lo ayuda a conectar su sitio web con Google Analytics, para que pueda ver cómo las personas<br>encuentran y usan su sitio web. Más de 3 millones de propietarios de sitios web utilizan MonsterInsights para ver las estadísticas importantes y hacer crecer su<br>negocio.<br>Conecte MonsterInsights y configure el análisis del sitio web |                                                                                                    |                    |  |
| 15 Presentado Popular Último f                                                                                                    | Favoritos 🏟 Filtro de funciones                                                                                                    |                    |  |
| The works of Berthe<br>Morisot, 1800s-era<br>French painter                                                                                                    | A Constant Sector Sector Secto | Hele Perfect Woods |  |
| Veintiuno Activado Personalizar                                                                                                    | Geodésico                                                                                                    | Mik Personal Lite  |  |

Puedes cambiar a un tema diferente en cualquier momento haciendo clic en el botón **Activar** en esta pantalla. Sin embargo, tu trabajo en la apariencia de tu sitio aún no ha terminado. Aún tienes la oportunidad de personalizar tu tema, que es de lo que hablaremos en el próximo capítulo.

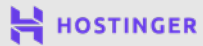

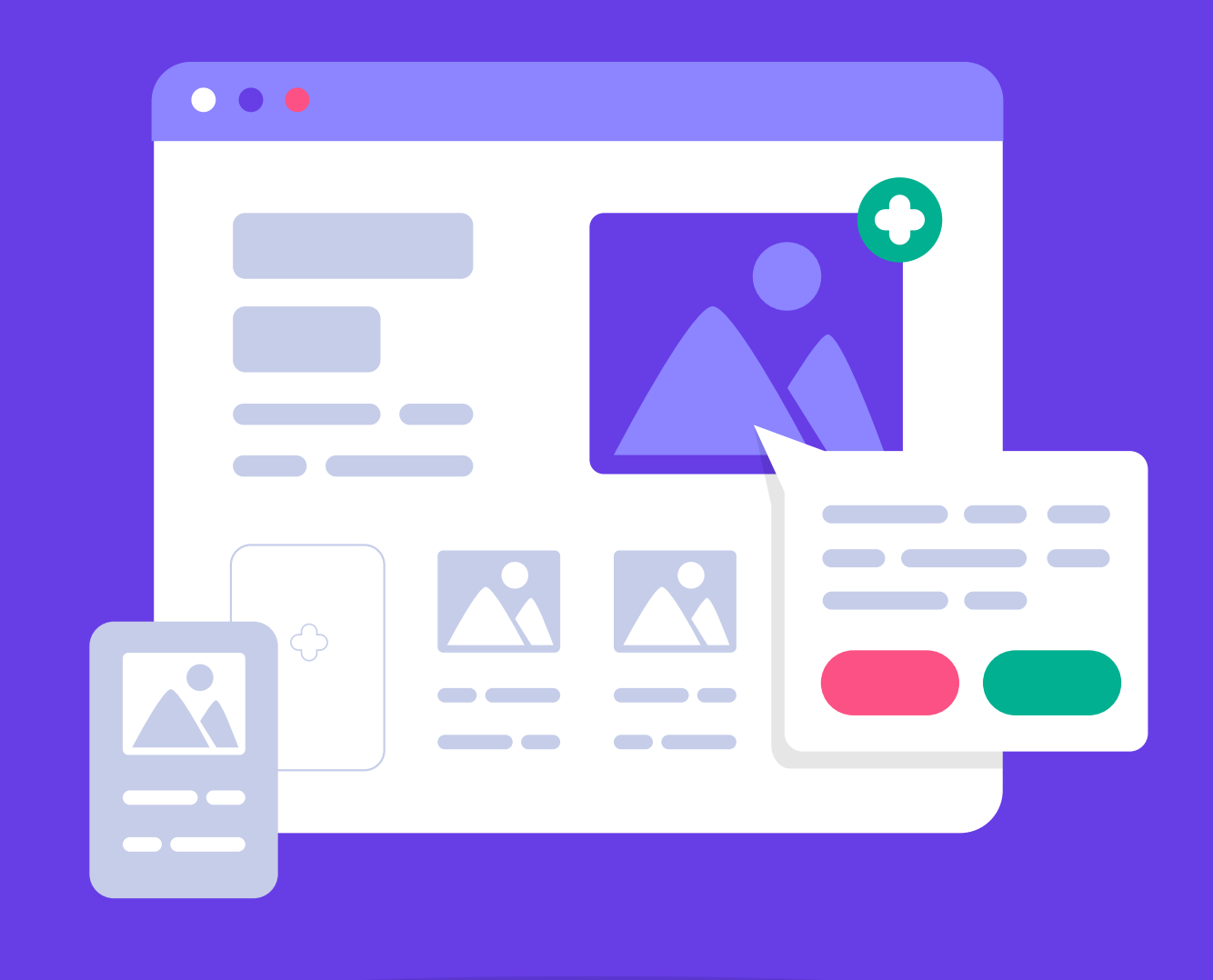

# Personaliza La Apariencia de tu Sitio de WordPress

Crea Tu Primer Sitio Web en 9 Sencillos Pasos

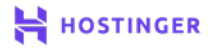

La instalación de un tema es un excelente comienzo. Sin embargo, antes de que tu sitio web esté listo para el público, pueden haber ciertos elementos que quieras personalizar. Además, hay funciones clave, como el menú de navegación a las que deberás prestar atención.

Hay varias formas de cambiar la apariencia de tu sitio, pero la más fácil es usar el **Personalizador**. Con esta herramienta, puedes modificar todos los aspectos más importantes del sitio mientras obtienes una vista previa de cómo se verán los visitantes.

En este capítulo, explicaremos cómo puedes utilizar el personalizador de WordPress para que tu sitio web se vea perfecto en píxeles. Luego, revisaremos tres áreas clave de tu sitio que es posible que quieras editar. Comencemos.

# Introducción al personalizador de WordPress

Los temas te permiten revisar completamente el estilo de tu sitio, pero en la mayoría de los casos, deberás realizar algunos cambios para que las cosas se vean exactamente como quieres. WordPress te permite hacer esto usando una herramienta llamada "**personalizador**", a la que puedes acceder entrando a **Apariencia > Personalizar** en tu panel.

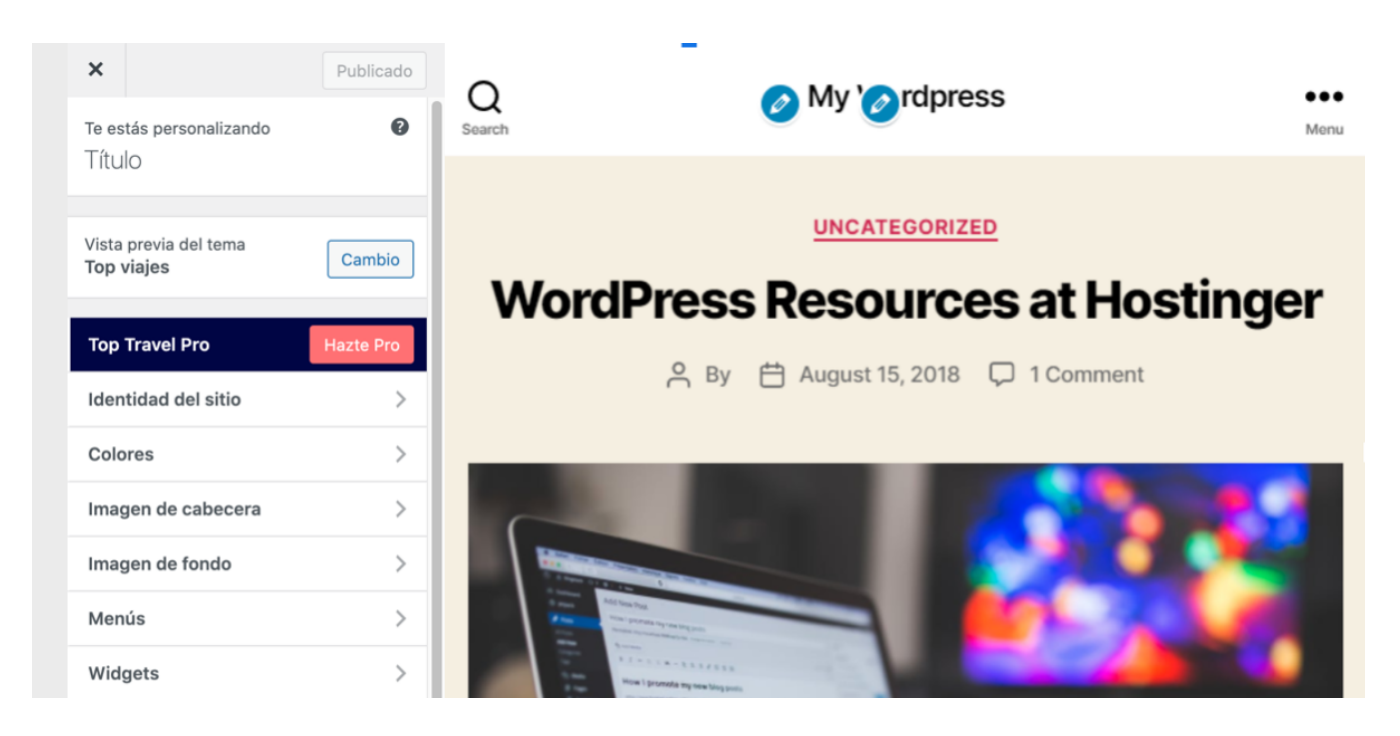

A la derecha, podrás ver una vista previa de tu sitio web, que puedes navegar como de costumbre haciendo clic en los links. Puedes hacer clic en cualquier icono de lápiz azul para editar el elemento correspondiente.

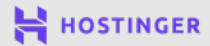

El menú de la izquierda incluye todas las opciones de estilo con las que puedes jugar, como colores, imágenes de fondo, widgets y más. Ten en cuenta que las opciones disponibles aquí dependerán del tema que estés utilizando.

# 3 elementos clave para editar tu sitio de WordPress con el personalizador

Aunque la lista completa de opciones de personalización disponibles dependerán de tu tema, hay algunos que tienden a ser estándar. Estos incluyen la identidad del sitio, menús y widgets. Echemos un vistazo a cada uno de ellos.

#### Crea la identidad de tu sitio

La pestaña **Identidad del sitio** te permite cambiar el título y el eslogan de tu sitio web, así como modificar su icono.

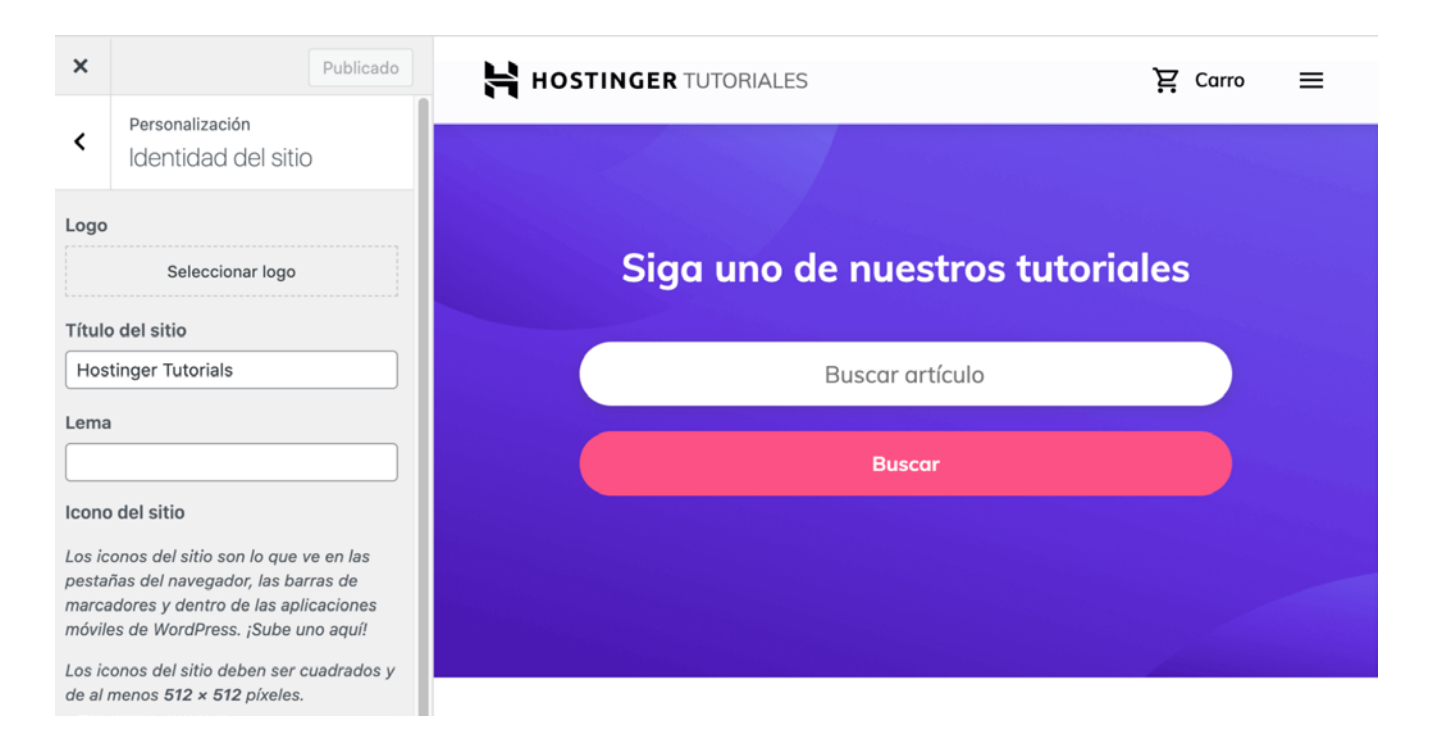

Es probable que también tengas la opción de cargar un logotipo o una imagen de encabezado. Básicamente, esta pestaña contiene los elementos centrales que conforman la identidad visual de una marca.

Ya sea que estés ejecutando un blog o el sitio de una pequeña empresa, la marca es importante para construir la audiencia de tu sitio. Eso hace que este sea un paso crucial cuando estás dando los toques finales al aspecto de tu sitio web.

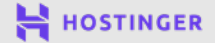

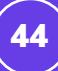

#### 2 Incorporar widgets para resaltar el contenido importante

Si vas a la pestaña Widgets, puedes agregar o eliminar widgets de WordPress del pie de página o barra lateral de tu sitio. Estos son elementos prediseñados que puedes colocar en lugares permanentes en tu sitio web, por lo que serán visibles en todas las páginas.

Algunos ejemplos de widgets incluyen barras de búsqueda, secciones de **Publicaciones recientes, Archivos** de publicaciones y más. Varios temas también vienen con sus propios widgets únicos, especialmente si eliges una opción de nicho en lugar de un estilo multipropósito.

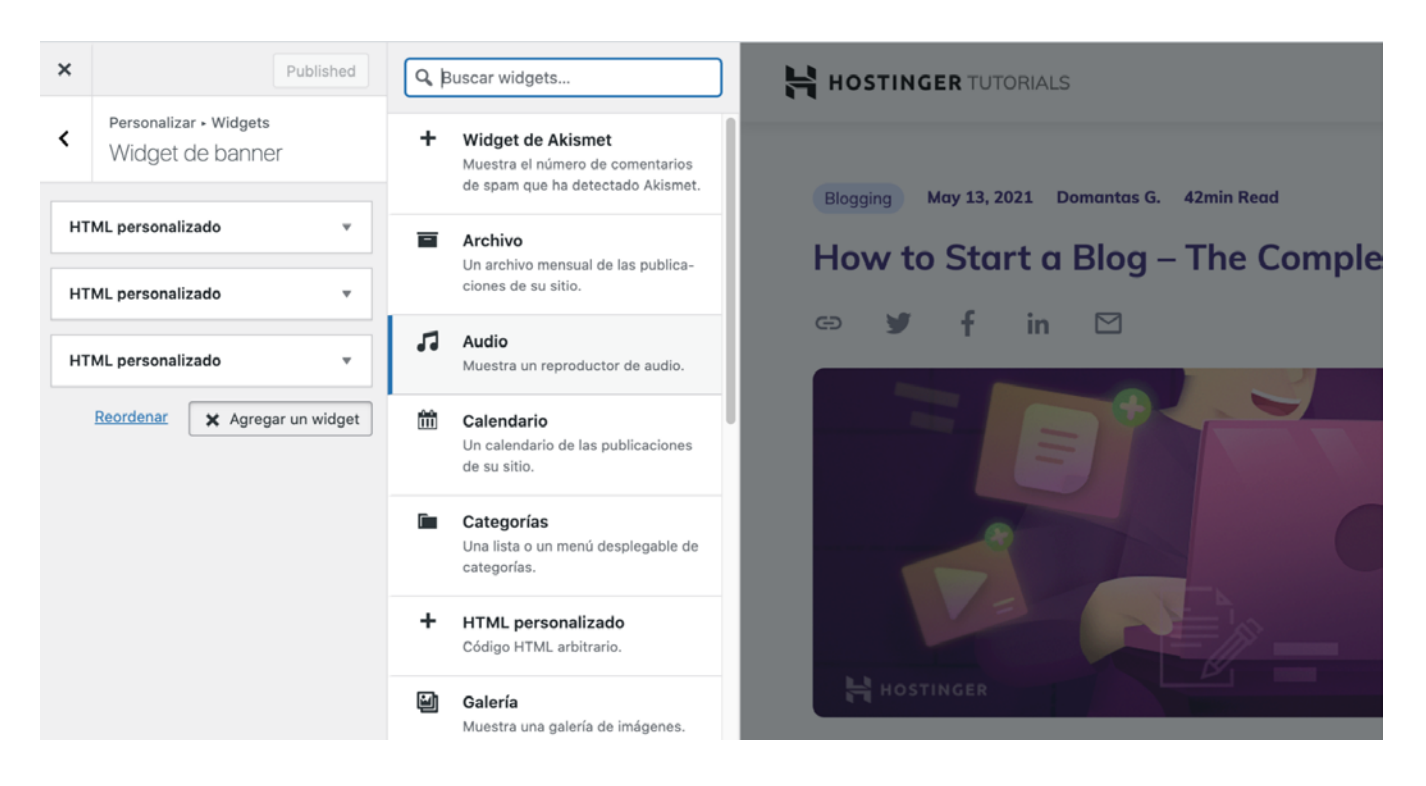

Los widgets pueden ser especialmente útiles para resaltar contenido clave, porque todos los visitantes los verán. Es posible que quieras incluir tu formulario de suscripción por correo, links a redes sociales u otras oportunidades de engagement para construir tu audiencia.

## **3** Mejora la navegación con un menú personalizado

Los menús son un componente esencial de cualquier sitio web porque permiten a sus visitantes pasar fácilmente de una página a otra. Si bien muchas de las funciones del personalizador son opcionales según tus preferencias personales, un menú de navegación es imprescindible.

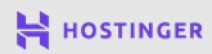

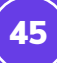

#### Para comenzar a construir el tuyo, haz clic en Menús > Menú principal

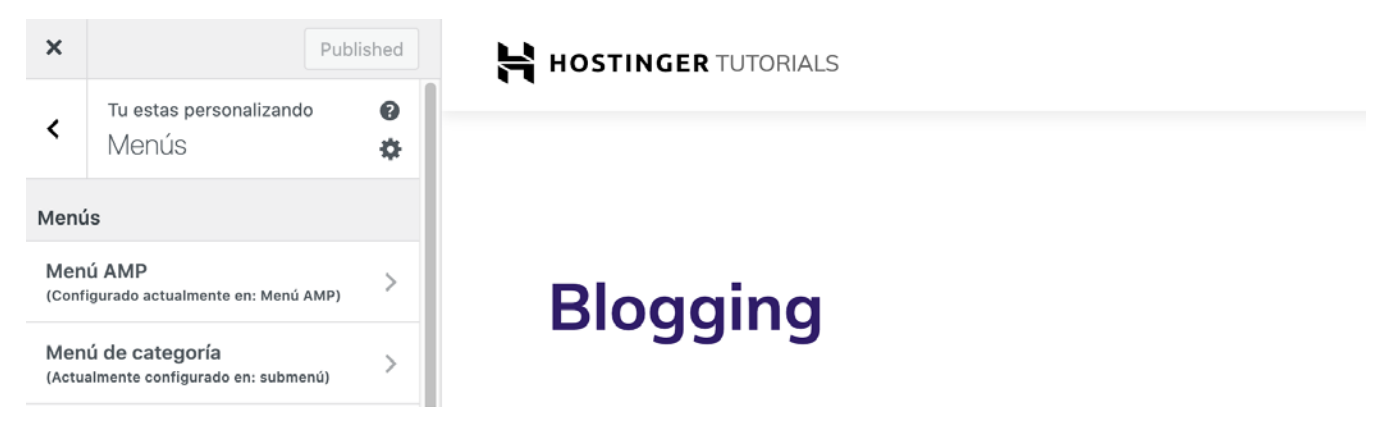

Luego haz clic en Agregar elementos para agregar links a tu menú:

| Nombre del menú |                |   |
|-----------------|----------------|---|
| Main menu       |                |   |
| WordPress       | Categoría      | ٣ |
| Joomla!         | editor clásico | * |

# Blogging

WordPress te permite agregar páginas internas, publicaciones, categorías, etiquetas y links externos a tus menús. En la mayoría de los casos, solo agregarás links a páginas estáticas, como tu las página de **Inicio**, **Acerca de, Información de contacto** y cualquier otro contenido esencial.

En este momento, no hay ninguna página en tu sitio web. Si las hubiera, verás una lista de ellas en la pestaña **Páginas**. Puedes hacer clic en el signo **más**, junto a cada título para agregar ese link a tu menú.

| < N                       | Personalizar • Menús<br>Venú principal       |        | Enlaces personalizados 👻                                                    |          |
|---------------------------|----------------------------------------------|--------|-----------------------------------------------------------------------------|----------|
| MySQI<br>SSL              | L Categoría<br>Categoría                     | ××     | Paginas     A     Casa Enlace personalizado     MordPress Editor de bloques | Blogging |
| Glosar<br>Alojam<br>web   | rio Categoría<br>niento Enlace personalizado | ×<br>× | Agregar nueva página + Agregar                                              | biogging |
| Alojam<br>VPS             | niento Enlace personalizado                  | ×      | Publicaciones *<br>Enlaces de afiliados *                                   |          |
| Domin<br>barato<br>Creado | or de Enlace personalizado                   | ×      | Categorías -                                                                |          |
| sitios                    | web                                          |        | Formatos                                                                    |          |

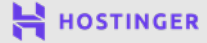

46

Agregamos algunas páginas a nuestro sitio de ejemplo para que puedas ver cómo se ve un menú completo.

| <               | Tu estas personalizando<br>Menús                | 0<br>\$ |          |
|-----------------|-------------------------------------------------|---------|----------|
| Ment            | ís                                              |         |          |
| Menú<br>(Config | principal<br>urado actualmente en: Menú princip | pal)    | Blogging |
|                 | Crear nuevo n                                   | nenú    |          |

Asegúrate de hacer clic en el botón **Publicar** cuando hayas terminado de agregar tu menú al sitio. Su ubicación dependerá de tu tema, pero la mayoría de los menús principales aparecen en el encabezado o en la barra lateral.

Ahora que se ha solucionado la apariencia de tu sitio, es hora de considerar qué funcionalidad clave necesitas que brinde. Ahí es donde entra en juego el otro tipo de extensión de WordPress.

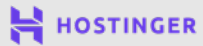

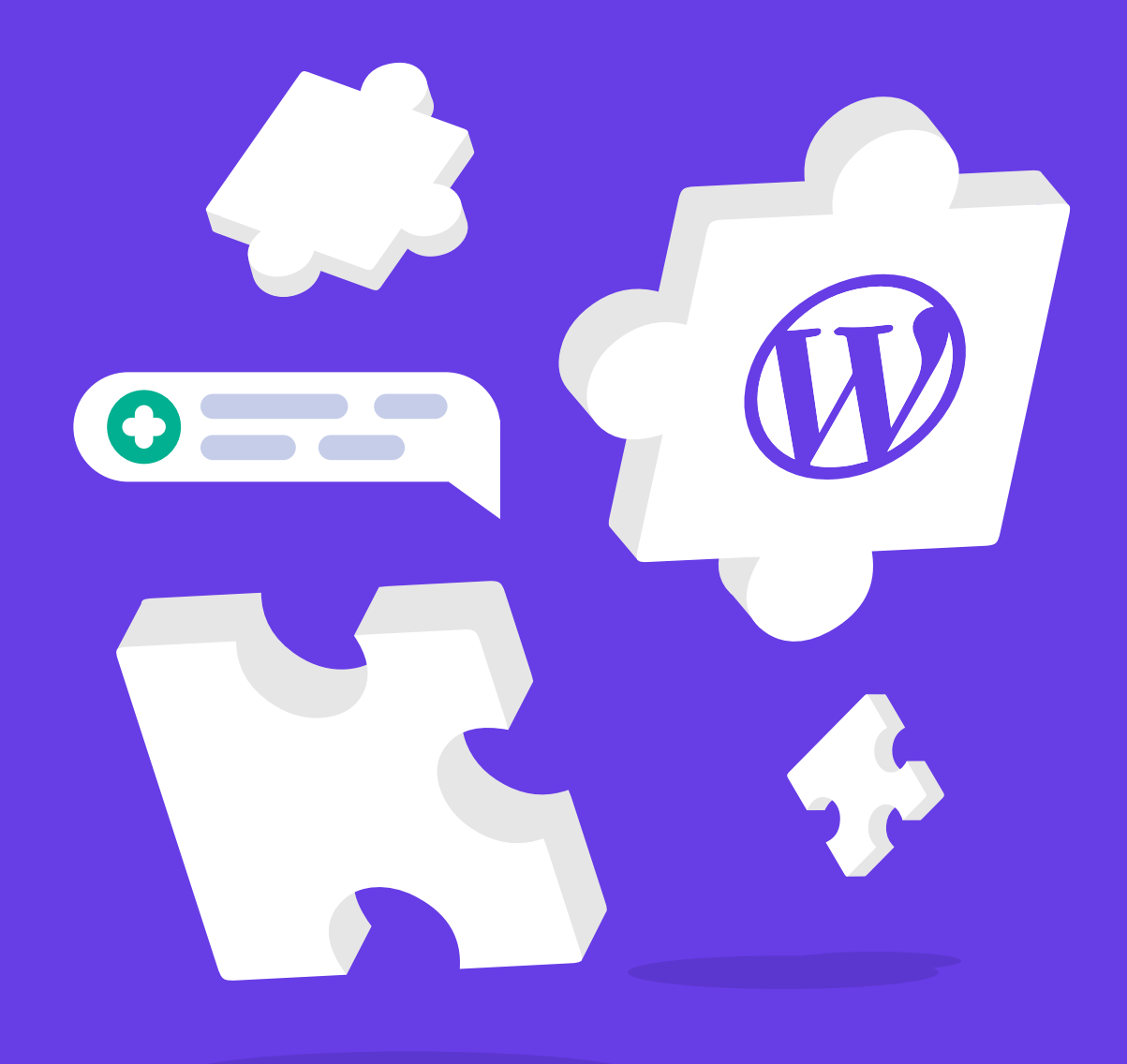

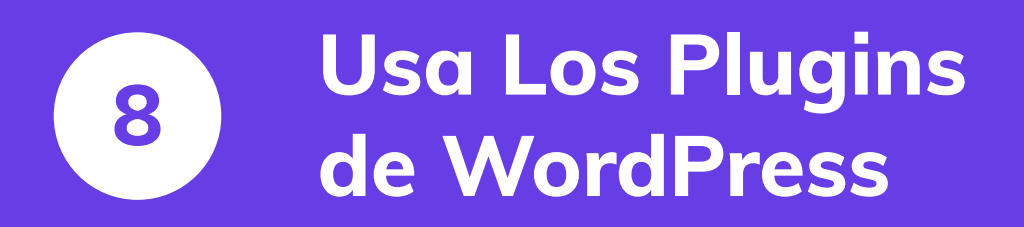

Crea Tu Primer Sitio Web en 9 Sencillos Pasos

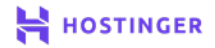

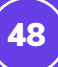

La cantidad de temas de WordPress entre los que puedes elegir es enorme, pero no es nada comparado con la cantidad de <mark>plugins</mark> disponibles. Hay más de 50.000 que puedes descargar de WordPress.org en este momento y esos son solo los gratuitos.

Ya sea que estés utilizando plugins gratuitos o premium, es importante saber cómo detectar herramientas de calidad. Con los adecuados, puedes revisar por completo la funcionalidad de tu sitio web y obtener acceso a cualquier función que se te ocurra.

En este capítulo, hablaremos sobre cómo identificar los mejores plugins y repasaremos algunas sugerencias para comenzar. Luego, te mostraremos cómo instalar los plugins de WordPress, que solo toma uno o dos minutos.

# Introducción a los plugins de WordPress

Por lo general, recurrirás a los plugins cuando quieras implementar una función en tu sitio web que WordPress no incluye de fábrica. Digamos, por ejemplo, que quieres agregar la funcionalidad de reserva de citas a tu sitio. Puedes hacerlo con un plugin.

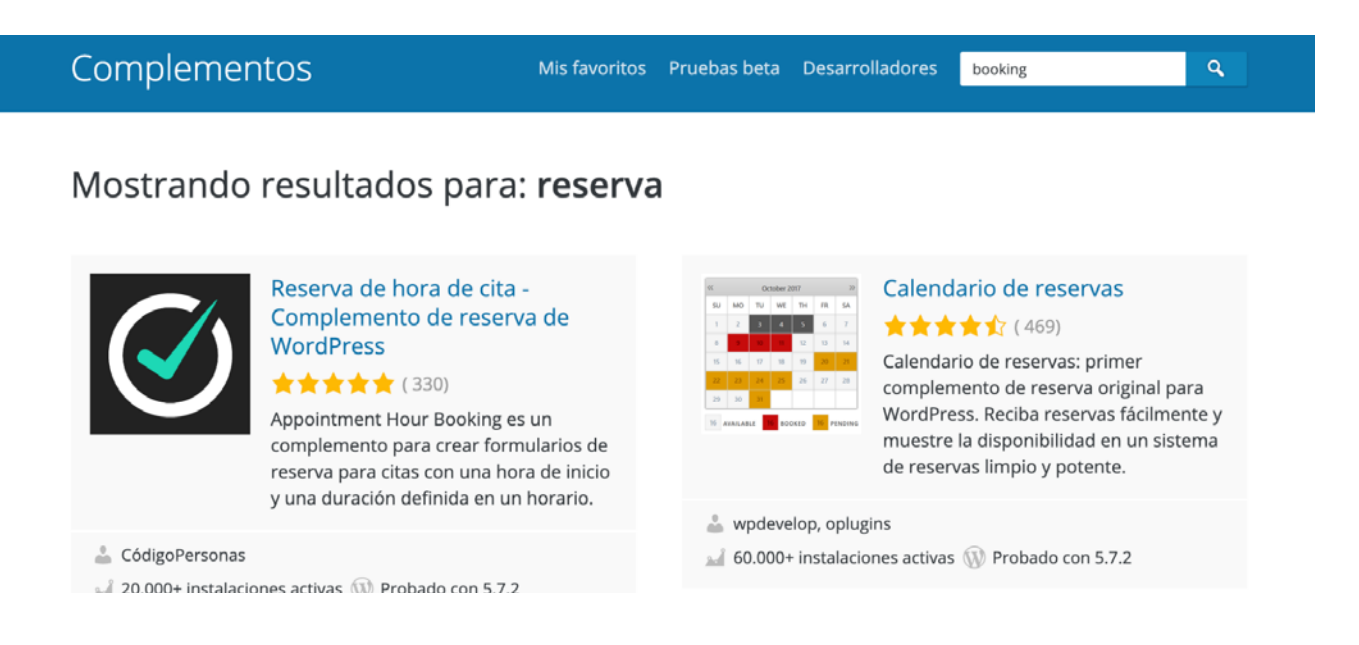

Lo mismo ocurre si quieres configurar un foro para tu sitio o cualquier otra función. Con los plugins adecuados, WordPress puede convertirse en una plataforma de redes sociales, una tienda online y mucho más.

Puedes encontrar plugins gratuitos y premium disponibles online. Sin embargo, ten en cuenta que los plugins premium no son necesariamente mejores que sus contrapartes gratuitas. En muchos casos, las herramientas gratuitas funcionarán, por lo que te recomendamos que busques varias opciones antes de pagar una licencia costosa.

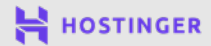

49

Encontrar plugins que te ayuden a implementar la mayoría de las funciones es simple a través de búsquedas online. Sin embargo, debes ser exigente con los que instalas en tu sitio web.

En pocas palabras, no todos los plugins de WordPress ofrecen la misma calidad. En algunos casos, incluso pueden tener efectos adversos. Las herramientas obsoletas pueden reducir la seguridad de tu sitio, mientras que otras pueden ralentizarlo o entrar en conflicto entre sí y provocar errores.

# Cómo elegir qué plugins de WordPress usar

Es difícil obtener una visión completa de la calidad de un plugin antes de instalarlo. Sin embargo, hay algunas funciones que puedes utilizar para evaluar si un plugin es seguro y vale la pena. Idealmente, debería:

- Recibir actualizaciones periódicas y ser compatible con la última versión de WordPress.
- Proporcionar documentación completa para que no tengas que pasar horas tratando de configurarlo.
- Tener críticas en su mayoría positivas.

También es aconsejable echar un vistazo a los comentarios negativos para ver si otros usuarios han encontrado problemas graves.

Si esos criterios te resultan familiares, es porque discutimos un método similar para juzgar temas hace un par de capítulos. Sin embargo, con los plugins, las apuestas tienden a ser mayores. Cada sitio web de WordPress utiliza un solo tema activo, pero puedes tener docenas de plugins funcionando a la vez.

Algunos de los tipos de plugins más comunes que puedes considerar incluyen:

- Plugins de SEO. Estas herramientas brindan sugerencias para ayudarte a mejorar tu ranking en los motores de búsqueda. Las principales opciones aquí son Yoast SEO y The SEO Framework.
- Plugins de respaldo. Para realizar una copia de seguridad de tu sitio web, te recomendamos que utilices UpdraftPlus o BackWPup. Estos plugins pueden crear copias de tu sitio que puedes usar para restaurarlo si se ve comprometido.

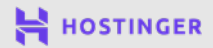

- Plugins de optimización del rendimiento. Las instalaciones de WordPress en Hostinger vienen con el plugin LiteSpeed Cache preinstalado, que puede ayudarte a mejorar el rendimiento de tu sitio.
- Plugins de seguridad. Con estas herramientas, puedes implementar escaneos de malware automatizados y otras medidas para prevenir ciberataques. Las opciones populares incluyen Sucuri y Wordfence.

La mayoría de los sitios web pueden beneficiarse de estos plugins. Sin embargo, como siempre, te recomendamos que evalúes las necesidades de tu sitio antes de tomar cualquier decisión. También hay muchas herramientas de nicho que puedes considerar según el tipo de sitio que estés creando.

# Cómo Instalar un Plugin de WordPress (2 Métodos Posibles)

Una vez que accedes a un plugin que quieres instalar, hay dos formas de hacerlo. Deben parecer familiares, ya que son básicamente idénticos a los métodos para instalar temas, de lo que hablamos anteriormente.

#### Método 1

#### Instalar un plugin gratuito desde tu panel

Si el plugin que quieres utilizar está disponible en el repositorio de WordPress, puedes buscarlo directamente desde tu panel de control. Para hacerlo, ve a **Plugins > Agre-gar nuevo** y usa la barra de búsqueda en la parte superior:

| 🍘 Tablero                                                                                                    | Agregar complementos Subir complemento                                                                                                    | Ayudar 🔻              |
|----------------------------------------------------------------------------------------------------|----------------------------------------------------------------------------------------------------|-----------------------|
| <ul> <li>Publicaciones</li> <li>Medios de comunicación</li> <li>Paginas</li> <li>Comentarios</li> </ul>                              | Configure el análisis del sitio web para ver estadísticas de la audiencia<br>MonsterInsights, el complemento de análisis de WordPress, lo ayuda a conectar su sitio web con Google Analytics, para que pueda ver cóm<br>personas encuentran y usan su sitio web. Más de 2 millones de propietarios de sitios web utilizan MonsterInsights para ver las estadísticas<br>importantes y hacer crecer su negocio.<br>Conecte MonsterInsights y configure el análisis del sitio web<br>Aprende más | io las                |
| Apariencia                                                                                                    | Presentado       Popular       Recomendado       Favoritos       Palabra clave        Complementos de búsqueda         Los complementos amplían y amplían la funcionalidad de WordPress. Puede instalar complementos automáticamente desde el directorio de conde de WordPress o cargar un complemento en formato .zip haciendo clic en el botón en la parte superior de esta página.                                                                                                    | omplementos           |
| Complementos<br>instalados<br>Agregar nuevo<br>Editor de<br>complementos<br>Usuarios<br>& Usuarios<br>Migración de WP<br>todo en uno | Editor clásico       Instalar ahora         Habilita el editor       Más detalles         Tedisco" anterior y la       Más detalles         Apantala Editar       Más detalles         Protección       contra correo         naturala Editar       Más detalles         Admite todos los       complementos que         amplían esta pantalla.       Por colaboradores de         VordPress       Por colaboradores y                                                                        | Activar<br>s detalles |

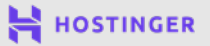

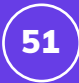

Haz clic en el botón **Instalar ahora** junto al nombre del plugin que deseas. WordPress lo instalará por ti y cuando esté listo, el botón se convertirá en uno azul que dirá **Activar**.

| EC<br>Hard<br>Pa<br>Pa<br>Ma<br>Ad<br>con<br>am<br>Pa<br>Wa<br>Más de 5 millones de | ditor clásico<br>abilita el editor<br>lásico" anterior y la<br>ntalla Editar<br>blicación de estilo<br>tiguo con TinyMCE,<br>eta Boxes, etc.<br>Imite todos los<br>mplementos que<br>pplían esta pantalla.<br>r colaboradores de<br>ordPress<br>Última actualizaciór<br>< Compatible co | Instalar ahora<br>Más detailes | ·A·                                           | Protección<br>contra correo<br>no deseado de<br>Akismet<br>La mejor protección<br>anti-spam para<br>bloquear comentarios y<br>spam en un formulario<br>de contacto. La<br>solución antispam más<br>confiable para<br>WooCommerce.<br>Por Automattic | Activar<br>Más detalles       |
|-------------------------------------------------------------------------------------|----------------------------------------------------------------------------------------------------|--------------------------------|-----------------------------------------------|----------------------------------------------------------------------------------------------------|-------------------------------|
| instalaciones activas                                                               | • compatible c                                                                                                    | WordPress                      | ***                                           | Última actualización                                                                                                    | : hace 3 meses                |
|                                                                                     |                                                                                                    |                                | Más de 5 millones de<br>instalaciones activas | ✓ Compatible co                                                                                                    | on su versión de<br>WordPress |

Antes de que puedas comenzar a usar un plugin, debes activarlo haciendo clic en este botón. Al igual que con los temas, puedes tener plugins inactivos instalados en tu sitio web, en caso de que no quieras utilizarlos de inmediato.

Para activar un plugin luego, ve a **Plugins > Plugins instalados**.

| Con                      | Agregar nuevo                                                                                                    |                                                                                                    | Opciones de pantalla 🔻 Ayudar 🔻                                                        |
|--------------------------|----------------------------------------------------------------------------------------------------|----------------------------------------------------------------------------------------------------|----------------------------------------------------------------------------------------|
| Cor<br>Mor<br>enc<br>neg | figure el análisis del sitio web para ver estadísticas de la audiencia<br>asterInsights, el complemento de análisis de WordPress, lo ayuda a conectar<br>uentran y usan su sitio web. Más de 2 millones de propietarios de sitios web<br>ocio. | su sitio web con Google Analytics, para c<br>utilizan MonsterInsights para ver las esta<br>s                                                                                                    | que pueda ver cómo las personas<br>dísticas importantes y hacer crecer su              |
| Todos<br>Acci            | (12)   Activo (5)   Inactivo (7)   Actualización disponible (8)   Actualización<br>ones masivas V Solicitar                                                                                                    | nes automáticas deshabilitadas (12)                                                                                                    | Buscar complementos instalados<br>12 elementos<br>Actualizaciones automáticas          |
| 0                        | Akismet Anti-Spam<br>Activar   Borrar                                                                                                    | Usado por millones, Akismet es<br>posiblemente la mejor forma del r<br>para <b>proteger su blog del spam</b><br>Mantiene su sitio protegido inclus<br>mientras duerme. Para comenzar<br>el complemento Akismet y luego<br>la página Configuración de Akism<br>configurar su clave API. | Habilitar actualizaciones<br>mundo automáticas<br>so<br>: active<br>vaya a<br>let para |
|                          |                                                                                                    | Versión 4.1.9   Por Automattic   Ve<br>detalles                                                                                                    | er                                                                                     |

Luego haz clic en el link Activar debajo del nombre del plugin.

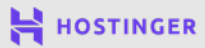

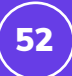

#### Método 2 Cargar los archivos de tu plugin

También puedes cargar archivos de plugins manualmente. Este es el método que deberás utilizar para agregar plugins premium a tu sitio. Deberías tener la opción de descargar un archivo .zip una vez que hayas pagado tu licencia.

También puedes descargar plugins gratuitos desde el repositorio de WordPress.

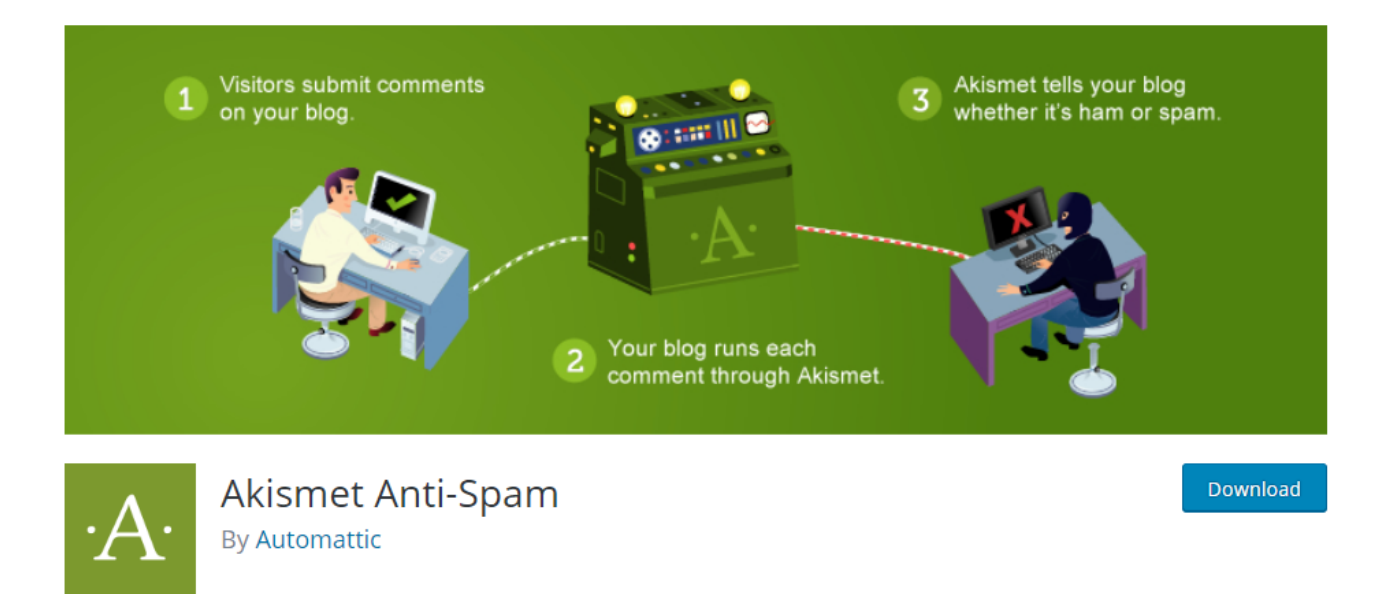

Ve a **Plugins > Agregar nuevo** y haz clic en el botón **Cargar plugin** en la parte superior de la página. Luego haz clic en **Elegir archivo** para localizar el archivo **.zip** del plugin que estás instalando. Súbelo, luego haz clic en el botón **Instalar ahora**:

| Agregar complem | nentos Subir complemento           | Ayudar 🔻                                 |
|-----------------|------------------------------------|------------------------------------------|
| Si tiene un com | plemento en formato .zip, puede in | stalarlo o actualizarlo cargándolo aquí. |
|                 |                                    |                                          |
|                 | Choose file No file chosen         | Instalar ahora                           |
|                 |                                    |                                          |

Una vez que se complete el proceso de instalación, puedes activar el plugin de inmediato o esperar y hacerlo más tarde.

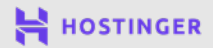

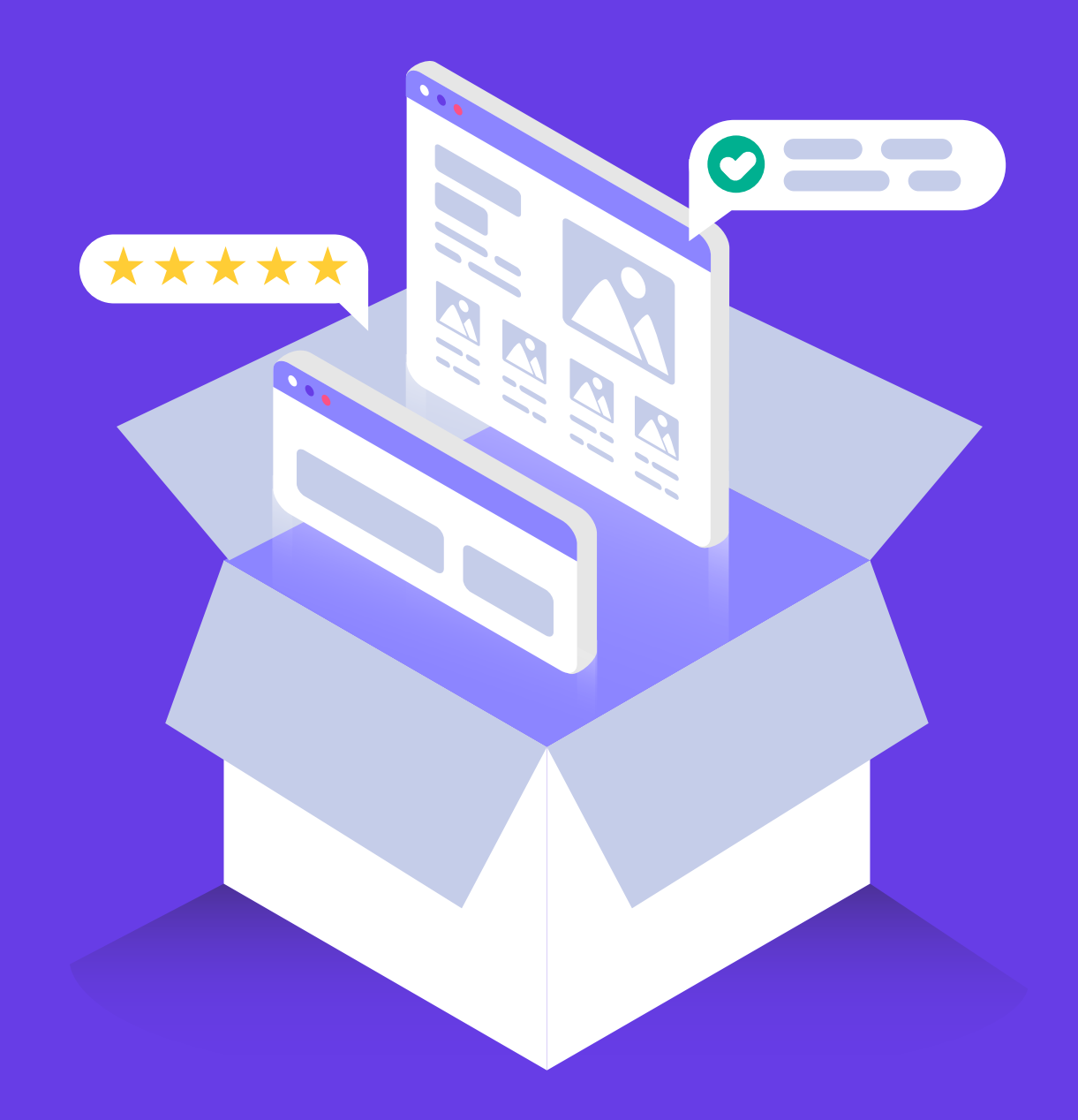

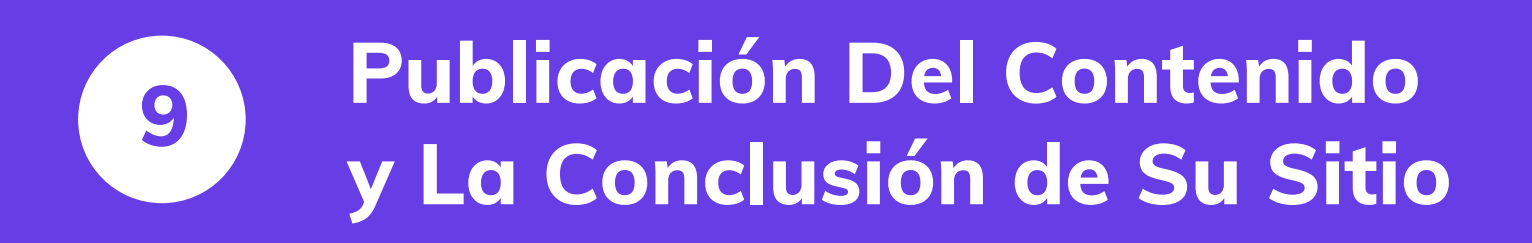

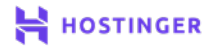

En este punto, probablemente ya tengas una idea de qué páginas quieres que incluya tu sitio web. Todo lo que queda es construirlos. Hacerlo es relativamente sencillo cuando se usa WordPress, gracias al Gutenberg Block Editor.

Con el editor de bloques, puedes diseñar páginas de aspecto profesional utilizando módulos prediseñados. Tienes bloques para párrafos, imágenes, tablas, subtítulos y muchas más opciones. Con el editor, puedes colocar bloques en cualquier lugar que desees y personalizarlos para crear páginas únicas.

En este capítulo final, te mostraremos cómo crear tu primera página en WordPress usando el editor de bloques. Tenemos muchas funciones para repasar, así que comencemos.

# Cómo publicar tu primera página con WordPress (en 3 pasos)

Crear páginas o publicaciones en WordPress funciona de la misma manera desde un punto de vista técnico, ya que siempre usas el mismo editor. Las principales diferencias son que las publicaciones tienen sus propias taxonomías y es más probable que las páginas incluyan elementos complejos.

En cualquier caso, lo primero que debes hacer es configurar una nueva página para trabajar, lo que puedes hacer yendo a **Páginas > Agregar nuevo** en tu panel de control.

#### **1** Agregar bloques de contenido

Al hacer clic en **Agregar nuevo**, se abrirá un lienzo en blanco en el editor de bloques. Puedes usar el editor para configurar todos los aspectos de tus nuevas páginas y publicaciones. Lo primero que debes hacer es agregar un título a tu nueva página.

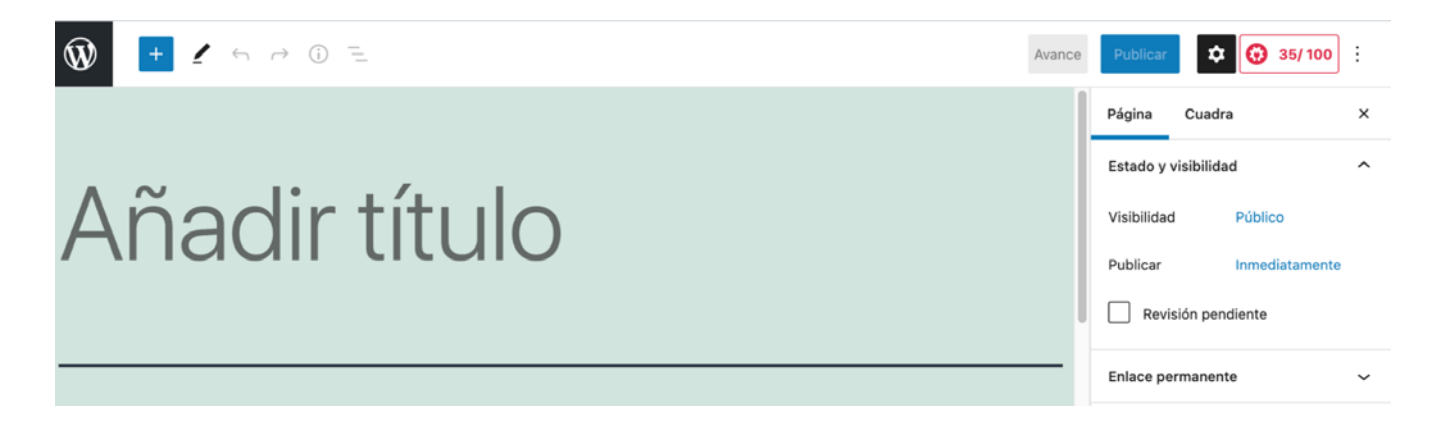

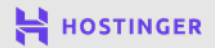

Si haces clic en la sección que dice **Comenzar a escribir / elegir un blogue**, aparecerá un icono más (+). Al hacer clic en él, se mostrarán los bloques disponibles que puedes agregar a tu página:

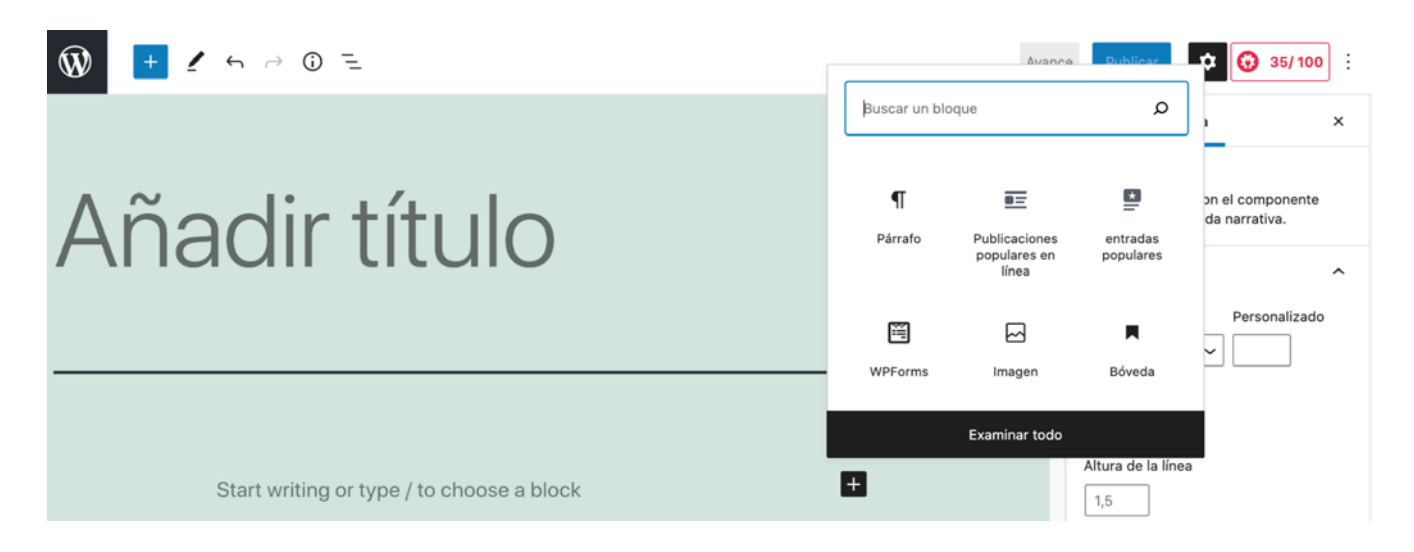

Los bloques son elementos prediseñados que brinda WordPress para ayudarte a crear páginas de manera más eficiente. El bloque más básico es un párrafo, que te permite escribir y formatear segmentos de texto. Una vez que agregas un bloque, si lo seleccionas, puedes acceder a opciones de personalización adicionales que varían de un elemento a otro:

| Π | T = B / c> ~ :                                                                      | ]                                                                                                    |
|---|-------------------------------------------------------------------------------------|----------------------------------------------------------------------------------------------------|
|   | TRANSFORMAR A  Bóveda  Lista  Cita  Columnas  Gupo  Preformateado  Pullquote  Verso | tetur adipiscing elit, sed do<br>e et dolore magna aligua.<br>norbi tincidunt. Faucibus in ornare<br>t odio. Sed faucibus turpis in eu mi<br>Aauris cursus mattis molestie a<br>sque eleifend donec pretium<br>odio. Dictum varius duis at<br>pien faucibus. Ac turpis egestas<br>re. Purus gravida quis <u>blandit</u> turpis |

Fuera de la casilla, el Editor de bloques incluye una amplia gama de bloques, como:

- Encabezados
- Listas
- Imágenes y galerías
- Widgets

- Tableros
- Citas
  - Archivos de audio y video

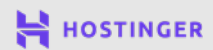

Además, dependiendo de los plugins que uses, puedes obtener acceso a bloques adicionales. Cuando reúnes esos elementos, puedes crear casi cualquier tipo de página que necesites.

Una vez que tengas varios bloques, puedes reorganizarlos haciendo clic en las flechas verticales junto a cada elemento:

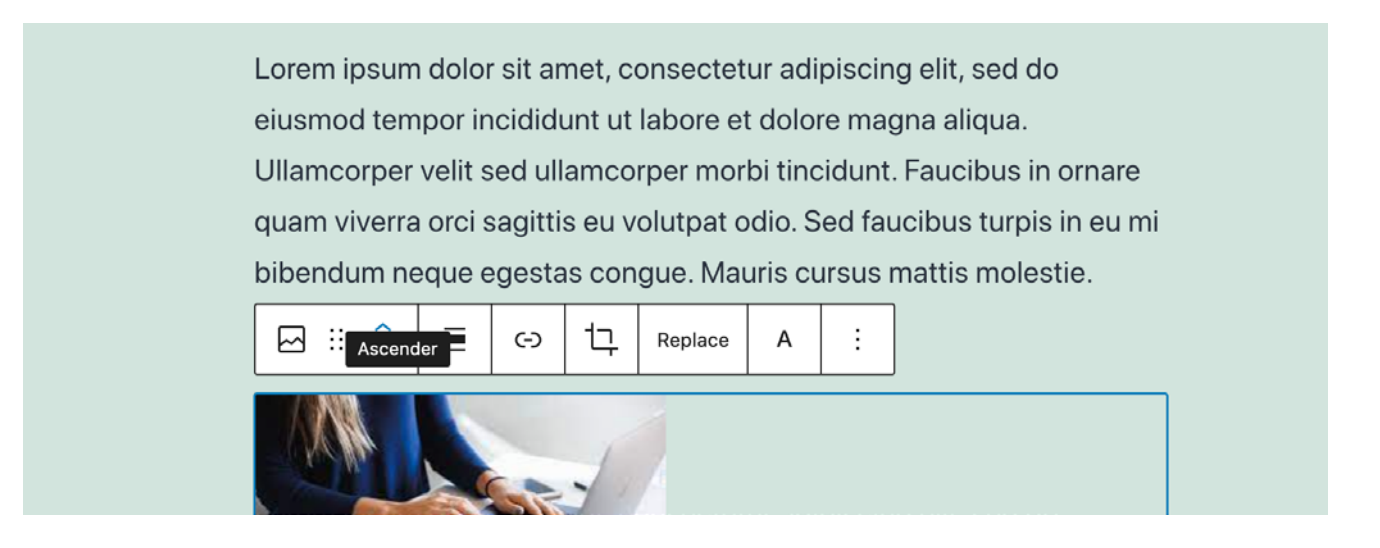

El editor de bloques también te permite usar columnas para personalizar aún más tus diseños. Puedes encontrar el bloque **Columnas** en la pestaña **Elementos de diseño**, junto con otras opciones como saltos de página, separadores y espaciadores.

Crear páginas se reduce a agregar los elementos que quieras, organizarlos correctamente y personalizarlos hasta que estés satisfecho con los resultados. Sin embargo, las páginas son mucho más de lo que se ve a simple vista, lo que nos lleva al siguiente paso.

#### 2 Configurar tus opciones de documento

Cada vez que uses el Editor de bloques, este menú aparecerá en la parte superior:

| <u>ــــــــــــــــــــــــــــــــــــ</u> | Save draft | Avance | Publicar                      | Ajustes                     | <b>64/ 100</b> : |
|---------------------------------------------|------------|--------|-------------------------------|-----------------------------|------------------|
|                                             |            |        | Page Bloo                     | ck<br>opular Posts          | ×                |
| título                                      |            |        | Add inlin<br>Monster<br>Theme | ne popular pos<br>rInsights | its from         |

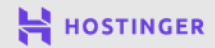

57

Al seleccionar la opción **Configuración** junto a **Publicar**, se abrirá un menú a la derecha, que incluye todas las opciones de documentos importantes para tu nueva página. Estos incluyen tu estado de publicación, enlace permanente, imagen destacada, configuración de discusión y atributos de página:

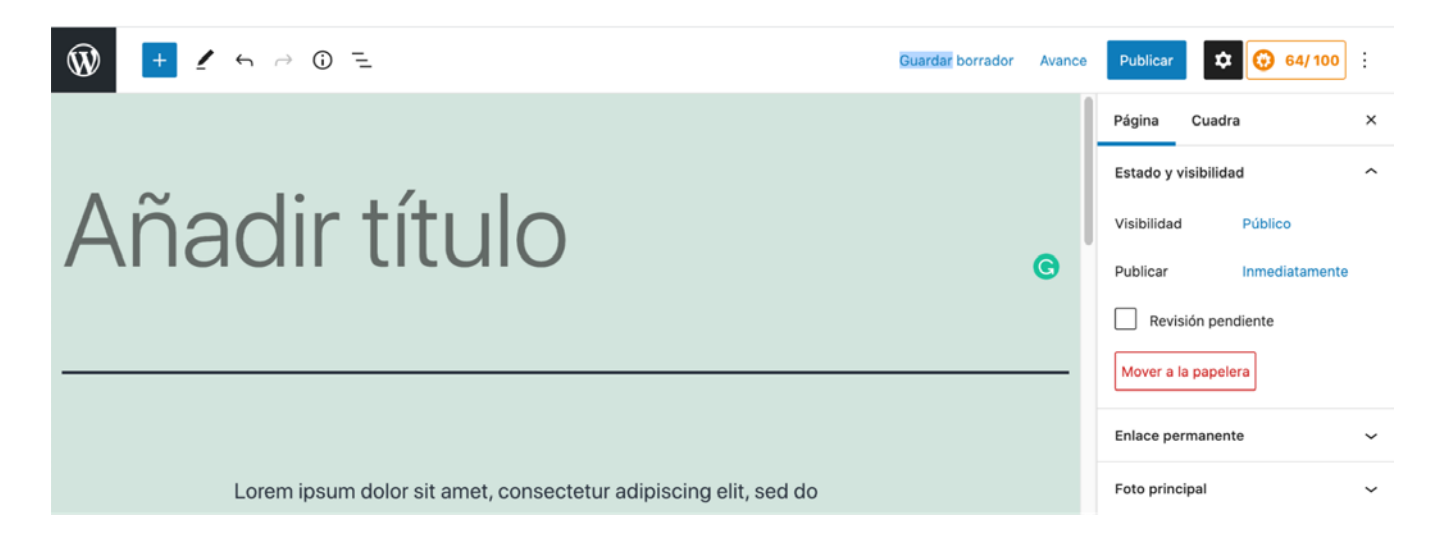

Hablaremos de la pestaña **Estado y visibilidad** en el siguiente paso, así que vayamos directamente a la configuración del enlace permanente. Aquí puedes personalizar la URL de la página en la que estás trabajando al modificar su slug, que se encuentra al final de la URL:

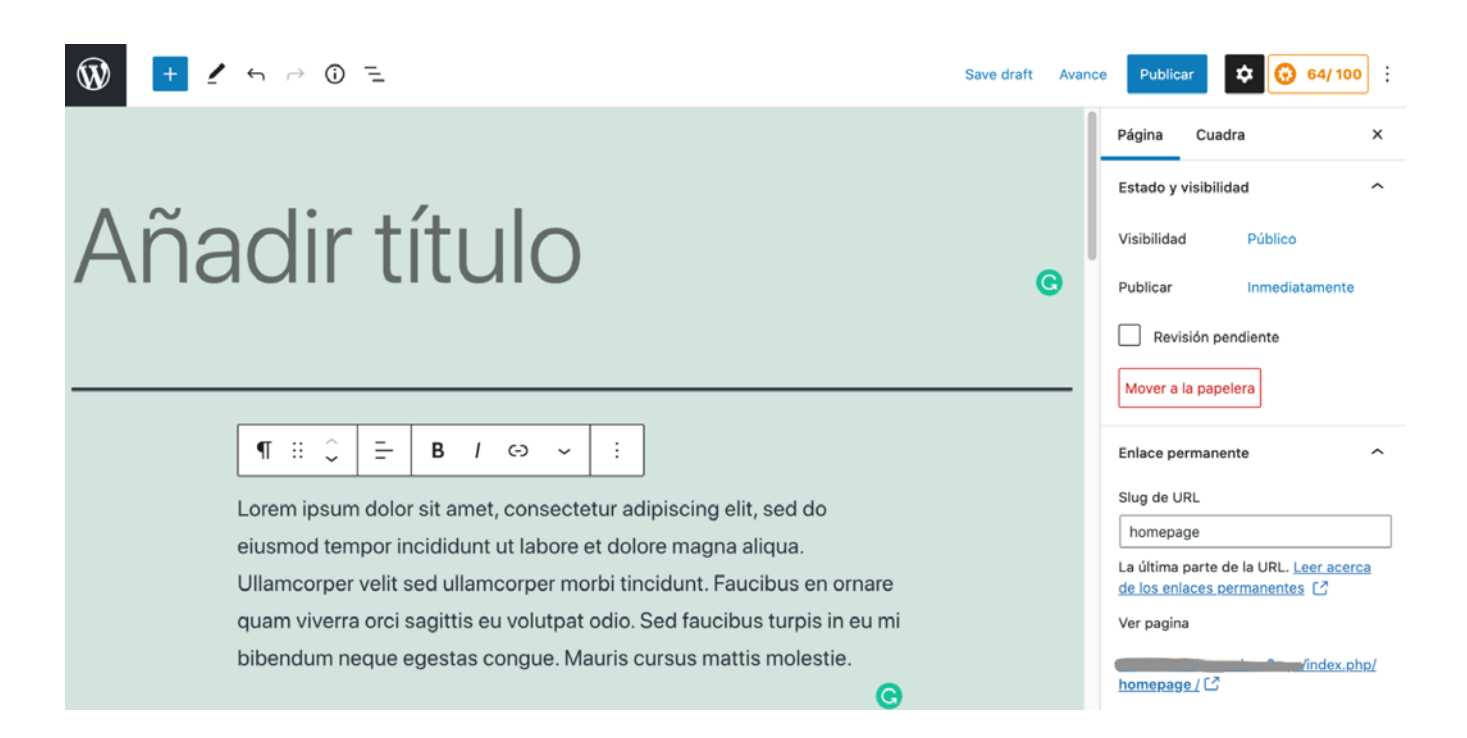

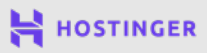

También puedes agregar una **imagen destacada** para mostrar en la parte superior de la página. Si estás trabajando en una publicación, también aparecerá en los archivos de tu blog, generalmente como una miniatura junto al título:

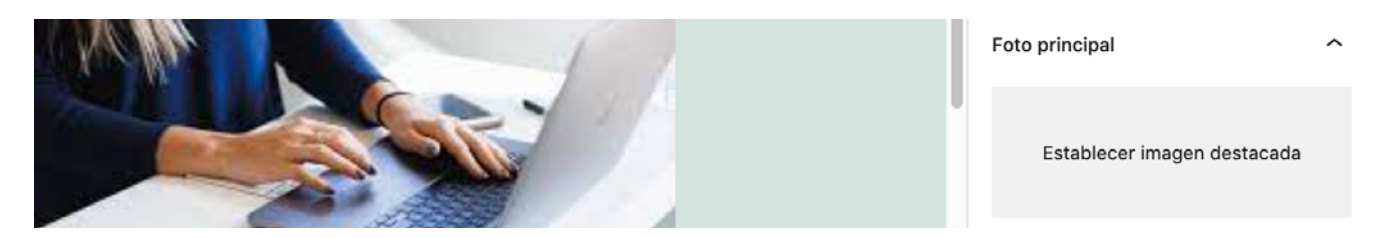

Desde la pestaña **Discusión**, puedes elegir si quieres habilitar los comentarios en esta página específica. Para las páginas, generalmente se mantienen los comentarios deshabilitados, a diferencia de las publicaciones.

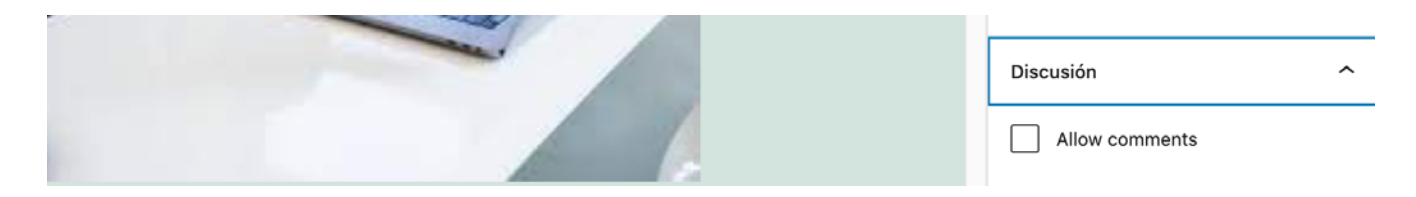

Por último, tienes la sección **Atributos de la página**. Aquí, puedes decidir qué plantilla quieres utilizar para tu página. Por ejemplo, puedes configurarla para que sea de ancho completo o para incluir una barra lateral:

| Discusión              | ~ |
|------------------------|---|
| Atributos de la página | ^ |
| Página principal:      |   |
|                        | × |
| Sample Page            |   |
| Pedido 0               |   |

Ten en cuenta que las plantillas a las que tienes acceso pueden variar según el tema que estés utilizando. Una vez que hayas configurado todas esas opciones y el contenido de tu página te guste es hora de hablar sobre tu publicación.

#### **3** Publicar tu página o publicación

Si todavía estás trabajando en una página y quieres guardarla para terminar más tarde, puedes hacer clic en el botón **Guardar borrador** en la parte superior de la pantalla:

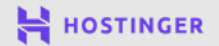

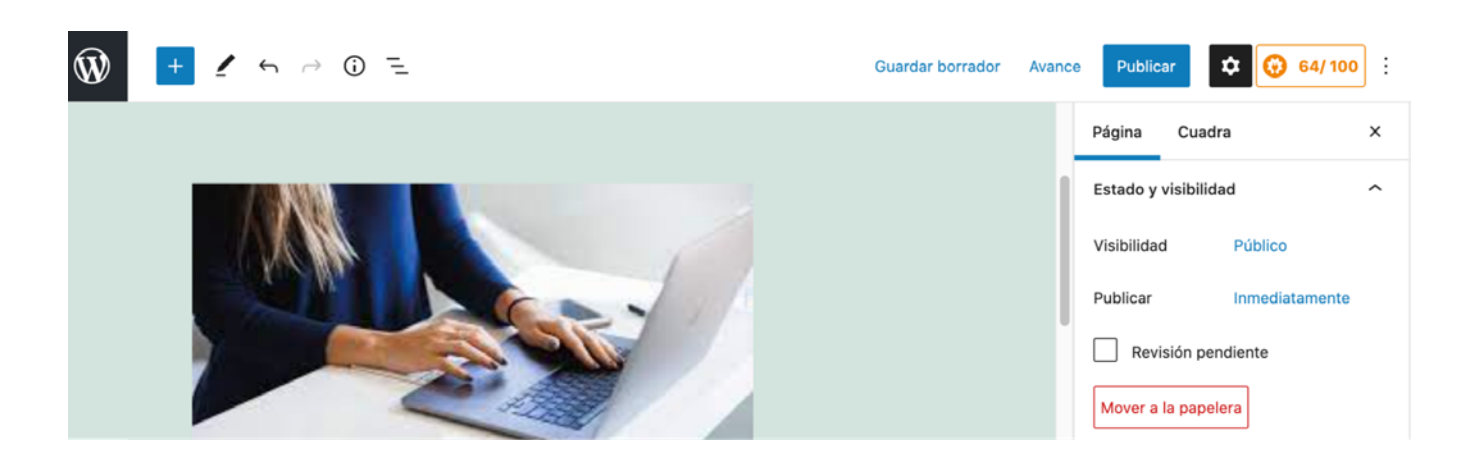

También puedes aprovechar la opción **Vista previa** para ver cómo se verá tu página desde la perspectiva de un visitante en cualquier momento.

Sin embargo, si estás listo para que se active, vuelve a la sección **Estado y** visibilidad en **Configuración**. Deberías ver la siguiente configuración:

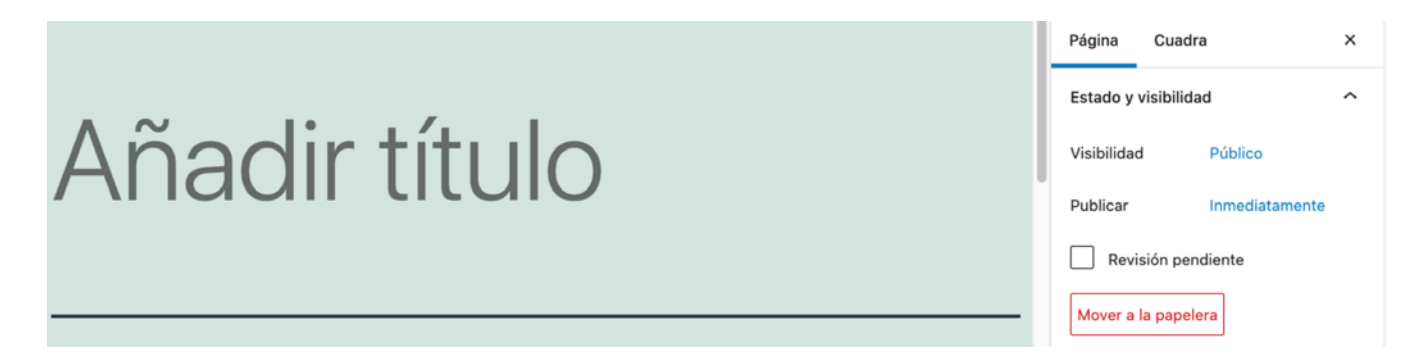

En **Visibilidad**, puedes configurar páginas o publicaciones para que sean **Públicas**, **Privadas** o **Protegidas con contraseña**. Cualquiera puede ver las páginas públicas, mientras que las privadas solo son visibles para ti y los editores de tu sitio:

| Añadir título                                                                                                    | Estado y visibilidad<br>Visibilidad Público                                                                                            | ^     |
|----------------------------------------------------------------------------------------------------|----------------------------------------------------------------------------------------------------|-------|
|                                                                                                    | Visibilidad de publicaciones tam<br>Público<br>Visible a todos.<br>Privado<br>Solo visible para                                        | iente |
|                                                                                                    | administradores y editores del sitio.                                                                                                  | ~     |
| Lorem ipsum dolor sit amet, consectetur adipiscing elit, sed do<br>eiusmod tempor incididunt ut labore et dolore magna aliqua.<br>Ullamcorper velit sed ullamcorper morbi tincidunt. Faucibus en ornare | Contraseña protegida<br>Protegido con una contraseña<br>que elijas. Solo aquellos con la<br>contraseña pueden ver esta<br>publicación. | cada  |

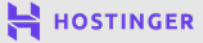

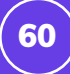

En la mayoría de los casos, las páginas se hacen públicas.

Si estás listo para que tu página se publique de inmediato, puedes hacer clic en el botón **Publicar** una vez que selecciones la visibilidad de tu página. Sin embargo, también puedes programar la publicación para una fecha posterior haciendo clic en **Inmediatamente** junto a **Publicar** en el menú **Documento**.

Esto abrirá un calendario donde puedes seleccionar la fecha y hora de publicación:

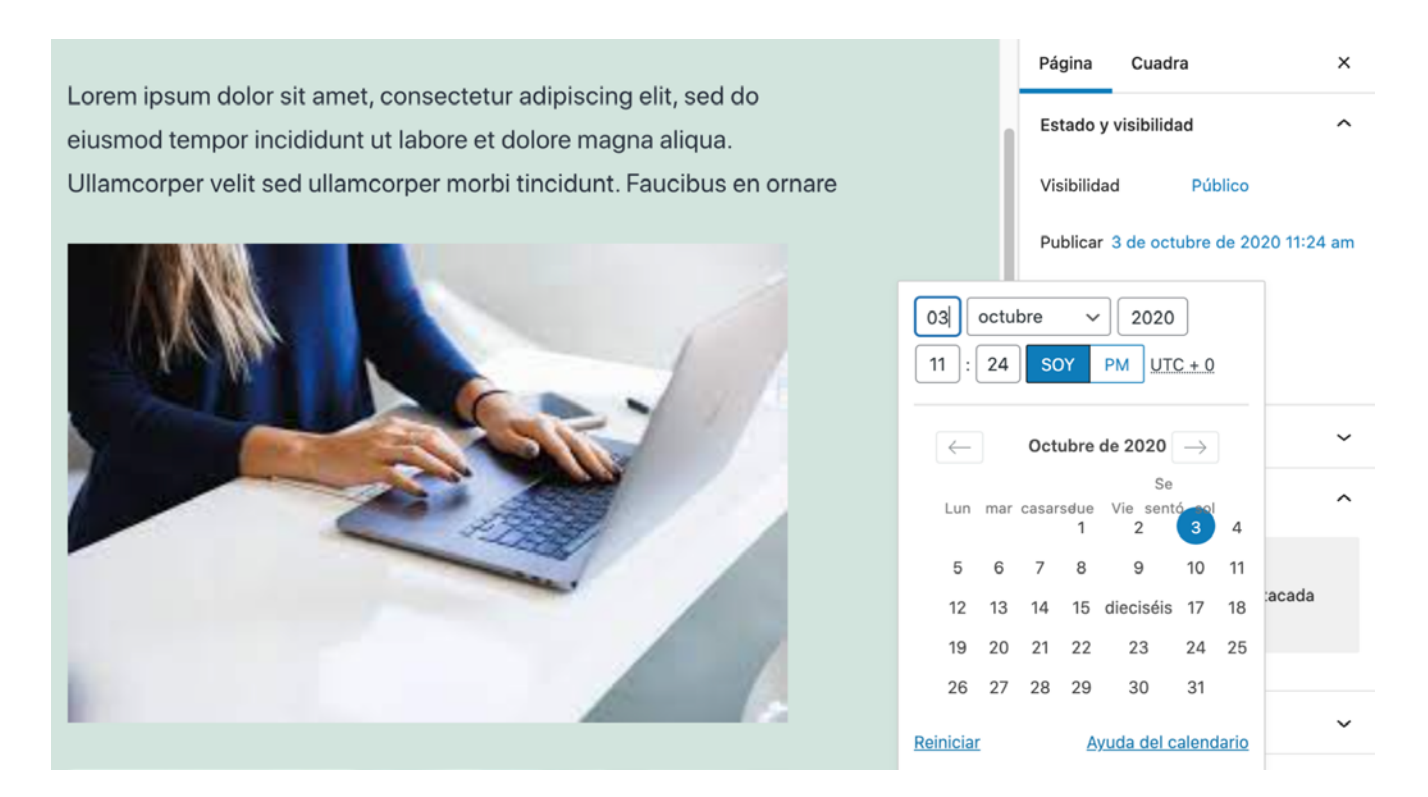

Una vez que cambies la fecha a un punto en el futuro, el botón **Publicar** cambiará y dirá **Programar**. Haz clic en él y confirma tus opciones. Tu página debe estar activa a la hora designada.

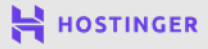

## Conclusión

El proceso de lanzamiento de un sitio web es mucho más fácil de lo que la mayoría podría pensar y con WordPress, puedes estar listo para recibir tus primeros visitantes online en cuestión de horas.

Sin embargo, configurar y diseñar WordPress para que funcione exactamente de la manera que quieres es un proceso continuo. Si deseas que tu sitio web perdure debes actualizarlo constantemente. Eso significa publicar contenido nuevo, hacer el rediseño ocasional, mantenerse al día con las tareas de mantenimiento y mucho más.

Por ahora, a pesar de todo, has cumplido tu objetivo principal, que es hacer despegar tu primer sitio. Recapitulemos el viaje que acabas de hacer:

- 1 Seleccionar un proveedor de hosting y elegir el plan adecuado.
- Registrar un nombre de dominio.
- **3** Instalación de WordPress en tu sitio web.
- 4 Familiarizarse con el panel de WordPress.
- 5 Elegir el tema perfecto para tu sitio web.
- 6 Personalizar la apariencia de tu sitio web.
- Configurar los plugins que puedas necesitar.
- 8 Publicar contenido en tu sitio web.

Una vez que tu sitio web esté listo, podrás decidir qué quieres hacer con él. Puedes configurar las cuentas de redes sociales correspondientes, interactuar con tus visitantes, vender productos y mucho más. Independientemente de cómo planees usar WordPress, hay miles de guías y tutoriales que puedes seguir para crear el sitio web de tus sueños. Esperamos que la información que te brindamos te ayude a alcanzar tu objetivo.

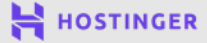

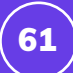